## Activité du cabinet

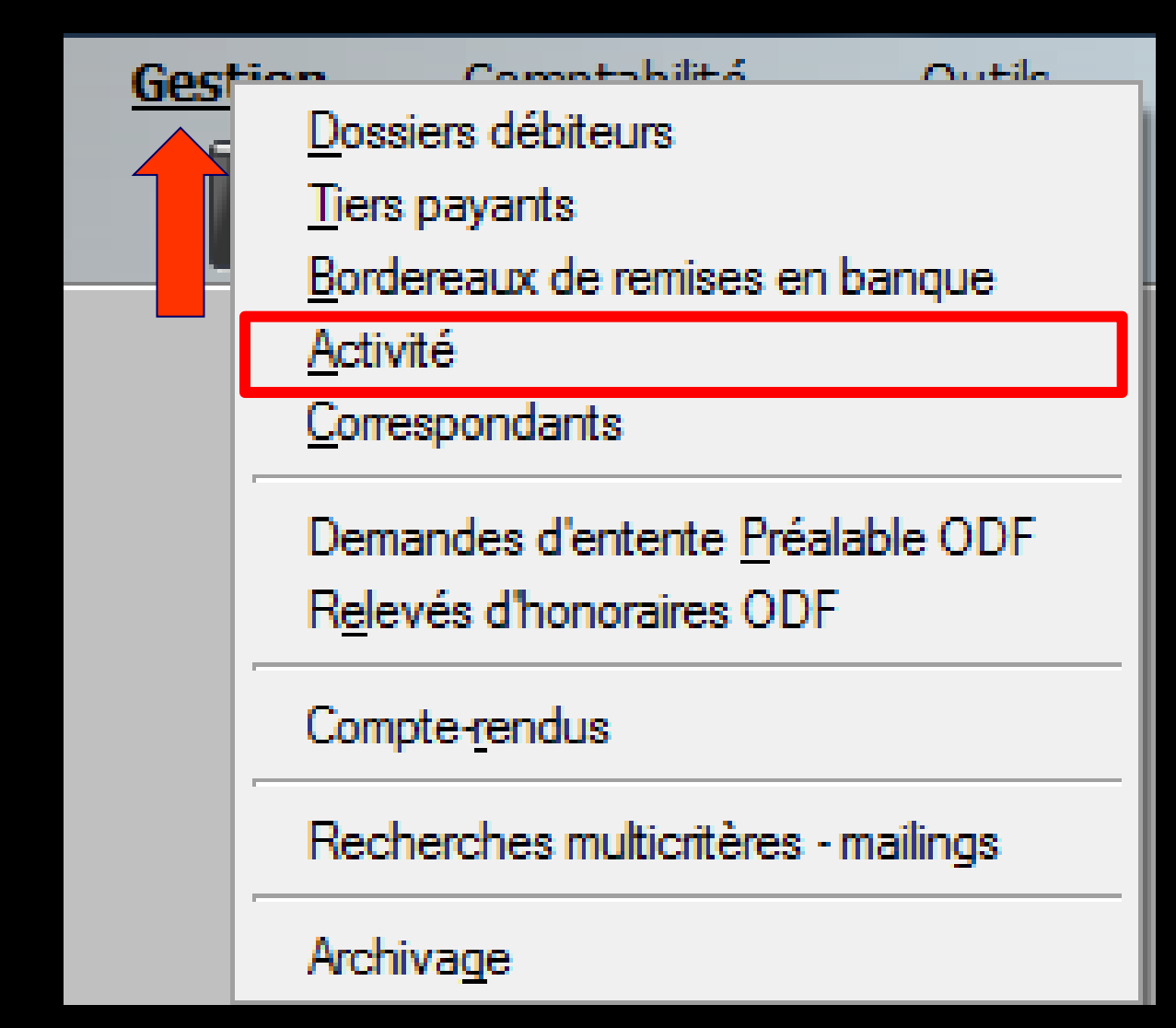

#### Paramétrage de gestion du cabinet

#### Outils – Profils utilisateurs

| ş | <u>O</u> utils ?                     |
|---|--------------------------------------|
|   | Sauvegarde •                         |
|   | Cotations                            |
|   | Nomenclatures                        |
|   | Jours fériés non légaux              |
|   | Matériovigilance et stock            |
|   | Matériaux prot <u>h</u> étiques      |
|   | Dispositi <u>f</u> s médicaux        |
|   | fichier des Prescriptions            |
|   | Autres paramètres                    |
|   | Documents types                      |
|   | formu <u>L</u> aires types           |
|   | Emails types                         |
|   | Import de tables SESAM-Vitale        |
|   | Tables de convention de tiers-payant |
|   | Configuration Sesam Vitale           |
|   | pro <u>F</u> ils utilisateurs        |
|   | coordonnées <u>S</u> CM              |
|   | Configuration du poste               |

Configuration du po<u>s</u>te Raccourcis claviers Code de <u>d</u>ébridage Recherche médico-légale

## Paramétrage de gestion du cabinet

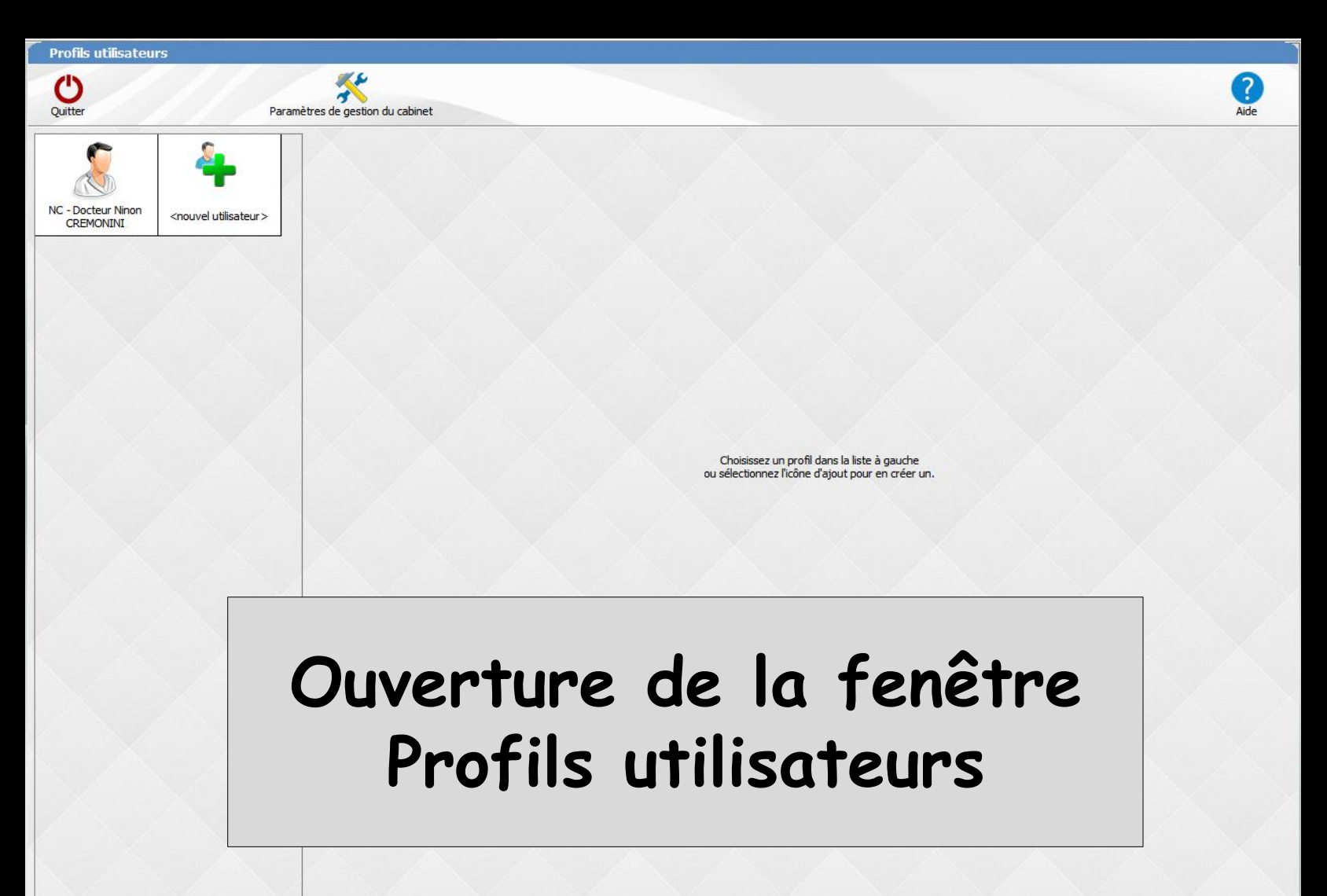

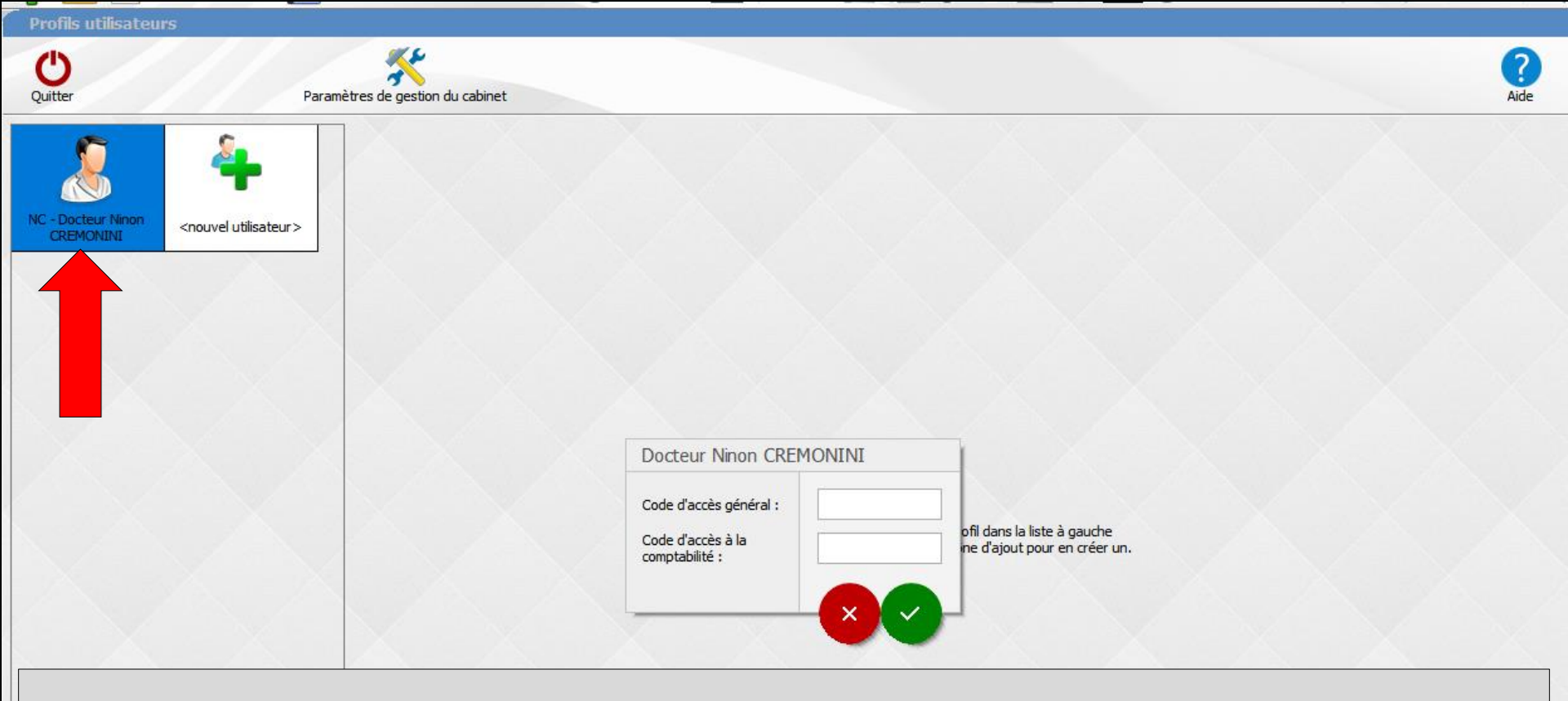

#### ⇒Choix du profil utilisateur

LOGOSw vous demande de taper vos codes d'accès, code d'accès général et code d'accès à la comptabilité si vous en avez mis un

Lorsque vous tapez vos codes, la saisie se traduit sur l'écran par des signes " \* ", ce qui évite que quiconque, placé près de vous, puisse lire ces codes

### Paramétrage de gestion du cabinet

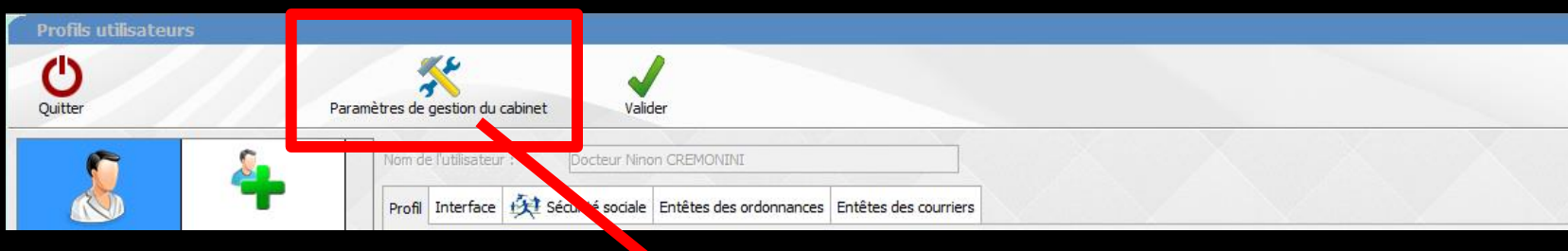

#### Paramètres de gestion du cabinet LOGOSw vous redemande vos codes d'accès

#### Docteur Ninon CREMONINI

Code d'accès général :

Code d'accès à la comptabilité :

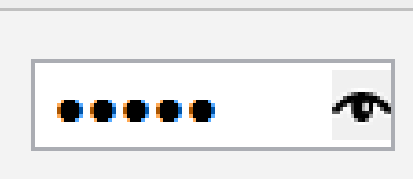

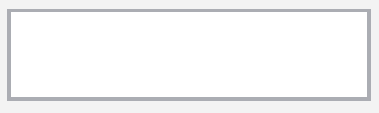

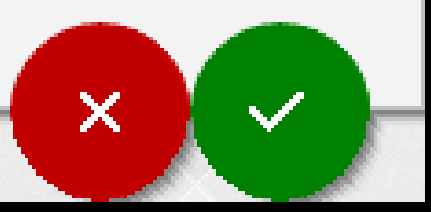

# Ouverture de la fenêtre de paramétrage

|                                                                   | 555                                                    | 1                                       |                                          |
|-------------------------------------------------------------------|--------------------------------------------------------|-----------------------------------------|------------------------------------------|
| Utilisa                                                           | teur                                                   | Superviseur                             | Validation des devis                     |
| NC DOCLEUF NINOTI CREMONINI                                       |                                                        |                                         |                                          |
|                                                                   |                                                        |                                         |                                          |
|                                                                   |                                                        |                                         |                                          |
| Gestion du cabinet                                                |                                                        | Tous les praticiens<br>peuvent modifier | Tous les praticiens<br>peuvent gérer les |
| Seules les carte CPS/CPE du c<br>accéder à LOGOSw                 | abinet peuvent                                         | les droits de gestion                   | devis                                    |
| Un praticien peut utiliser sa ca<br>préparer une FSE d'un autre p | rte CPS pour<br>praticien                              |                                         |                                          |
| Il n'est pas possible de créer o<br>actes opposables dans la nom  | les co <mark>d</mark> es p <b>ou</b> r les<br>endature |                                         |                                          |
| Les actes favoris sont commu                                      | ns à tous les utilisateu                               | irs                                     |                                          |
| Le module Activité est accessible                                 | sans aucun mot de p                                    | asse                                    | ~                                        |
| Verrouiller LOGOSw après un                                       | délai d'inactivité                                     |                                         |                                          |
| Saisie des actes                                                  |                                                        |                                         |                                          |
| Les actes soumis à ED ou NR                                       | doivent être facturés                                  | à partir d'un devis                     | (1)                                      |
| Les actes sont obligatoiremen                                     | t saisis à la date du io                               | ur, pas de modificatio                  | n ensuite <sup>(1)</sup>                 |
|                                                                   | nodificibles Après d                                   | éverreuillage                           | (1)                                      |
| Les deles regies ou transmis sont i                               | Apres u                                                | evenouilage                             |                                          |
| Taux de remboursement AMO par                                     | défaut 70 °                                            | %~                                      |                                          |
|                                                                   |                                                        |                                         |                                          |
|                                                                   |                                                        |                                         |                                          |
|                                                                   | Ok                                                     | (1) Cette                               | restriction ne s'applie                  |

# Ouverture de la fenêtre de paramétrage

Paramétrage de l'ouverture du module Activité

- ⇒Sans aucun mot de passe
- Avec mot de passe comptabilité
- Avec mot de passe général

Verrouiller LOGOSw après un davec le mot de passe général

sans aucun mot de passe avec le mot de passe comptabilité

sans aucun mot de passe

Le module Activité est accessible

doc actor

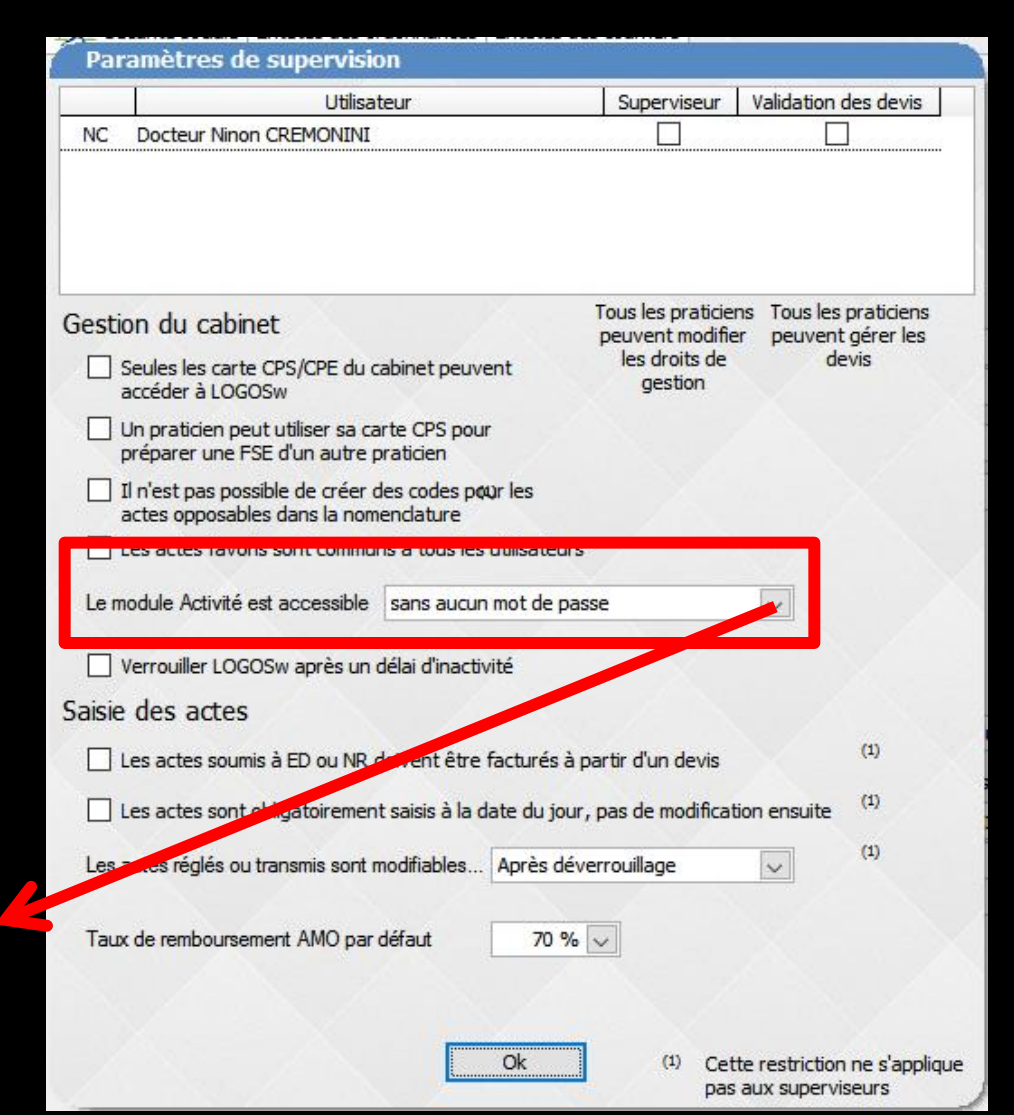

## La partie activité

Est une application autonome Elle permet d'ouvrir plusieurs occurrences du même document avec des périodes d'affichage différentes permettant des comparaisons

## Activité du cabinet

- Permet d'obtenir une image de l'activité du cabinet à un instant donné
- Permet de constater l'évolution d'un indice d'activité dans le temps
- Permet grâce au tableau de bord, d'infléchir cette activité par la connaissance de ratios selon les objectifs personnels que vous allez fixer pour l'année en cours

| 🕠 LOGOS | _w - Activité - Do | octeur Ninon C       | REMONINI         |          |          |     |                     |        |                           |        |          |  | _ | þ |
|---------|--------------------|----------------------|------------------|----------|----------|-----|---------------------|--------|---------------------------|--------|----------|--|---|---|
| Quitter | Instantané         | Comparer             | Journal          | Devis    | Patients | ODF | Analyse des charges | Urssaf | Tableau de bord           | Outils | Fenêtres |  |   |   |
| Période | Du 01 •<br>Au 11 • | Janvier •<br>Avril • | 2017 •<br>2017 • | Tous les | actes 🔹  | ant |                     |        | 23<br>Périodes prédéfinie | es In  | nprimer  |  |   |   |

| • • • • • • • • • • • • • • • • • • • • | ,      |            |       |            |                   |                 |          |                               |           |          |            |           |              |             |              | /     |                | _ |
|-----------------------------------------|--------|------------|-------|------------|-------------------|-----------------|----------|-------------------------------|-----------|----------|------------|-----------|--------------|-------------|--------------|-------|----------------|---|
|                                         | Nombre | e Patients | Dents | Honoraires | Dépassements      | H.N             | %        |                               | Détails : | Soins co | onservateu | irs - Dou | r la période | du 01/01/20 | 17 au 11/04/ | 2017  |                |   |
| Rendez-vous de l'année                  |        |            |       |            |                   |                 |          | <b>A</b>                      | \$        | ÷        | ÷.         | ÷         |              | ÷ 0/_       |              |       |                | Ē |
| Soins conservateurs                     |        |            |       |            |                   | ŧ               | 14.31 %  | Libellé                       | Code      | Actes    | Patients   | Dents     | Honoraires   | honoraires  | Depass.      | HN    |                | 1 |
| Prothèses conjointes                    |        |            |       |            |                   | €               | 28.42 9  | Compo 1 angle VMP/L           | AMAD      |          |            |           |              | 0/          | 0.005        | 0.005 | Voir les actes | 7 |
| Prothèses adjointes                     |        |            |       |            |                   | €               | 33.46 9  | Inc/Can Mv                    | AVMPV     |          |            |           |              | 70          | 0.00€        | 0.00€ | Voli loo dotoo |   |
| Chirurgie                               |        |            |       |            |                   | €               | 2.57 9   | COMPO 2 ang VMP-VDP           | COM4      |          |            |           |              | %           | 0.00€        | 0.00€ | Voir les actes |   |
| Odf                                     |        |            |       |            |                   | €               | 0.00 9   | Compo Mesio Vest              | CO224     |          |            |           |              | 0/          | 0.005        | 0.005 | Voir les actes |   |
| Consultations                           |        |            |       |            |                   | €               | 4.51 9   | Inc/Can Mv                    | COZav     |          |            |           |              | 70          | 0.006        | 0.00€ |                |   |
| Non classés                             |        |            |       |            |                   | €               | 0.00 9   | Obturation<br>mésio-occlusale | HBMD049   |          |            |           |              | %           | 0.00€        | 0.00€ | Voir les actes |   |
| Prophylaxie                             |        |            |       |            |                   | €               | 9.93 9   | Obturation                    | HBMD038   |          |            |           |              | %           | 0.00€        | 0.00€ | Voir les actes |   |
| Endodontie                              |        |            |       |            |                   | €               | 5.51 9   | mésio-occluso-distale         |           |          |            |           |              |             |              |       |                |   |
| Radiographie                            |        |            |       |            |                   | €               | 0.56 9   | mésio-vestibulo-palatin       | HBMD054   |          |            |           |              | %           | 0.00€        | 0.00€ | Voir les actes |   |
| Parodontologie                          |        |            |       |            |                   | €               | 0.00 9   | Obturation occlusale          | HBMD053   |          |            |           |              | %           | 0.00€        | 0.00€ | Voir les actes |   |
| Implantologie                           |        |            |       |            |                   | €               | 0.00 9   | Obturation vestibulaire       | HBMD058   |          |            |           |              | %           | 0.00€        | 0.00€ | Voir les actes |   |
| Occlusodontie                           |        |            |       |            |                   | €               | 0.74 9   | Obturation                    | HBMD044   |          |            |           |              | %           | 0.00€        | 0.00€ | Voir les actes |   |
| CMU                                     |        |            |       |            |                   | €               | 0.00 9   | Vestibulo-linguo-distale      |           |          |            |           |              |             |              |       | Veislee estes  |   |
| Totaux                                  |        |            |       |            |                   | e               | 100 9    | vestibulo-palatine            | HBMD050   |          |            |           |              | %           | 0.00€        | 0.00€ | voir les actes |   |
| Nouveaux patients                       |        |            |       |            |                   |                 |          |                               |           |          |            |           |              |             |              |       |                |   |
| Règlements pour l'année                 |        |            |       |            |                   |                 |          |                               |           |          |            |           |              |             |              |       |                |   |
| Camembert 🔹 Honoraire                   | s ▼    |            |       | Dissocier  | les actes pour bé | énéficiaires CN | IU-C/ACS |                               |           |          |            |           |              |             |              |       |                |   |

# Fenêtre principale

 $\times$ 

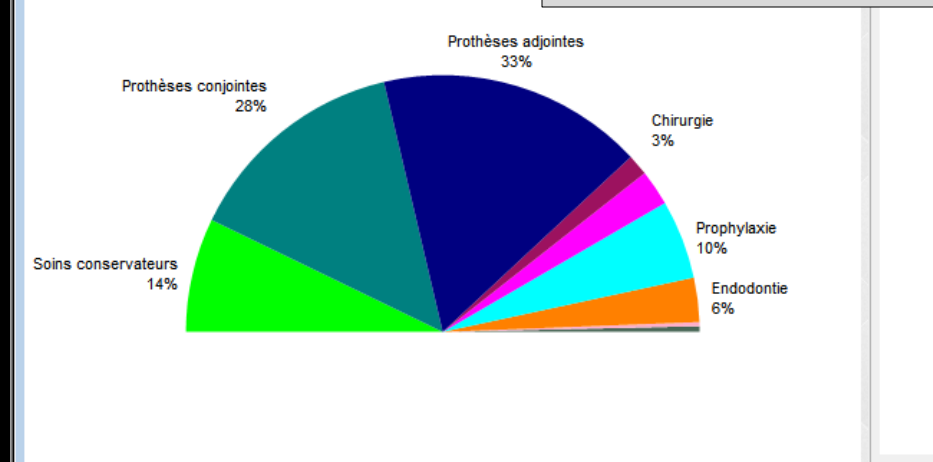

Q Vue instantanée - nériode du 01/01/2017 au 11/04/2017

Détails Evolution Ratios

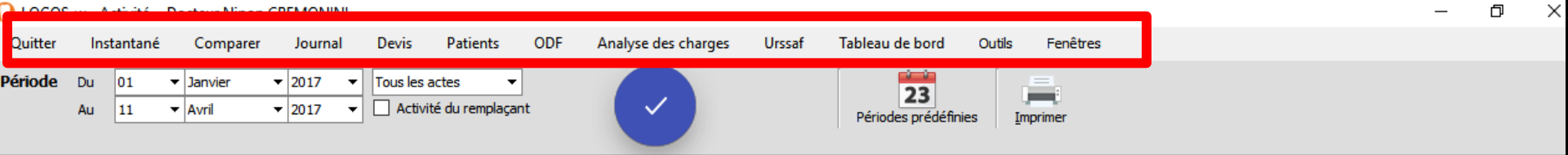

## Dans la partie supérieure

Une barre de menu avec plusieurs options

- 궏 Quitter
- 궏 Instantané
- ⇒ Journal
- 🗭 Devis
- → Patients
- → Analyse des charges
- 😅 Urssaf
- ⇒ Tableau de bord
- → Outils
- 궏 Fenêtres

LOGOS\_w - Activité - Docteur Ninon CREMONINI

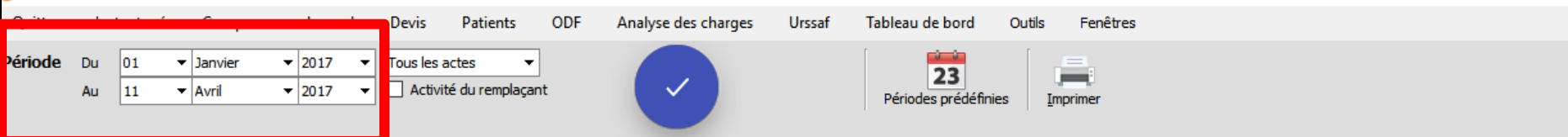

Х

đ

Des combo-boxes permettent de définir les périodes pour lesquelles vous souhaitez obtenir des données d'activité

- ⇒Pour définir des périodes de recherche
- ⇒Il suffira de remplir les cases "Du" et "Au"
- Et de cliquer sur "la coche bleue" pour lancer le calcul de la période choisie

|         |    |      |                             |   |      | 01                   | -        | Janvier            | -   | 2017                         | - |            | 01                   | - | Janvier            | • | 2017 -               |     |
|---------|----|------|-----------------------------|---|------|----------------------|----------|--------------------|-----|------------------------------|---|------------|----------------------|---|--------------------|---|----------------------|-----|
|         |    |      |                             |   |      | 01<br>02<br>03<br>04 | <u>•</u> | Janvier<br>Février |     | 1998<br>1999<br>2000<br>2001 |   |            | 01<br>02<br>03<br>04 | - | Janvier<br>Février |   | 1998<br>1999<br>2000 |     |
| Période | Du | 01 . | <ul> <li>Janvier</li> </ul> | - | 2017 |                      |          | Mars               | - 1 | 2002                         |   |            | 05<br>06             |   | Mars               |   | 2001 2002            |     |
|         | Au | 11   | <ul> <li>Avril</li> </ul>   | • | 2017 | ▼ 08<br>09           |          | Avril              |     | 2003                         |   | Διι        | 07<br>08             |   | Avril              |   | 2003<br>2004         |     |
|         |    |      |                             |   |      | 10                   |          | Mai                |     | 2005                         |   | <b>A</b> u | 10                   |   | Mai                |   | 2005                 | l ř |
|         |    |      |                             |   |      | 12                   |          | Juin               |     | 2000                         |   |            | 11<br>12             |   | Juin               |   | 2006                 |     |
|         |    |      |                             |   |      | 13                   |          | Juillet            |     | 2008                         |   |            | 13<br>14             |   | Juillet            |   | 2008                 |     |
|         |    |      |                             |   |      | 15                   |          | Aout               | - L | 2010                         |   |            | 15<br>16             |   | Aout               |   | 2009                 |     |
|         |    |      |                             |   |      | 17                   |          | Septembre          |     | 2011 2012                    |   |            | 17<br>18             |   | Septembre          |   | 2011                 |     |
|         |    |      |                             |   |      | 19<br>20             |          | Octobre            | - 1 | 2013                         |   |            | 19                   |   | Octobre            |   | 2012 2013            |     |
|         |    |      |                             |   |      | 21                   |          | Novembre           | - 1 | 2014                         |   |            | 20<br>21             |   | Novembre           |   | 2014                 |     |
|         |    |      |                             |   |      | 22                   |          | Décembre           | - 1 | 2016                         |   |            | 22<br>23             |   | Décembre           |   | 2015                 |     |
|         |    |      |                             |   |      | 24                   | <b>_</b> | 10                 |     | 2017                         |   |            | 24<br>25             | - | 10                 |   | 2017                 |     |

Ð LOGOS\_w - Activité - Docteur Ninon CREMONINI Quitter Patients ODF Tableau de bord Fenêtres Instantané Comparer Journal Devis Analyse des charges Urssaf Outils Période 01 Janvier 2017 Tous les actes Du 23 Activité du remplaçant Au 11 Avril 2017 Périodes prédéfinies Imprime Dans la partie supérieure Tous les actes Actes réalés Actes non réglés Actes NR ou en feuille de soins Actes sans feuille de soins →La possibilité d'analyser en triant ➡ Tous les actes ⇒Actes réglés ⇒Actes non réglés Actes NR ou en feuille de soins Actes sans feuille de soins

Х

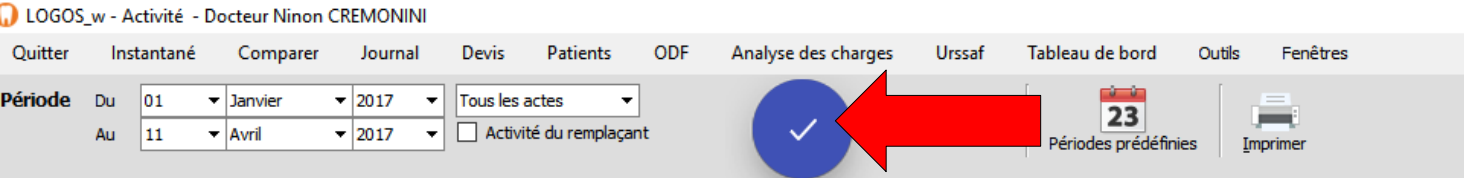

# Dans la partie supérieure

Х

Ð

#### Tous les actes

Actes réglés Actes non réglés Actes NR ou en feuille de soins Actes sans feuille de soins

# Choix d'une option Validation en cliquant sur la coche bleue

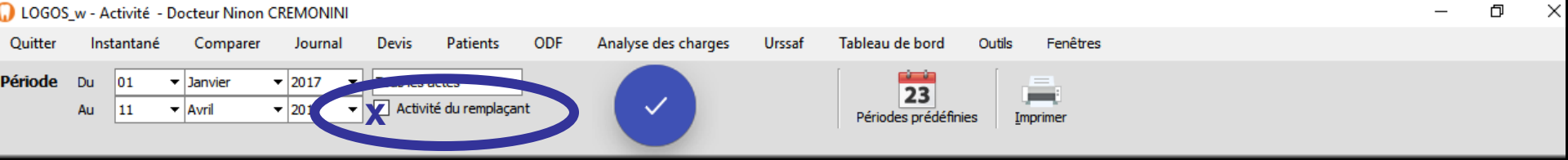

# Dans la partie supérieure Sous cette barre d'options, la possibilité d'avoir l'activité du remplaçant Si vous cochez "Activité du

Si vous cochez "Activité du remplaçant", c'est l'activité de ce dernier, pour la période choisie, dont vous obtiendrez les valeurs

LOGOS\_w - Activité - Docteur Ninon CREMONINI Quitter Urssaf Fenêtres Instantané Comparer Journal Devis Patients ODF Analyse des charges Période 01 Janvier 2017 Tous les actes Du 23 Activité du remplaçant Au 11 Avril 2017 Périodes prédéfinies Imprimer

L' icône adjacent "Périodes prédéfinies" fait s'ouvrir un choix de périodes qui sont les plus couramment utilisées aux fins de comparaison

| Périodes prédéfinies Imprimer                                                                                         |
|----------------------------------------------------------------------------------------------------|
| Aujourd'hui                                                                                                    |
| Cette semaine                                                                                                    |
| Ce mois                                                                                                    |
| Ce trimestre                                                                                                    |
| Cette année                                                                                                    |
| Cette année jusqu'à aujourd'hui                                                                                       |
| Les 365 derniers jours                                                                                                |
| Plus ancien                                                                                                    |
| Plus récent                                                                                                    |
| Même période année-1                                                                                                  |
| Même période année+1                                                                                                  |
| <ul> <li>Afficher la période dans une nouvelle fenêtre</li> <li>Afficher la période dans la fenêtre active</li> </ul> |

Ð

 $\times$ 

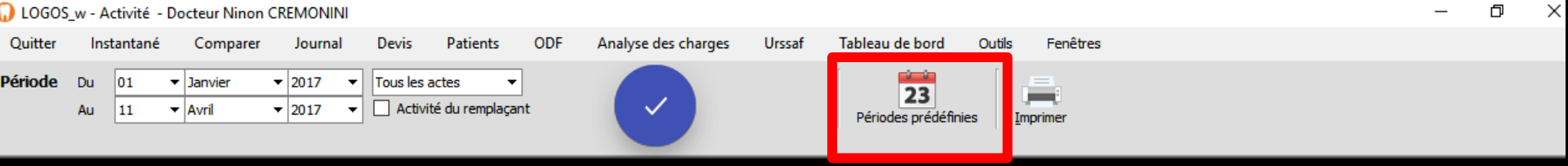

#### La possibilité de définir des périodes prédéfinies

- Aujourd'hui
- → La semaine en cours
- ➡ Le mois en cours
- ⇒ Le trimestre en cours
- ⇒ L'année en cours
- L'année en cours jusqu'à la date du jour
- ⇒ Les 365 derniers jours
- Plus ancien
- Plus récent
- ➡ Même période mais année -1
- Même période mais année +1

| 23<br>Périodes prédéfinies Imprimer           |
|-----------------------------------------------|
| Aujourd'hui                                   |
| Cette semaine                                 |
| Ce mois                                       |
| Ce trimestre                                  |
| Cette année                                   |
| Cette année jusqu'à aujourd'hui               |
| Les 365 derniers jours                        |
| Plus ancien                                   |
| Plus récent                                   |
| Même période année-1                          |
| Même période année+1                          |
| Afficher la période dans une nouvelle fenêtre |

Afficher la période dans la fenêtre active

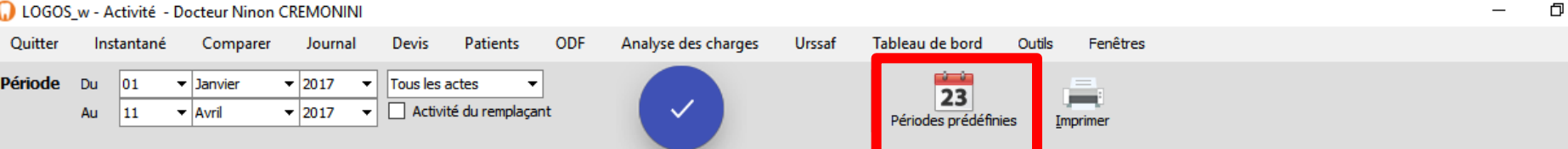

#### Si vous souhaitez voir les données de la journée en cours, seul cette option le permet (choix "Aujourd'hui")

| ۳, |
|----|
|    |
|    |
|    |
|    |

 $\times$ 

| 🗋 LOGOS | _w - A | ctivité - D | octeur Ninon (            | CREMONINI |          |                 |     |                     |        |                           |                 |  |
|---------|--------|-------------|---------------------------|-----------|----------|-----------------|-----|---------------------|--------|---------------------------|-----------------|--|
| Quitter | Inst   | tantané     | Comparer                  | Journal   | Devis    | Patients        | ODF | Analyse des charges | Urssaf | Tableau de bord           | Outils Fenêtres |  |
| Période | Du     | 01 .        | - Janvier                 | ▼ 2017 ▼  | Tous les | actes 👻         | ·   |                     |        | 22                        |                 |  |
|         | Au     | 11 .        | <ul> <li>Avril</li> </ul> | ▼ 2017 ▼  | Activ    | ité du remplaça | nt  |                     |        | 23<br>Périodes prédéfinie |                 |  |

C'est également par cet icone que l'affichage des résultats demandés se fera dans une nouvelle fenêtre qui se superposera à la précédente, en facilitant les comparaisons

- Soit dans la fenêtre active (choix "afficher dans la fenêtre active")
- Soit dans une nouvelle fenêtre (choix "afficher la période dans une nouvelle fenêtre"

| Périodes prédéfinies Imprimer                                                                                         |  |
|----------------------------------------------------------------------------------------------------|--|
| Aujourd'hui                                                                                                    |  |
| Cette semaine                                                                                                    |  |
| Ce mois                                                                                                    |  |
| Ce trimestre                                                                                                    |  |
| Cette année                                                                                                    |  |
| Cette année jusqu'à aujourd'hui                                                                                       |  |
| Les 365 derniers jours                                                                                                |  |
| Plus ancien                                                                                                    |  |
| Plus récent                                                                                                    |  |
| Même période année-1                                                                                                  |  |
| Même période année+1                                                                                                  |  |
| <ul> <li>Afficher la période dans une nouvelle fenêtre</li> <li>Afficher la période dans la fenêtre active</li> </ul> |  |

×

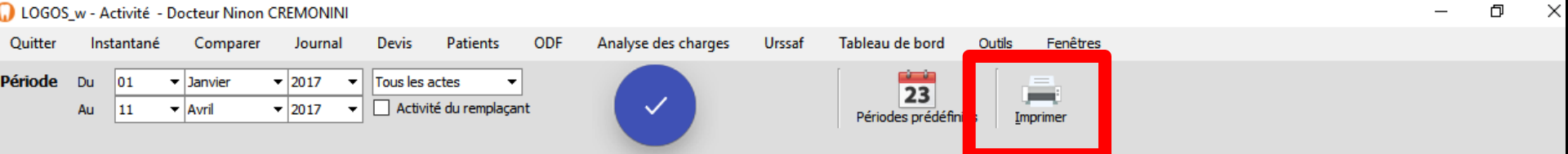

#### →Possibilité d'imprimer l'activité ⇒En totalité ⇒Par rubrigues ⇒Un clic droit sur l'icône imprimante permet une prévisualisation avant impression

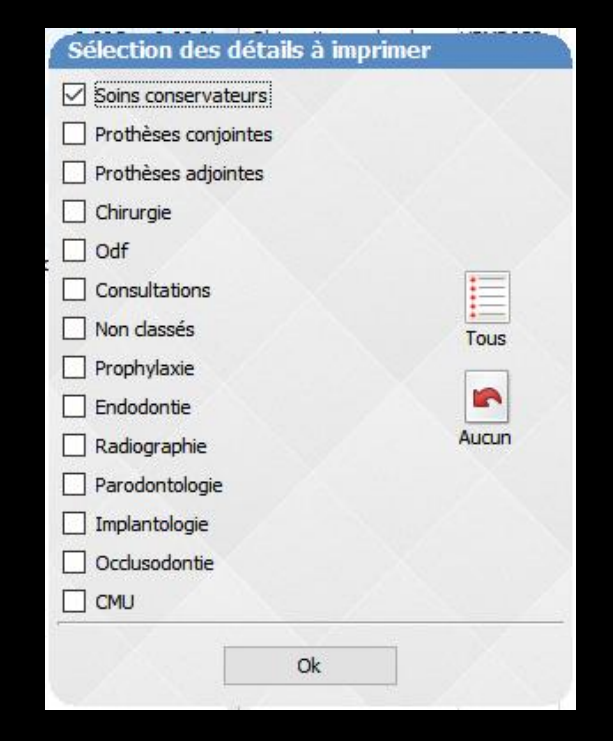

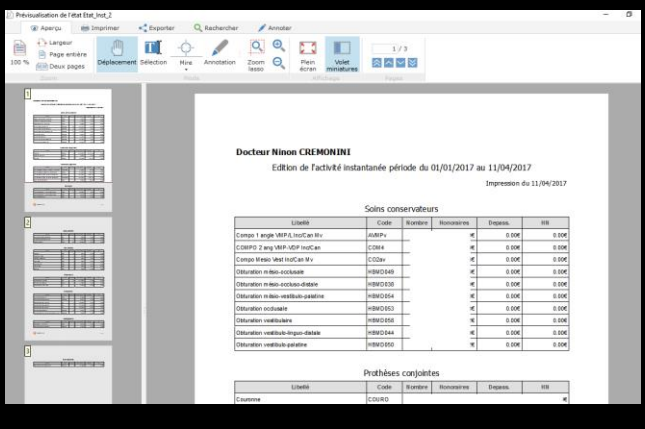

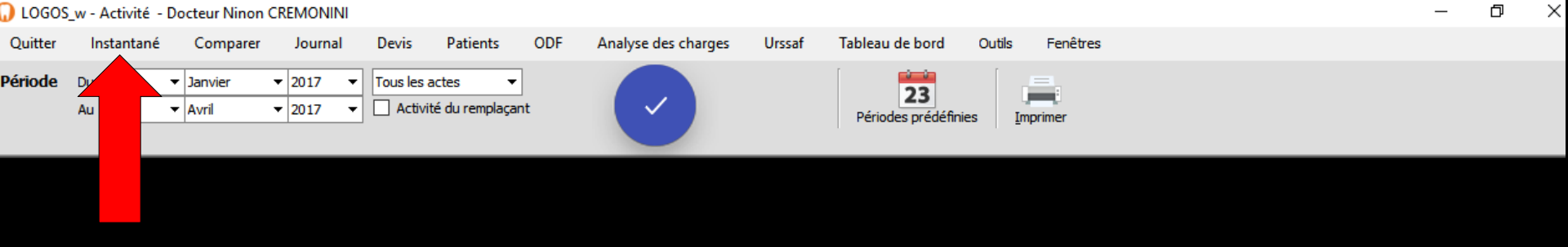

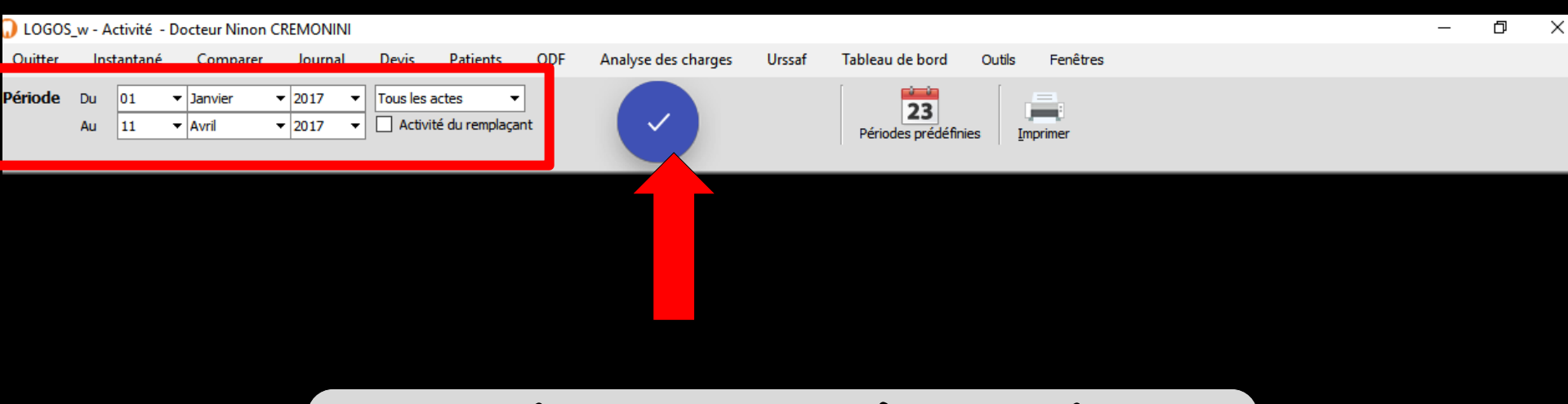

#### Une période doit être définie Puis clic sur la coche bleue

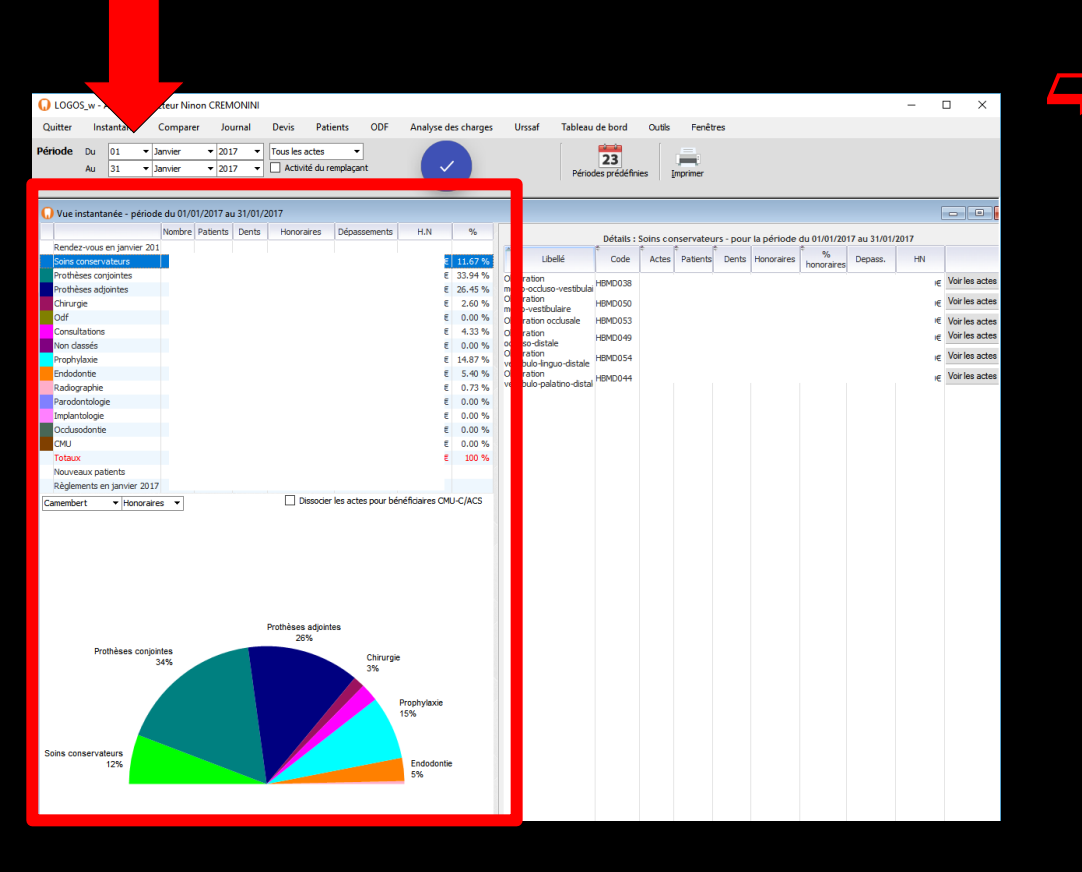

⇒La partie gauche de la fenêtre comporte un tableau où s'affichent toutes les rubriques représentant votre activité

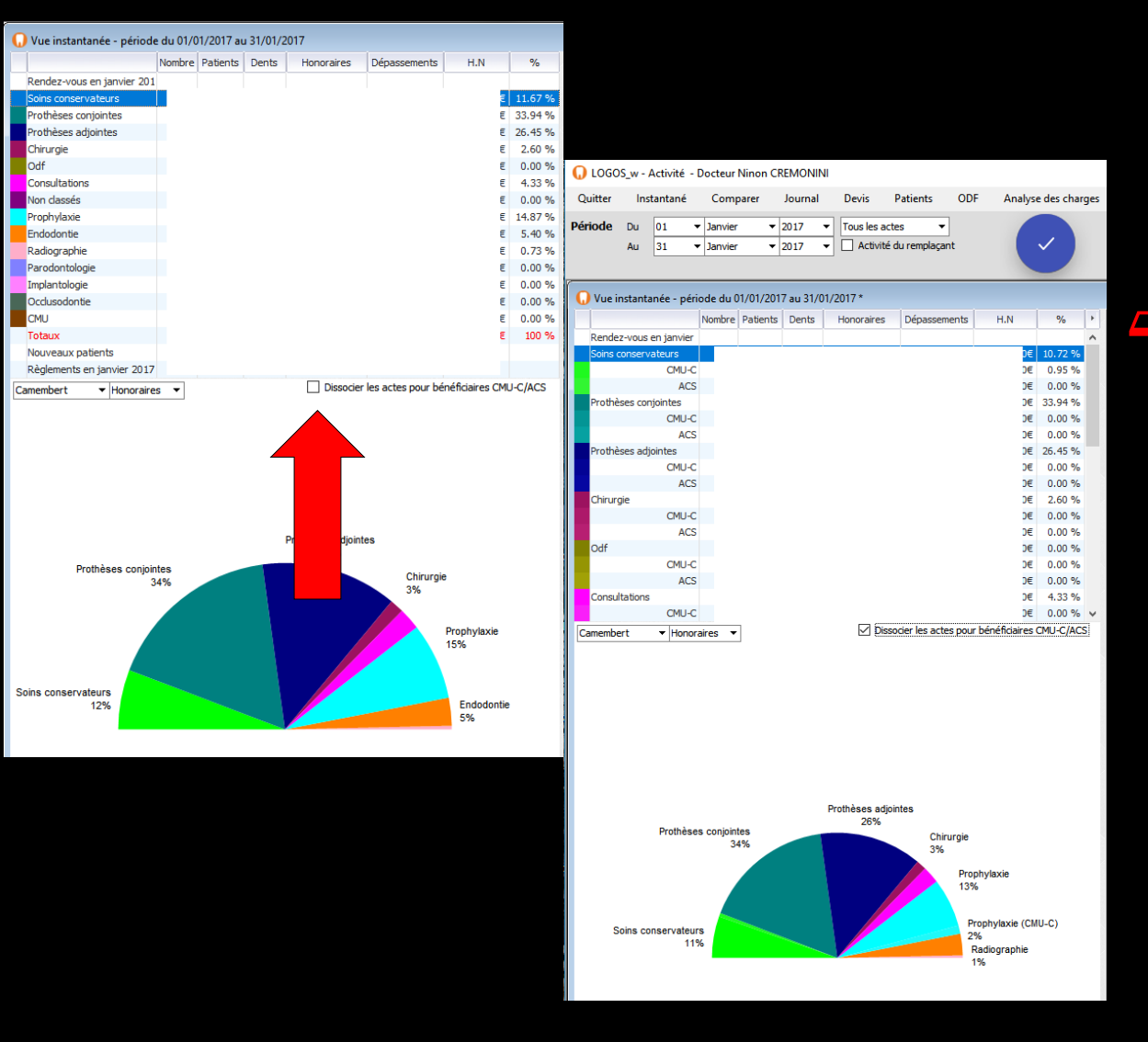

Ventilation possible pour les bénéficiaires de la CMU-C et des ACS

| 😡 LOGOS_w - Activité - Docteur Ninon CREMONINI |           |             |                |          |                                   |        |             |            |              |      |              |       |            |          |            |     |
|------------------------------------------------|-----------|-------------|----------------|----------|-----------------------------------|--------|-------------|------------|--------------|------|--------------|-------|------------|----------|------------|-----|
| Quitter                                        | Ins       | tantané     | С              | Comparer |                                   |        | urnal       |            | Devis        | P    | atients      | OD    | F An       | alyse    | e des char | ges |
| Période                                        | Du<br>Au  | 01          | nvier<br>nvier |          | <ul><li>201</li><li>201</li></ul> | 7      | •           | Tous les a | acte<br>té d | ıs 🔻 | ıt           |       |            |          |            |     |
| 🕠 Vue ir                                       | nstanta   | anée - péri | iode           | du 0     | 1/01/2                            | 017 aı | ן 31/(<br>י | 01/2       | 2017 *       |      |              |       |            |          |            |     |
| Rende:                                         | z-vous    | en janvier  |                |          |                                   |        |             | 1          |              |      |              |       |            |          |            | ~   |
| Soins c                                        | onserv    | vateurs     |                |          |                                   |        |             |            |              |      |              |       |            | D€       | 10.72 %    |     |
|                                                |           | CMU-C       |                |          |                                   |        |             |            |              |      |              |       |            | D€       | 0.95 %     |     |
|                                                |           | ACS         |                |          |                                   |        |             |            |              |      |              |       |            | D€       | 0.00 %     |     |
| Prothè                                         | ses cor   | njointes    |                |          |                                   |        |             |            |              |      |              |       |            | D€       | 33.94 %    |     |
|                                                |           | CMU-C       |                |          |                                   |        |             |            |              |      |              |       |            | D€       | 0.00 %     |     |
|                                                |           | ACS         |                |          |                                   |        |             |            |              |      |              |       |            | D€       | 0.00 %     |     |
| Prothè                                         | ses adj   | jointes     |                |          |                                   |        |             |            |              |      |              |       |            | €        | 26.45 %    |     |
|                                                |           | CMU-C       |                |          |                                   |        |             |            |              |      |              |       |            | D€       | 0.00 %     |     |
|                                                |           | ACS         |                |          |                                   |        |             |            |              |      |              |       |            | D€       | 0.00 %     |     |
| Chirurg                                        | gie       |             |                |          |                                   |        |             |            |              |      |              |       |            | D€       | 2.60 %     |     |
|                                                |           | CMU-C       |                |          |                                   |        |             |            |              |      |              |       |            | D€       | 0.00 %     |     |
| 0.15                                           |           | ACS         |                |          |                                   |        |             |            |              |      |              |       |            | D€       | 0.00 %     |     |
| Odt                                            |           |             |                |          |                                   |        |             |            |              |      |              |       |            | J€       | 0.00 %     |     |
|                                                |           | CMU-C       |                |          |                                   |        |             |            |              |      |              |       |            | JE       | 0.00 %     |     |
| Canad                                          | to kinese | ACS         |                |          |                                   |        |             |            |              |      |              |       |            | JE       | 4.32.9/    |     |
| Consul                                         | tations   | CMUC        |                |          |                                   |        |             |            |              |      |              |       |            | DE<br>DE | 9.00 %     |     |
|                                                |           | CMO-C       |                |          | -                                 |        |             |            |              |      |              |       | 1 / /0     | ЪЕ       | 0.00 %     | ×   |
| Camembe                                        | ert       | ▼ Honor     | aires          | •        |                                   |        |             |            |              | SSO  | ber les acte | s pou | r Denetica | res      | LMU-C/AC   | 5   |

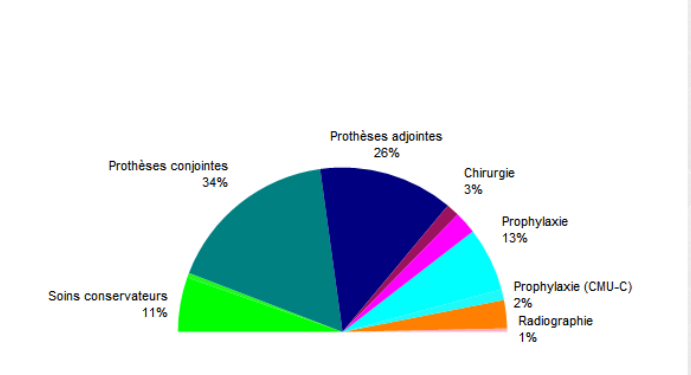

Grille comportant les renseignements sur la période retenue

| 😡 logo  | S_w - A  | Activité - l            | Docteur Ninon    | C | REMONI       | NI     |            |                         |         |     |             |       |
|---------|----------|-------------------------|------------------|---|--------------|--------|------------|-------------------------|---------|-----|-------------|-------|
| Quitter | Inst     | tantané                 | Comparer         |   | Journal      |        | Devis      | Patients                | ODF     | Ana | lyse des ch | arges |
| Période | Du<br>Au | 01 <del>•</del><br>11 • | Janvier<br>Avril | • | 2017<br>2017 | •<br>• | Tous les a | ctes ▼<br>é du remplaça | ]<br>nt | (   | ~           |       |

| 0  | Vue instantanée - période | e du 01/0 | )1/2017 au | u 11/04/2 | .017       |                   |                 |         |
|----|---------------------------|-----------|------------|-----------|------------|-------------------|-----------------|---------|
|    |                           | Nombre    | Patients   | Dents     | Honoraires | Dépassements      | H.N             | %       |
|    | Rendez-vous de l'année    |           |            |           |            |                   |                 |         |
|    | Soins conservateurs       |           |            |           |            |                   | €               | 14.31 % |
|    | Prothèses conjointes      |           |            |           |            |                   | €               | 28.42 % |
|    | Prothèses adjointes       |           |            |           |            |                   | €               | 33.46 % |
|    | Chirurgie                 |           |            |           |            |                   | €               | 2.57 %  |
|    | Odf                       |           |            |           |            |                   | €               | 0.00 %  |
|    | Consultations             |           |            |           |            |                   | €               | 4.51 %  |
|    | Non classés               |           |            |           |            |                   | €               | 0.00 %  |
|    | Prophylaxie               |           |            |           |            |                   | €               | 9.93 %  |
|    | Endodontie                |           |            |           |            |                   | €               | 5.51 %  |
|    | Radiographie              |           |            |           |            |                   | €               | 0.56 %  |
|    | Parodontologie            |           |            |           |            |                   | €               | 0.00 %  |
|    | Implantologie             |           |            |           |            |                   | €               | 0.00 %  |
|    | Occlusodontie             |           |            |           |            |                   | €               | 0.74 %  |
|    | CMU                       |           |            |           |            |                   | €               | 0.00 %  |
|    | rotaux                    |           |            |           |            |                   | E               | 10 %    |
|    | Nouveaux patients         |           | 45         |           |            |                   |                 |         |
|    | regionents pour runnee    |           |            |           |            |                   |                 |         |
| Ca | membert 🔹 Honoraire       | s 🔻       |            |           | Dissocier  | les actes pour bé | néficiaires CML | J-C/ACS |
|    |                           |           |            |           |            |                   |                 |         |
|    |                           |           |            |           |            |                   |                 |         |
|    |                           |           |            |           |            |                   |                 | 2       |
|    |                           |           |            |           |            |                   |                 |         |

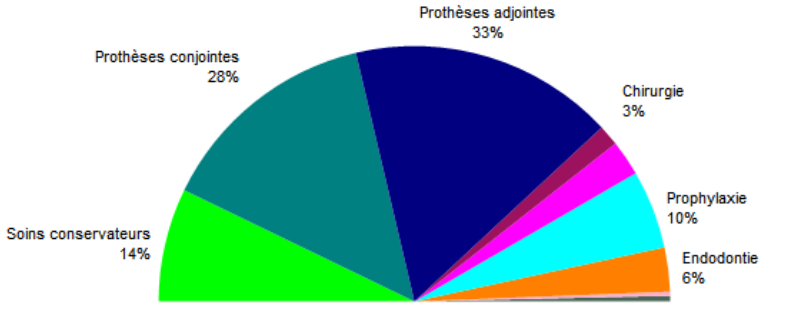

⇒Pour nouveaux patients ⇒Nombre de nouveaux patients enregistrés pour la période retenue (Champ géré pour des échelles supérieures à la journée)

| C LOGO  | S_w - A                                                     | Activité - l | Docteur Ninor    | n Cl | REMONIN      | 11     |            |                         |     |                     |
|---------|-------------------------------------------------------------|--------------|------------------|------|--------------|--------|------------|-------------------------|-----|---------------------|
| Quitter | LOGOS_w - Activit<br>nitter Instantan<br>ode Du 01<br>Au 11 |              | Comparer         |      | Journal      |        | Devis      | Devis Patients          |     | Analyse des charges |
| Période | Du<br>Au                                                    | 01           | Janvier<br>Avril | •    | 2017<br>2017 | •<br>• | Tous les a | ctes ▼<br>é du remplaça | ant |                     |

| Q  | Vue instantanée - période | e du 01/0 | )1/2017 au | ı 11/04/2 | 2017       |                     |                 |         |
|----|---------------------------|-----------|------------|-----------|------------|---------------------|-----------------|---------|
|    |                           | Nombre    | Patients   | Dents     | Honoraires | Dépassements        | H.N             | %       |
|    | Rendez-vous de l'année    |           |            |           |            |                     |                 |         |
|    | Soins conservateurs       |           |            |           |            |                     | €               | 14.31 % |
|    | Prothèses conjointes      |           |            |           |            |                     | €               | 28.42 % |
|    | Prothèses adjointes       |           |            |           |            |                     | €               | 33.46 % |
|    | Chirurgie                 |           |            |           |            |                     | €               | 2.57 %  |
|    | Odf                       |           |            |           |            |                     | €               | 0.00 %  |
|    | Consultations             |           |            |           |            |                     | €               | 4.51 %  |
|    | Non classés               |           |            |           |            |                     | €               | 0.00 %  |
|    | Prophylaxie               |           |            |           |            |                     | €               | 9.93 %  |
|    | Endodontie                |           |            |           |            |                     | €               | 5.51 %  |
|    | Radiographie              |           |            |           |            |                     | €               | 0.56 %  |
|    | Parodontologie            |           |            |           |            |                     | €               | 0.00 %  |
|    | Implantologie             |           |            |           |            |                     | €               | 0.00 %  |
|    | Occlusodontie             |           |            |           |            |                     | €               | 0.74 %  |
|    | CMU                       |           |            |           |            |                     | €               | 0.00 %  |
|    | Totaux                    |           |            |           |            |                     | €               | 100 %   |
|    | Nouveaux patients         |           | 45         |           |            |                     |                 |         |
|    | Règlements pour l'année   |           |            |           |            |                     |                 |         |
| Ca | amembert 🔻 Honoraire      | s 🔻       |            |           | Dissocier  | r les actes pour bé | néficiaires CMI | J-C/ACS |

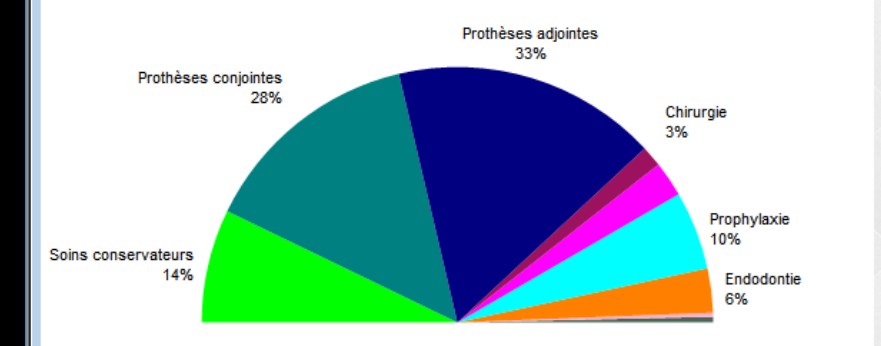

⇒Pour chacune des autres rubriques qui regroupent les types d'actes : Soins conservateurs, Prothèses conjointes, Prothèses adjointes, Chirurgie, ODF, Consultations, Non classés, Prophylaxie, Endodontie, Radiographie, Parodontologie, Implantologie, Occlusodontie, CMU

|          | S_w - /  | Activité - D | oct       | teur Nin     | ion CREM                              | IONINI                   |                 |                 |                       |            |              |     |            |
|----------|----------|--------------|-----------|--------------|---------------------------------------|--------------------------|-----------------|-----------------|-----------------------|------------|--------------|-----|------------|
| Quitter  | Ins      | tantané      | C         | ompare       | er Jou                                | urnal                    | Devis           | Pati            | ents                  | ODF        | Analys       | e d | es charges |
| Période  | Du<br>Au | 01 •<br>11 • | Jai<br>Av | nvier<br>ril | <ul><li>✓ 201</li><li>✓ 201</li></ul> | 7 <b>•</b><br>7 <b>•</b> | Tous les a      | ctes<br>é du re | <b>▼</b><br>emplaçant | t          |              | ~   |            |
| 😡 Vue in | stanta   | née - péric  | de        | du 01/0      | 1/2017                                | . 11/04/                 | 0017            |                 |                       |            |              |     |            |
| U rac m  | Starree  | ince pene    |           | Nombre       | Patiente                              | Dente                    | Honora          | irec            | Dénass                | emente     | HN           |     | 0/_        |
| Dandar   |          | de l'année   |           | NUTIONE      | Foucints                              | Denta                    | nonora          | ii Co           | Depuss                | emernos    | THAN         |     | 70         |
| Rendez   | evous    | de Lannee    |           |              |                                       |                          |                 |                 |                       |            |              |     | 44.04.04   |
| Soins co | onserv   | ateurs       |           |              |                                       |                          |                 |                 |                       |            |              | ŧ   | 14.31 %    |
| Prothés  | ses con  | jointes      |           |              |                                       |                          |                 |                 |                       |            |              | €   | 28.42 %    |
| Prothès  | ses adj  | ointes       |           |              |                                       |                          |                 |                 |                       |            |              | €   | 33.46 %    |
| Chirurg  | ie       |              |           |              |                                       |                          |                 |                 |                       |            |              | €   | 2.57 %     |
| Odf      |          |              |           |              |                                       |                          |                 |                 |                       |            |              | €   | 0.00 %     |
| Consult  | tations  |              |           |              |                                       |                          |                 |                 |                       |            |              | €   | 4.51 %     |
| Non da   | ssés     |              |           |              |                                       |                          |                 |                 |                       |            |              | €   | 0.00 %     |
| Prophyl  | laxie    |              |           |              |                                       |                          |                 |                 |                       |            |              | €   | 9.93 %     |
| Endodo   | ntie     |              |           |              |                                       |                          |                 |                 |                       |            |              | €   | 5.51 %     |
| Radiogr  | raphie   |              |           |              |                                       |                          |                 |                 |                       |            |              | €   | 0.56 %     |
| Parodo   | ntologi  | e            |           |              |                                       |                          |                 |                 |                       |            |              | €   | 0.00 %     |
| Implant  | tologie  |              |           |              |                                       |                          |                 |                 |                       |            |              | €   | 0.00 %     |
| Occluso  | odontie  |              |           |              |                                       |                          |                 |                 |                       |            |              | €   | 0.74 %     |
| CMU      |          |              |           |              |                                       |                          |                 |                 |                       |            |              | €   | 0.00 %     |
| Totaux   |          |              |           |              |                                       |                          |                 |                 |                       |            |              | €   | 100 %      |
| Nouvea   | aux pat  | ients        |           |              | 45                                    |                          |                 |                 |                       |            |              |     |            |
| Règlem   | ents p   | our l'année  |           |              |                                       |                          |                 |                 |                       |            |              |     |            |
| Comembe  |          | - nonora     |           | •            |                                       |                          | Dis             | ssocier         | les actes             | pour bé    | énéficiaires | СМІ | J-C/ACS    |
|          |          |              |           |              |                                       |                          | Prothèses<br>33 | adjoin'<br>%    | tes                   |            |              |     |            |
|          | Pro      | thèses conj  | ointe     | es           |                                       |                          |                 |                 |                       |            |              |     |            |
|          |          |              | 28        | %            |                                       |                          |                 |                 |                       | Chin<br>3% | urgie        |     |            |
|          |          |              |           |              |                                       |                          |                 |                 |                       |            | Prophyla     | kie |            |

Endodontie

Soins conservateurs

14%

 $\Rightarrow$ 7 colonnes indiquant ⇒Nombre d'actes effectués ⇒Nombre de patients ⇒Nombre de dents ⇒Honoraires correspondants (même s'ils n'ont pas été encaissés) ⇒Part des dépassements dans ces honoraires ⇒Part du horsnomenclature dans ces honoraires NR ex HN ⇒Pourcentage

| 🕠 logo  | S_w - A  | Activité - | D      | octeur Ninon         | C      | REMONIN          | I |                    |         |   |                 |      |
|---------|----------|------------|--------|----------------------|--------|------------------|---|--------------------|---------|---|-----------------|------|
| Quitter | Inst     | antané     |        | Comparer             |        | Journal          |   | Devis Patients     | ODF     | A | nalyse des char | rges |
| Période | Du<br>Au | 01<br>11   | •<br>• | Janvier ·<br>Avril · | •<br>• | 2017 •<br>2017 • | • | Tous les actes 🛛 👻 | ]<br>nt |   | ~               |      |

| 🕠 Vue instantanée - période | e du 01/0 | )1/2017 au | 11/04/2 | 017                      |                   |                    |         |
|-----------------------------|-----------|------------|---------|--------------------------|-------------------|--------------------|---------|
|                             | Nombre    | Patients   | Dents   | Honoraires               | Dépassements      | H.N                | %       |
| Rendez-vous de l'année      |           |            |         |                          |                   |                    |         |
| Soins conservateurs         |           |            |         |                          |                   | €                  | 14.31 % |
| Prothèses conjointes        |           |            |         |                          |                   | €                  | 28.42 % |
| Prothèses adjointes         |           |            |         |                          |                   | €                  | 33.46 % |
| Chirurgie                   |           |            |         |                          |                   | €                  | 2.57 %  |
| Odf                         |           |            |         |                          |                   | €                  | 0.00 %  |
| Consultations               |           |            |         |                          |                   | €                  | 4.51 %  |
| Non classés                 |           |            |         |                          |                   | €                  | 0.00 %  |
| Prophylaxie                 |           |            |         |                          |                   | €                  | 9.93 %  |
| Endodontie                  |           |            |         |                          |                   | €                  | 5.51 %  |
| Radiographie                |           |            |         |                          |                   | €                  | 0.56 %  |
| Parodontologie              |           |            |         |                          |                   | €                  | 0.00 %  |
| Implantologie               |           |            |         |                          |                   | €                  | 0.00 %  |
| Occlusodontie               |           |            |         |                          |                   | €                  | 0.74 %  |
| CMU                         |           |            |         |                          |                   | €                  | 0.00 %  |
| Totaux                      |           |            |         |                          |                   | €                  | 100 %   |
| Nouveaux patients           |           | 45         |         |                          |                   |                    |         |
| Règlements pour l'année     |           |            |         |                          |                   |                    |         |
| comencere monorare          |           |            |         |                          |                   |                    |         |
| Prothèses conjoin<br>2i     | tes<br>8% |            |         | Prothèses adjoint<br>33% | es<br>Chiru<br>3% | urgie              |         |
| Soins conservateurs         |           |            |         |                          |                   | Prophylaxie<br>10% |         |

Endodontie

14%

#### ⇒En bas, sont indiqués

⇒Les totaux indiguant pour la période étudiée le chiffre d'affaires réalisé (somme correspondant au travail réellement effectué, que les honoraires aient été, ou non, encaissés) ⇒Dessous, le chiffre des recettes indiquant les honoraires effectivement encaissés pour cette période (recettes)

| 😡 logo  | S_w - A | Activité · | D | octeur Ninor | ۱C | REMONIN | II |            |               |     |                |       |
|---------|---------|------------|---|--------------|----|---------|----|------------|---------------|-----|----------------|-------|
| Quitter | Inst    | tantané    |   | Comparer     |    | Journal |    | Devis      | Patients      | ODF | Analyse des ch | arges |
| Période | Du      | 01         | Ŧ | Janvier      | Ŧ  | 2017    | •  | Tous les a | octes 🔻       | •   |                |       |
|         | Au      | 11         | • | Avril        | •  | 2017    | •  |            | e du remplaça | nt  | × ·            |       |

| 🕠 Vue instantanée - période | e du 01/0 | )1/2017 au | ı 11/04/2 | 2017       |                   |                |         |
|-----------------------------|-----------|------------|-----------|------------|-------------------|----------------|---------|
|                             | Nombre    | Patients   | Dents     | Honoraires | Dépassements      | H.N            | %       |
| Rendez-vous de l'année      |           |            |           |            |                   |                |         |
| Soins conservateurs         |           |            |           |            |                   | €              | 14.31 % |
| Prothèses conjointes        |           |            |           |            |                   | €              | 28.42 % |
| Prothèses adjointes         |           |            |           |            |                   | €              | 33.46 % |
| Chirurgie                   |           |            |           |            |                   | €              | 2.57 %  |
| Odf                         |           |            |           |            |                   | €              | 0.00 %  |
| Consultations               |           |            |           |            |                   | €              | 4.51 %  |
| Non classés                 |           |            |           |            |                   | €              | 0.00 %  |
| Prophylaxie                 |           |            |           |            |                   | €              | 9.93 %  |
| Endodontie                  |           |            |           |            |                   | €              | 5.51 %  |
| Radiographie                |           |            |           |            |                   | €              | 0.56 %  |
| Parodontologie              |           |            |           |            |                   | €              | 0.00 %  |
| Implantologie               |           |            |           |            |                   | €              | 0.00 %  |
| Occlusodontie               |           |            |           |            |                   | €              | 0.74 %  |
| CMU                         |           |            |           |            |                   | €              | 0.00 %  |
| Totaux                      |           |            |           |            |                   | €              | 100 %   |
| Nouveaux patients           |           | 45         |           |            |                   |                |         |
| Règlements pour l'année     |           |            |           |            |                   |                |         |
| Camembert   Honoraires      | s 🔻       |            |           | Dissocier  | les actes pour bé | néficiaires CM | J-C/ACS |

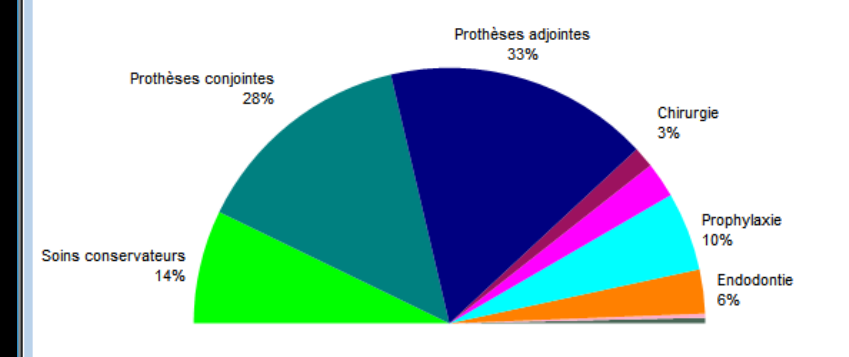

⇒En dessous du tableau un graphique de répartition Représentation graphique de chaque type d'acte

| 🕡 logo   | S_w - 4  | Activité  | - Do       | cteur Nin | ion CREM  | IONINI    |            |         |          |           |              |        |            |
|----------|----------|-----------|------------|-----------|-----------|-----------|------------|---------|----------|-----------|--------------|--------|------------|
| Quitter  | Inst     | tantané   | 1          | Compare   | er Jo     | urnal     | Devis      | Pati    | ents     | ODF       | Analys       | e d    | es charges |
| Période  | Du       | 01        | <b>~</b> ] | anvier    | ₹ 20      | 17 🔻      | Tous les a | ctes    | •        | ]         |              |        |            |
|          | Au       | 11        | <b>▼</b> A | vril      | ▼ 20      | 17 🔻      | Activit    | é du re | emplaçar | nt        |              | ~      |            |
|          |          |           |            |           |           |           |            |         |          |           |              |        |            |
| 🕠 Vue ii | nstanta  | née - p   | ériod      | e du 01/0 | )1/2017 a | u 11/04// | 2017       |         |          |           |              |        |            |
|          |          |           |            | Nombre    | Patients  | Dents     | Honorai    | ires    | Dépas    | sements   | H.N          |        | %          |
| Rende    | z-vous   | de l'ann  | ée         |           |           |           |            |         |          |           |              |        |            |
| Soins o  | onserv   | ateurs    |            |           |           |           |            |         |          |           |              | €      | 14.31 %    |
| Prothè   | ses con  | jointes   |            |           |           |           |            |         |          |           |              | €      | 28.42 %    |
| Prothé   | ses adj  | ointes    |            |           |           |           |            |         |          |           |              | €      | 33.46 %    |
| Chirurg  | jie      |           |            |           |           |           |            |         |          |           |              | E      | 2.57%      |
| Odr      |          |           |            |           |           |           |            |         |          |           |              | E      | 0.00 %     |
| Consu    | tations  |           |            |           |           |           |            |         |          |           |              | E      | 4.51%      |
| Non ca   | asses    |           |            |           |           |           |            |         |          |           |              | ۲<br>۲ | 0.00 %     |
| Endode   | natie    |           |            |           |           |           |            |         |          |           |              | e      | 5 51 %     |
| Radioo   | ranhie   |           |            |           |           |           |            |         |          |           |              | e      | 0.56 %     |
| Parodo   | ntologi  | e         |            |           |           |           |            |         |          |           |              | e      | 0.00 %     |
| Implan   | tologie  | -         |            |           |           |           |            |         |          |           |              | Ę      | 0.00 %     |
| Occlus   | odontie  |           |            |           |           |           |            |         |          |           |              | €      | 0.74 %     |
| CMU      |          |           |            |           |           |           |            |         |          |           |              | €      | 0.00 %     |
| Totaux   | c        |           |            |           |           |           |            |         |          |           |              | €      | 100 %      |
| Nouve    | aux pat  | ients     |            |           | 45        |           |            |         |          |           |              |        |            |
| Règlen   | nents po | our l'ann | née        |           |           |           |            |         |          |           |              |        |            |
| Camembe  | ert      | ▼ Hor     | noraire    | es 🔻      |           |           | Dis        | socier  | les acte | s pour bé | énéficiaires | СМ     | U-C/ACS    |

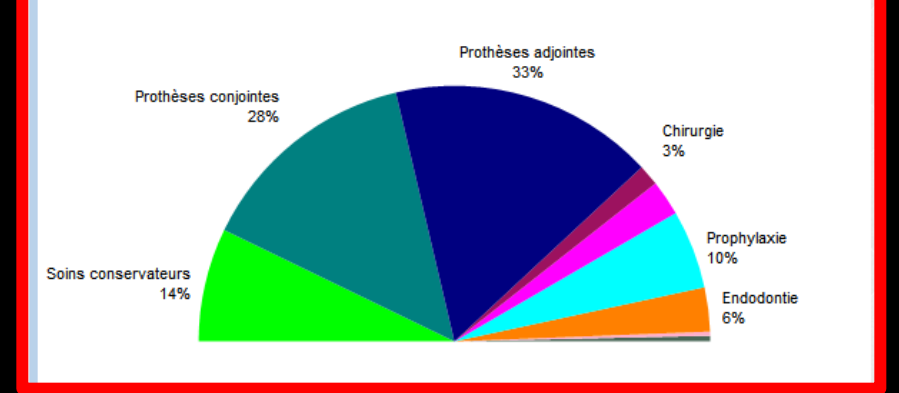

⇒Le graphique visualise la répartition du chiffre d'affaires selon les diverses catégories d'actes (les couleurs des parts de "camembert" sont celles figurées en bout de ligne pour chaque catégorie

#### ⇒Deux possibilités

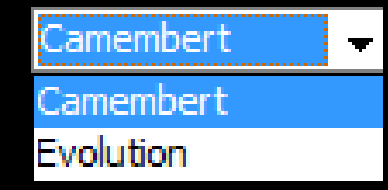

| C  | ) LOG   | OS_w -    | Activité   | - Doo       | teur Nir:      | non CREM                              | IONINI                   |            |                 |               |         |                |             |
|----|---------|-----------|------------|-------------|----------------|---------------------------------------|--------------------------|------------|-----------------|---------------|---------|----------------|-------------|
| (  | Quitter | In        | stantané   |             | Compar         | er Jou                                | urnal                    | Devis      | Patie           | ents          | ODF     | Analyse o      | des charges |
| Pé | ériode  | Du<br>Au  | 01<br>11   | ▼ Ja<br>▼ A | anvier<br>vril | <ul><li>▼ 201</li><li>▼ 201</li></ul> | 7 <b>•</b><br>7 <b>•</b> | Tous les a | ctes<br>é du re | ▼<br>mplaçant |         | ~              |             |
| (  | 🕽 Vue   | instant   | anée - p   | ériode      | e du 01/(      | )1/2017 au                            | u 11/04/2                | 2017       |                 |               |         |                |             |
|    |         |           |            |             | Nombre         | Patients                              | Dents                    | Honorai    | ires            | Dépasse       | ements  | H.N            | %           |
| Ľ  | Rend    | ez-vous   | de l'anné  | ée          |                |                                       |                          |            |                 |               |         |                |             |
|    | Soins   | conserv   | vateurs    |             |                |                                       |                          |            |                 |               |         | e              | 14.31 %     |
|    | Proth   | ièses co  | njointes   |             |                |                                       |                          |            |                 |               |         | €              | 28.42 %     |
|    | Proth   | nèses ad  | ljointes   |             |                |                                       |                          |            |                 |               |         | €              | 33.46 %     |
|    | Chiru   | rgie      |            |             |                |                                       |                          |            |                 |               |         | €              | 2.57 %      |
|    | Odf     |           |            |             |                |                                       |                          |            |                 |               |         | €              | 0.00 %      |
|    | Cons    | ultations | S          |             |                |                                       |                          |            |                 |               |         | €              | 4.51 %      |
| L  | Non (   | dassés    |            |             |                |                                       |                          |            |                 |               |         | €              | 0.00 %      |
|    | Propl   | nylaxie   |            |             |                |                                       |                          |            |                 |               |         | €              | 9.93 %      |
|    | Endo    | dontie    |            |             |                |                                       |                          |            |                 |               |         | €              | 5.51 %      |
|    | Radio   | ographie  |            |             |                |                                       |                          |            |                 |               |         | €              | 0.56 %      |
|    | Paro    | dontolog  | jie        |             |                |                                       |                          |            |                 |               |         | €              | 0.00 %      |
|    | Impla   | ntologie  | 2          |             |                |                                       |                          |            |                 |               |         | €              | 0.00 %      |
|    | Ocdu    | isodonti  | e          |             |                |                                       |                          |            |                 |               |         | €              | 0.74 %      |
|    | CMU     |           |            |             |                |                                       |                          |            |                 |               |         | €              | 0.00 %      |
|    | Tota    | х         |            |             |                |                                       |                          |            |                 |               |         | €              | 100 %       |
|    | Nouv    | eaux pa   | atients    |             |                | 45                                    |                          |            |                 |               |         |                |             |
|    | Règle   | ements p  | oour l'ann | ée          |                |                                       |                          |            |                 |               |         |                |             |
|    | Camemb  | pert      | ✓ Hor      | noraire     | s ▼            |                                       |                          | L] Dis     | socier          | les actes     | pour bé | néficiaires CN | 1U-C/ACS    |

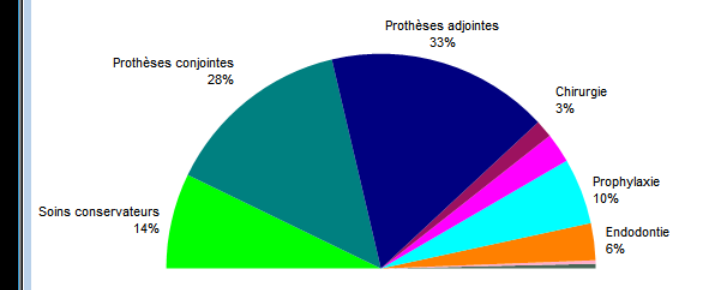

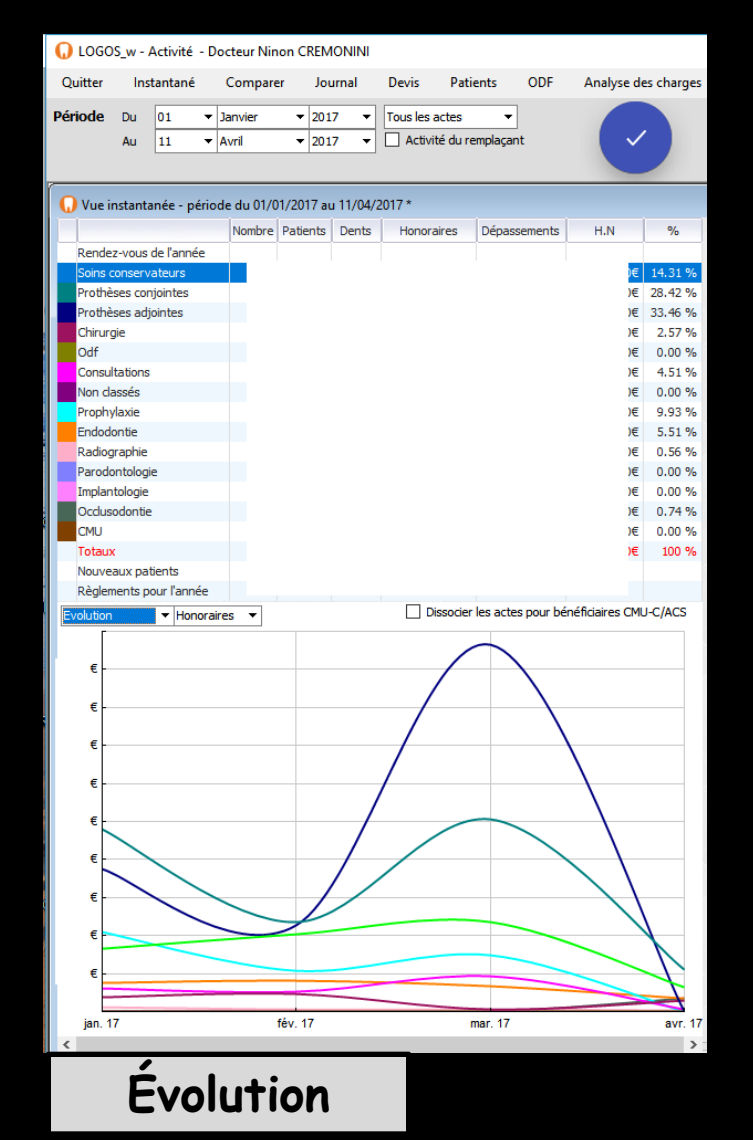

#### Camenbert

Urssaf

Tableau de bord

23

Outils

Fenêtres

\_

#### Dans la partie droite 3 onglets Détails Évolution Ratios

Périodes prédéfinies Imprimer Détails : Soins conservateurs - pour la période du 01/01/2017 au 11/04/2017 % Libellé Code Actes Patients Dents Honoraires HN Depass. honoraires Compo 1 angle Voir les actes VMP/L Inc/Can AVMPv )€ Mv COMPO 2 and Voir les actes VMP-VDP COM4 )€ Inc/Can Compo Mesio Voir les actes )€ Vest Inc/Can CO2av Μv Obturation Voir les actes HBMD049 )€ mésio-occlusale mésio-occluso-di Voir les actes Obturation Voir les actes HBMD054 )€ mésio-vestibulo-Obturation HBMD053 )€ Voir les actes occlusale Obturation Voir les actes HBMD058 )€ vestibulaire Obturation vestibulo-linguo-Voir les actes )€ vestibulo-palatin )€ Voir les actes Détails Evolution Ratios

 $\times$ 

## Instantané - Onglet Détails

Permet d'obtenir pour la période retenue et une des familles d'actes (qui doit avoir été sélectionnée préalablement dans le tableau de gauche) le détail des actes réalisés

Pour afficher le détail par catégories de ce qui a été réalisé et encaissé, en fonction de la période choisie

# Instantané - Onglet Détails

|                                |                   |           |               |            |              |                   |              | _        | · 🗆            | $\times$ |
|--------------------------------|-------------------|-----------|---------------|------------|--------------|-------------------|--------------|----------|----------------|----------|
| Urssaf T                       | ableau de b       | ord       | Outils        | Fenêtres   | 5            |                   |              |          |                |          |
|                                | 23<br>Périodes pr | édéfinies | s Imp         | rimer      |              |                   |              |          |                |          |
|                                |                   |           |               |            |              |                   |              |          |                | ×        |
|                                | Détail            | s : Soins | conserva      | iteurs - p | our la pério | de du 01/01       | /2017 au 11/ | /04/2017 |                |          |
| Libellé                        | e<br>Code         | Actes     | *<br>Patients | ¢<br>Dents | Honoraires   | * %<br>honoraires | Depass.      | HN       |                | ×        |
| Compo 1 angle<br>VMP/L Inc/Can | AVMPv             |           |               |            |              |                   |              | )€       | Voir les actes | ^        |
| COMPO 2 ang<br>VMP-VDP         | COM4              |           |               |            |              |                   |              | )€       | Voir les actes |          |
| Compo Mesio<br>Vest Inc/Can    | CO2av             |           |               |            |              |                   |              | )€       | Voir les actes |          |
| Obturation<br>mésio-occlusale  | HBMD049           |           |               |            |              |                   |              | )€       | Voir les actes |          |
| Obturation<br>mésio-occluso-di | HBMD038           |           |               |            |              |                   |              | )€       | Voir les actes |          |
| Obturation<br>mésio-vestibulo- | HBMD054           |           |               |            |              |                   |              | )€       | Voir les actes |          |
| Obturation<br>occlusale        | HBMD053           |           |               |            |              |                   |              | )€       | Voir les actes |          |
| Obturation                     | HBMD058           |           |               |            |              |                   |              | )€       | Voir les actes |          |

Vous y retrouvez les libellés, les codes, le nombre d'actes réalisés, les honoraires, dépassements et HN en détail

La dernière colonne permet d'accéder aux actes correspondants

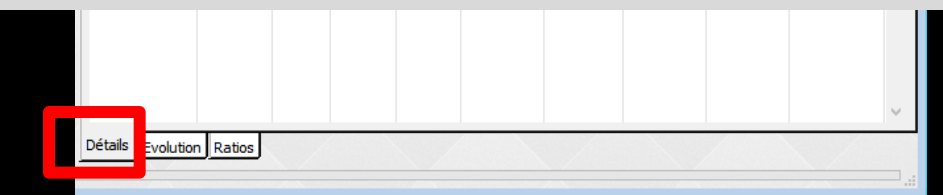

# Instantané – Onglet Détails

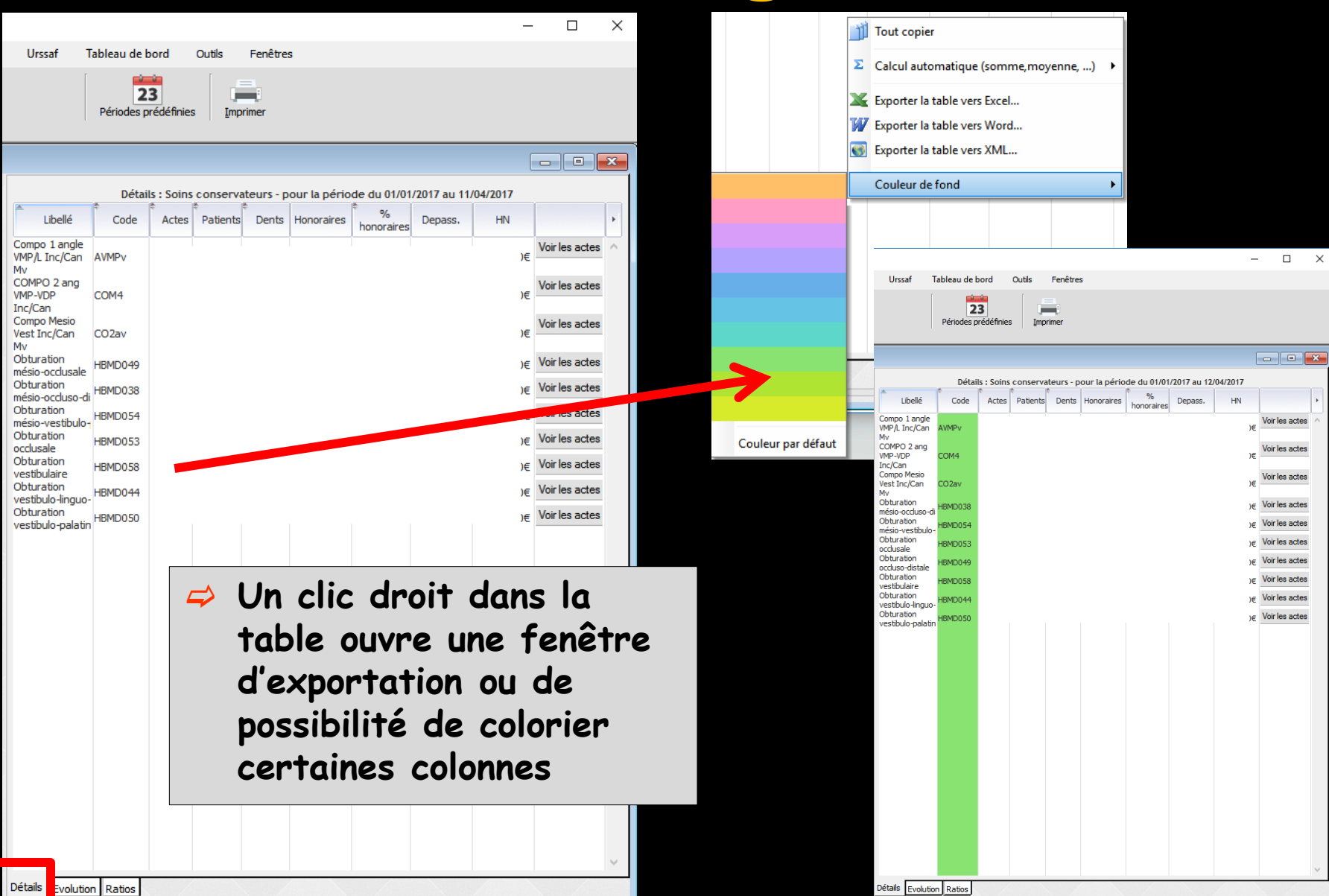

# Instantané - Onglet Évolution

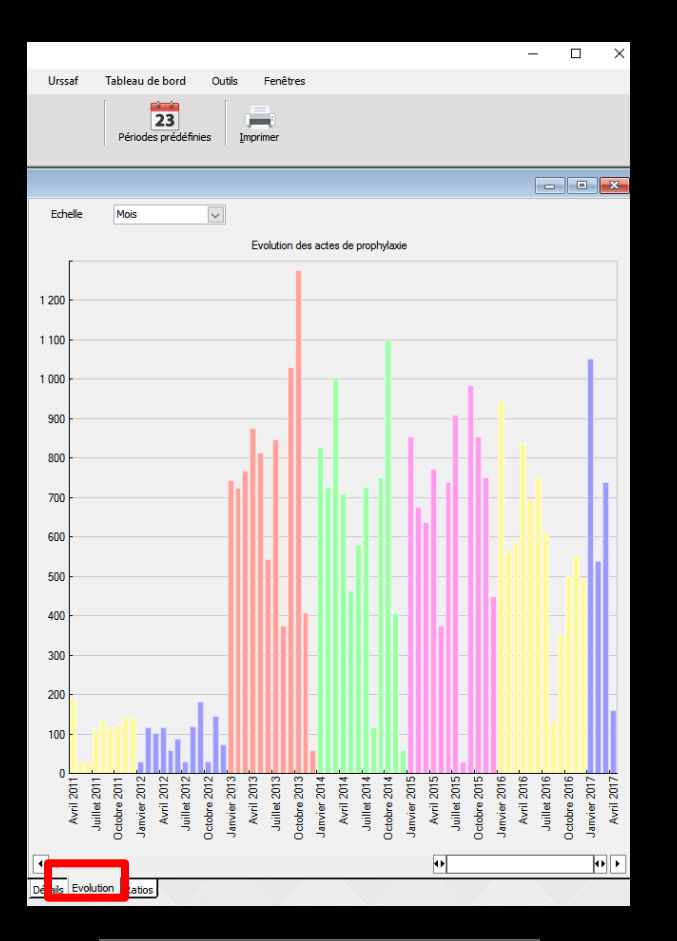

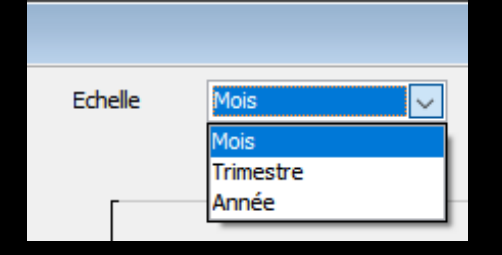

⇒Permet de constater l'évolution dans le temps de l'indice d'activité (nouveaux patients ou types d'actes) qui a été préalablement sélectionné dans le tableau gauche ⇒L'échelle temporelle est celle qui a été choisie comme échelle prédéfinie dans la combo-box "échelle"
# Instantané - Onglet Évolution

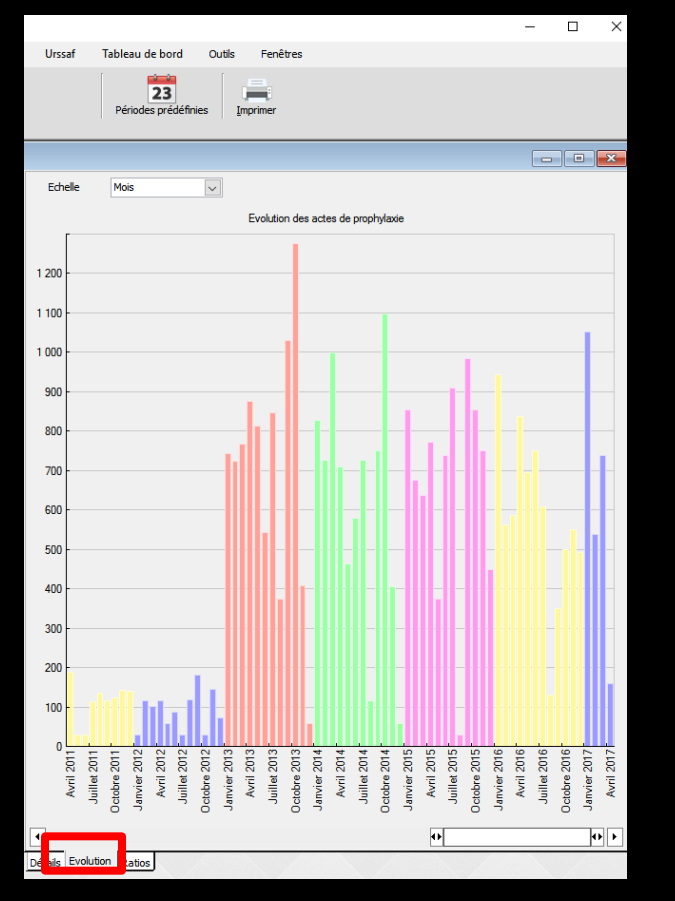

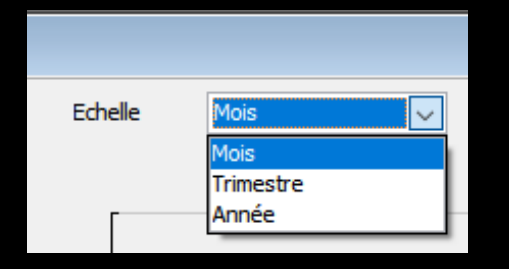

⇒Permet de constater l'évolution de certains indices d'activité dans le temps → Choisir l'indice à étudier, puis l'unité de temps désiré

# Instantané – Onglet Évolution

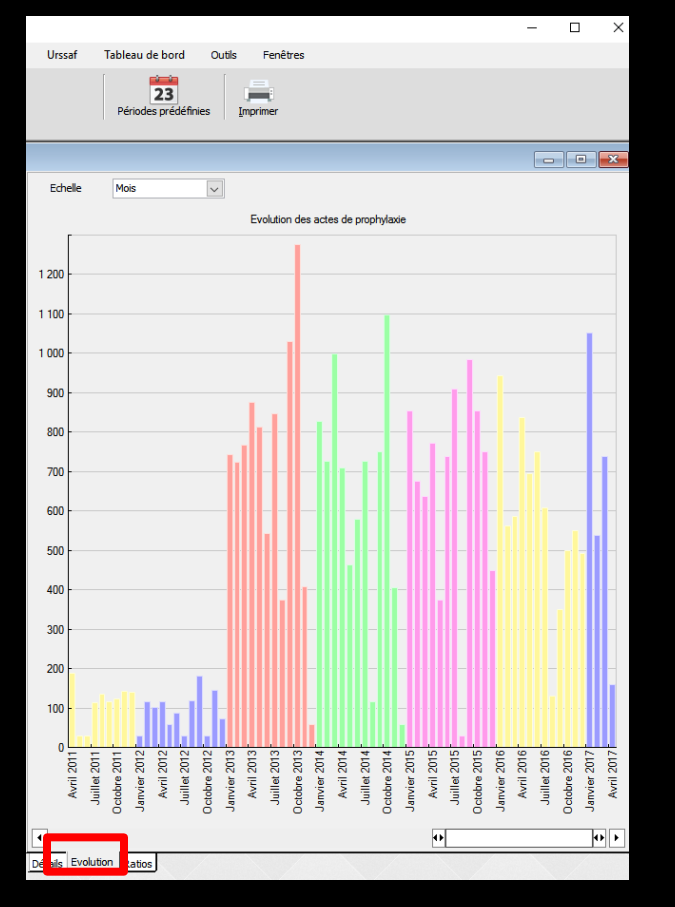

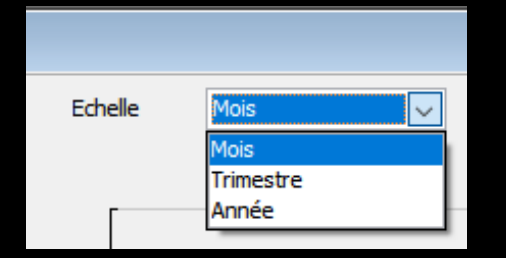

Représentation graphique d'évolution sous forme d'histogramme en fonction ⇒De l'indice retenu ⇒De l'échelle temps (mois, trimestre, année)

# Instantané – Onglet Évolution

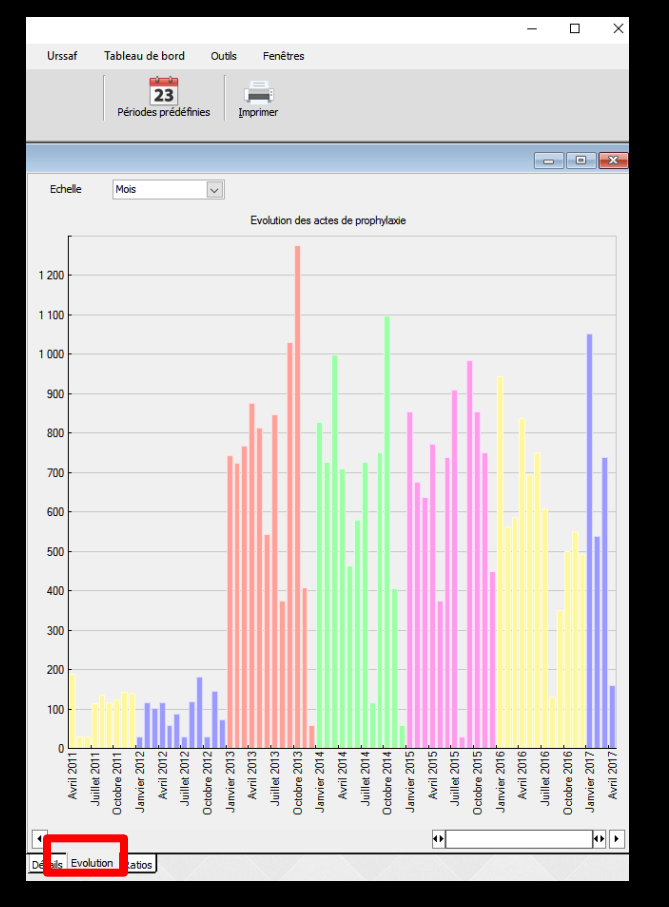

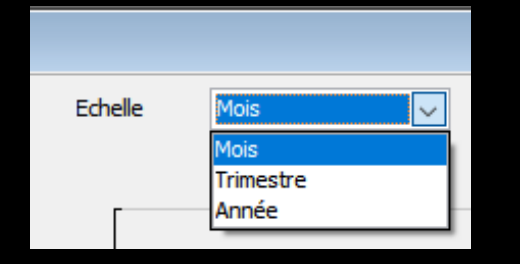

Graphique d'évolution, sous forme d'histogramme

#### ⇒ En ordonnée

Nombre (pour les nouveaux patients)

Honoraires pour les autres indices

→ En abscisse

⇒Les années

⇒Les trimestres

⇒Les mois

⇒ Selon l'échelle choisie

# Instantané - Onglet Évolution

## Clic ou curseur sous le graphique pour se déplacer à l'intérieur de celui-ci

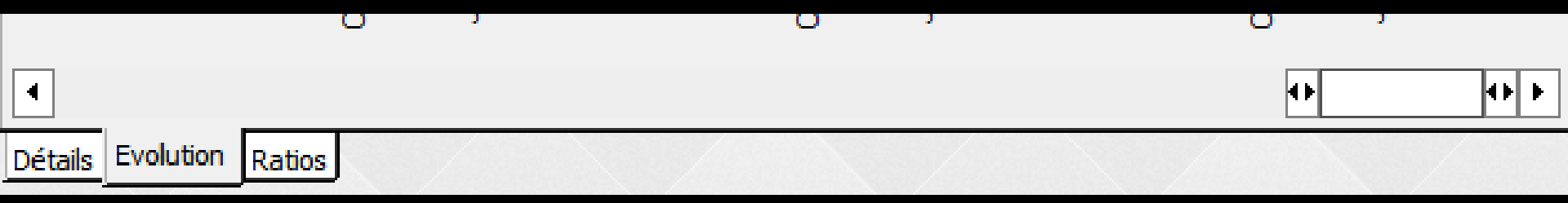

# Instantané - Onglet Ratios

⇒Permet d'obtenir des informations concernant les rapports qu'il est possible d'établir entre chiffre d'affaires et nombre de patients reçus pendant la période retenue

# Instantané – Onglet Ratios

### Est également fourni une approximation de l'activité horaire du cabinet

- Le nombre de rendez-vous réalisés
- ⇒Le nombre de patients vus
- Le chiffre d'affaires moyen par rendezvous puis par patient
- Le nombre moyen de rendez-vous par patient
- ⇒Le nombre de jours et d'heures travaillées
  ⇒La moyenne d'heures de travail journalier
  ⇒La moyenne horaire de chiffre d'affaires

Le cumul des heures travaillées est obtenu en tenant compte pour chaque journée de l'heure du premier acte enregistré et de l'heure du dernier acte enregistré

Donc impasse sur la durée du premier rendez-vous de la journée ainsi que sur une éventuelle coupure à midi Toutefois, pour des périodes au-delà de quelques semaines, ces chiffres s'équilibrent avec ceux des rendezvous qui ne font l'objet d'aucune saisie (prise d'empreintes par exemple)

Les chiffres affichés doivent donc être interprétés en fonction de votre type d'activité et de vos habitudes de travail

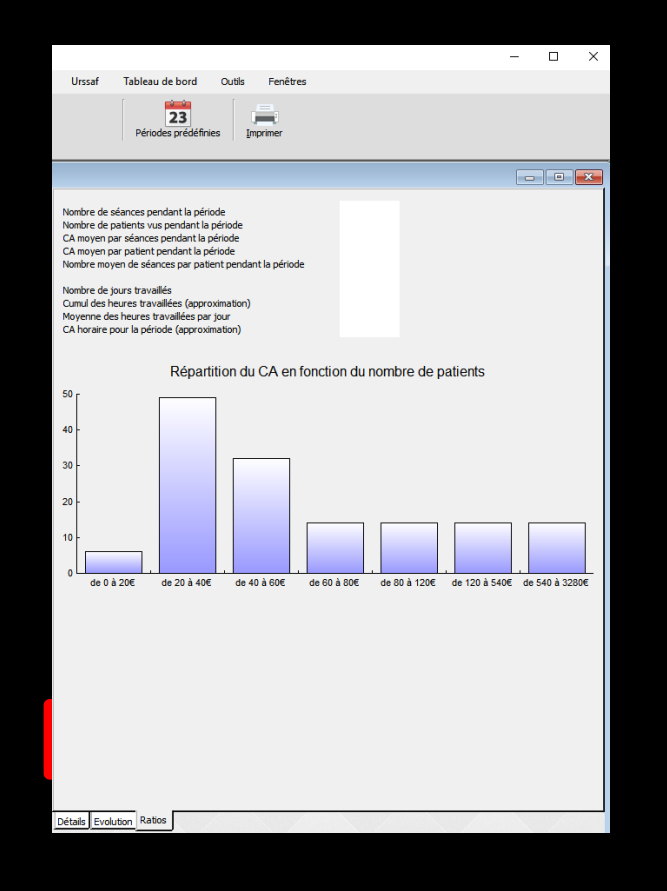

Sous ces chiffres s'affiche un graphe de répartition du chiffre d'affaires en fonction du nombre de patients

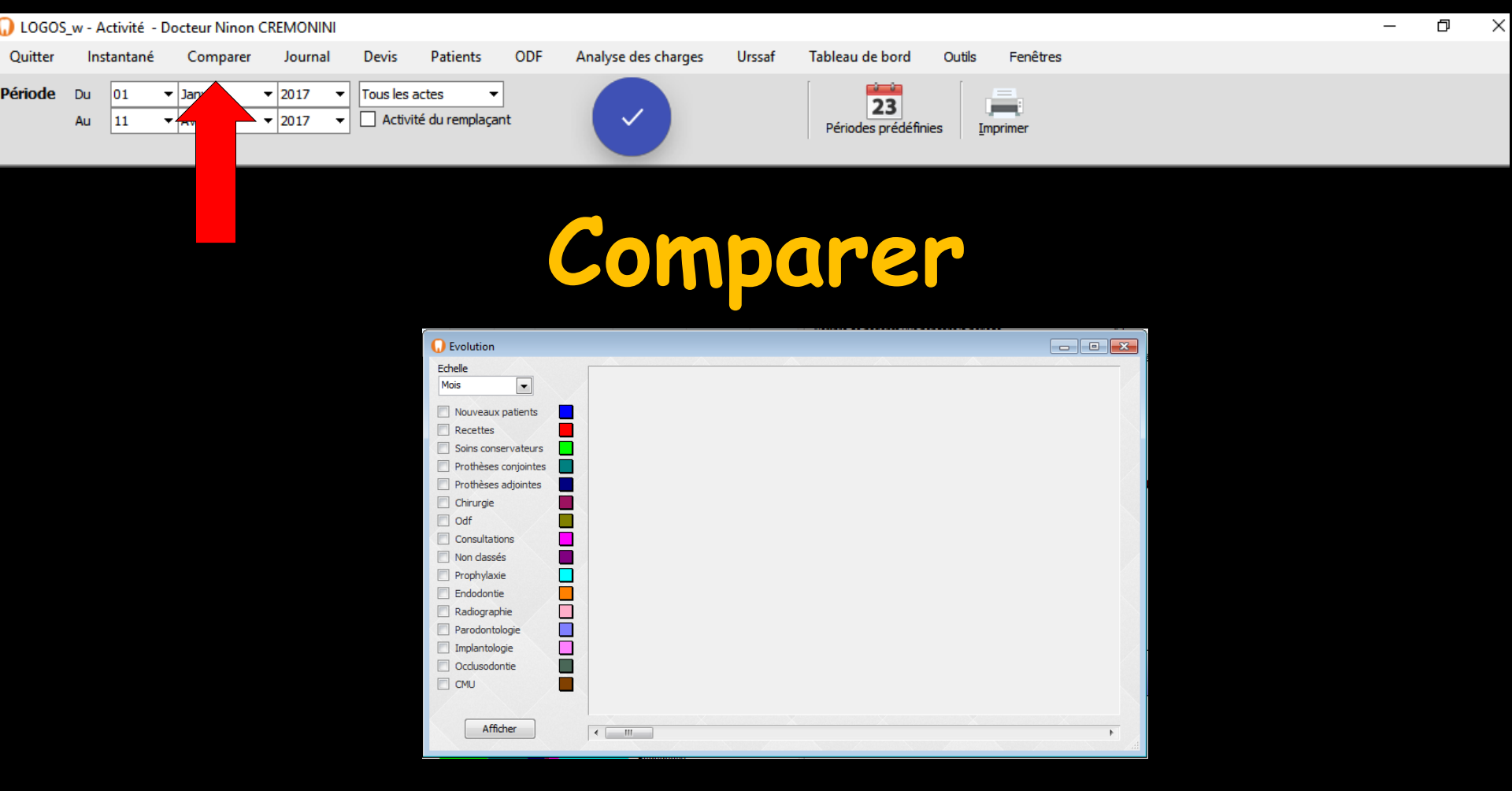

Cette fenêtre affiche un graphe de l'évolution de plusieurs indices d'activité dans le temps, et permet de les comparer afin de dégager des corrélations entre eux

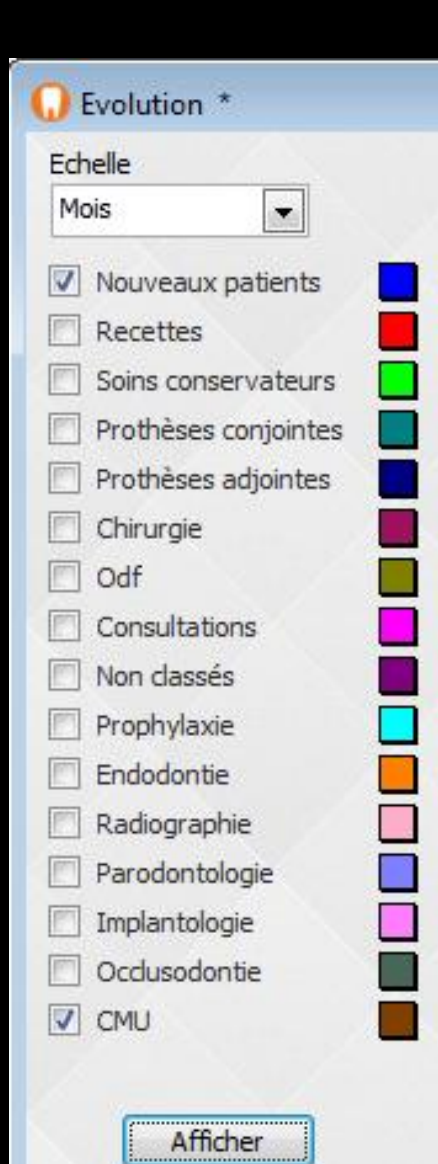

Comparer

⇒Choisissez d'abord l'unité de temps que vous désirez retenir à l'aide de la combo-box "Echelle" (mois, trimestre ou année) ⇒Puis les indices à comparer, à l'aide des cases à cocher (nouveaux patients ou types d'actes)

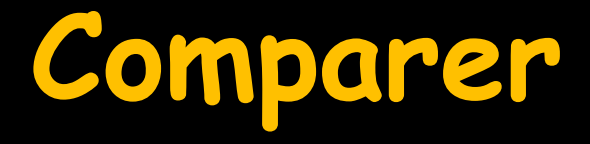

A chaque indice est associée la couleur figurée en bout de ligne dans la table de gauche

Cliquez sur le bouton "Afficher" pour obtenir les courbes voulues

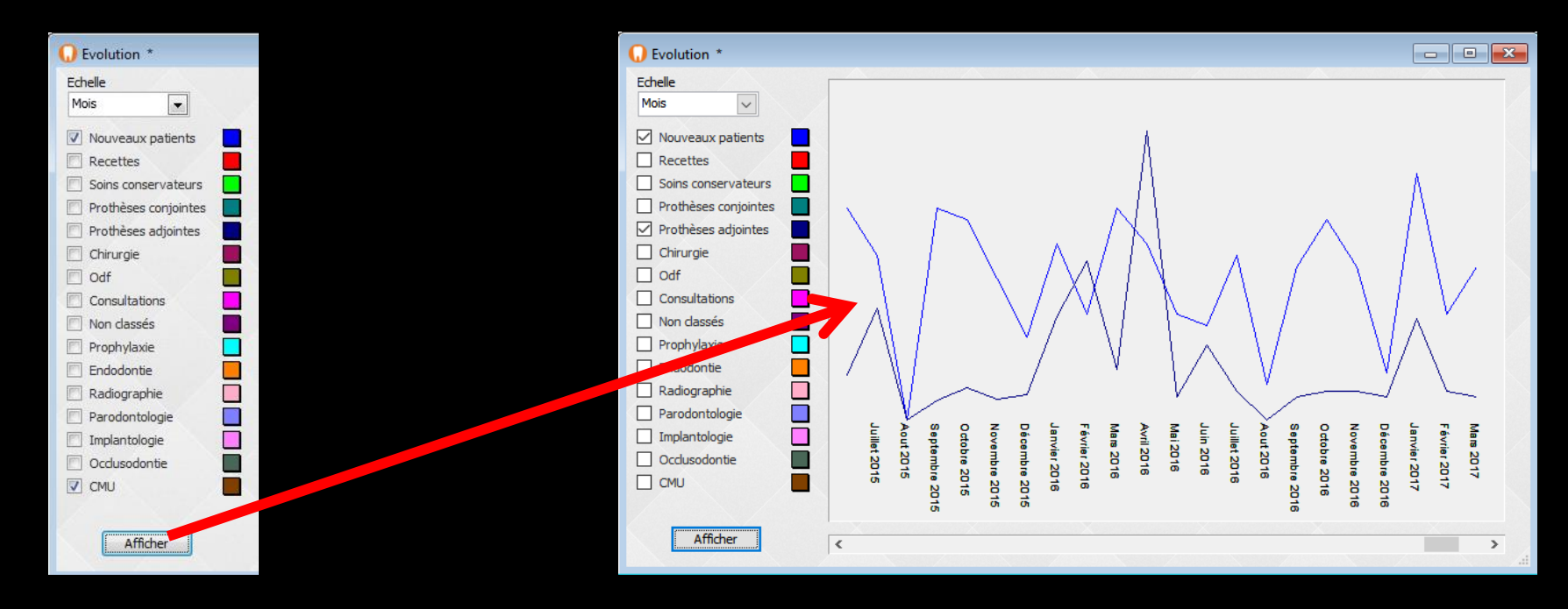

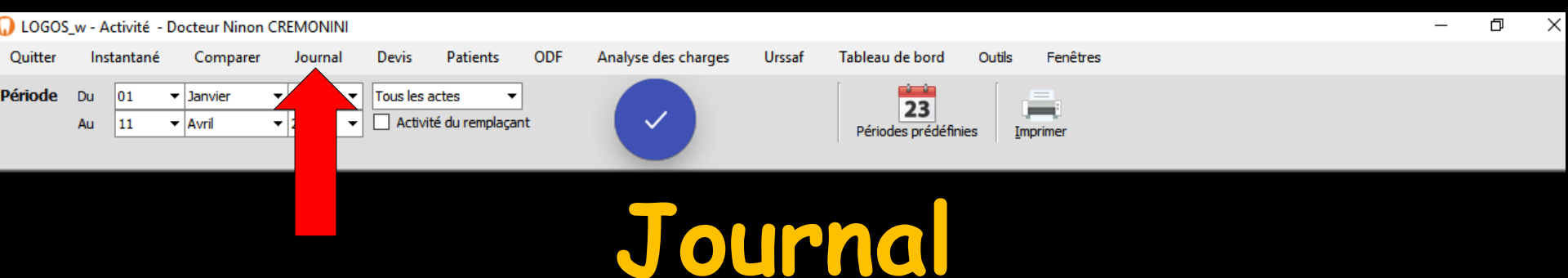

### Cette fenêtre permet, pour une période donnée, de visualiser et éventuellement d'imprimer tous les actes réalisés, les FSE envoyées et les montants encaissés

| 🕠 Journal - pér       | riode du 01/01/2017 | au 12/04/2017                       |                                            |          |            |           |             |               | 5        |
|-----------------------|---------------------|-------------------------------------|--------------------------------------------|----------|------------|-----------|-------------|---------------|----------|
| Date                  | Heure               | Patient                             | Acte                                       | Cotation | Dt         | Montant   | Dépassement | HN            | <b>F</b> |
| 07/03/2017            | 10:47 D             |                                     | Ed. FSE sécurisée 12681 - Montant=254.92 ( |          |            |           |             |               | ^        |
| 07/03/2017            | 10:53 D             |                                     | Règlement                                  |          |            |           |             |               |          |
| 07/03/2017            | 11:30 BF            |                                     | Obturation vestibulo-palatino-distale      | HBMD044  | 11         | 43.00€    |             |               |          |
| 07/03/2017            | 11:31 BF            |                                     | Ed. FSE sécurisée 12682 - Montant=43.00 €  |          |            |           |             |               |          |
| 07/03/2017            | 14:37 P/            |                                     | DETARTRAGE 2 arcades                       | HBJD001  | Haut Bas   | 28.92€    |             |               |          |
| 07/03/2017            | 14:38 P/            |                                     | Ed. FSE sécurisée 12683 - Montant=28.92 €  |          |            |           |             |               |          |
| 07/03/2017            | P/                  |                                     | Règlement Es                               |          |            | 8.68€     |             |               |          |
| 07/03/2017            | 14:40 PJ            |                                     | Règlement                                  |          |            |           |             |               |          |
|                       | • •                 |                                     | Empreinte                                  |          |            |           |             |               |          |
| iounnal das actas ind | linua               |                                     | Règlement                                  |          |            |           |             |               |          |
| Journal des acres ind | IIYUE               |                                     | Essai dents/cire                           |          |            |           |             |               |          |
|                       | •                   |                                     | Prothèse adjointe définitive métal 5 dents | HBLD452  | 14 15 24 2 | 1 150.00€ | 935.00€     |               |          |
| dénassament et le LIN |                     |                                     | Ed. FSE+DRE sécurisée 12684 - Montant=11   |          |            |           |             |               |          |
| uepussement et le fil | N                   |                                     | Règlement Es                               |          |            | 100.00€   |             |               |          |
|                       |                     |                                     | Traitement RSP                             |          |            |           |             |               |          |
| in chaqua acta        |                     | aire total                          |                                            |          |            | 1 509.83€ |             |               |          |
|                       |                     | ents par virement : banque 1        |                                            |          |            | 13.71€    |             |               |          |
|                       |                     | ents par carte de crédit : banque 1 |                                            |          |            | 106.18€   |             |               |          |
|                       |                     | ents Es                             |                                            |          |            | 108.68€   |             |               |          |
|                       |                     |                                     |                                            |          |            |           |             |               |          |
| 08/03/2017            | H                   |                                     | Règlement C1                               |          |            | 79.21€    |             |               |          |
| 08/03/2017            | H                   |                                     | Règlement C1                               |          |            | 587.78€   |             |               |          |
| 08/03/2017            | D                   |                                     | Règlement V1                               |          |            | 148.74€   |             |               |          |
| 08/03/2017            | C                   |                                     | Règlement V1                               |          |            | 33.74€    |             |               |          |
|                       | -                   |                                     | 811 194                                    |          |            | 22.225    |             |               | -        |
|                       |                     |                                     |                                            |          |            |           |             | Export fiscal |          |

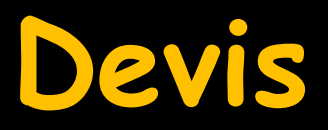

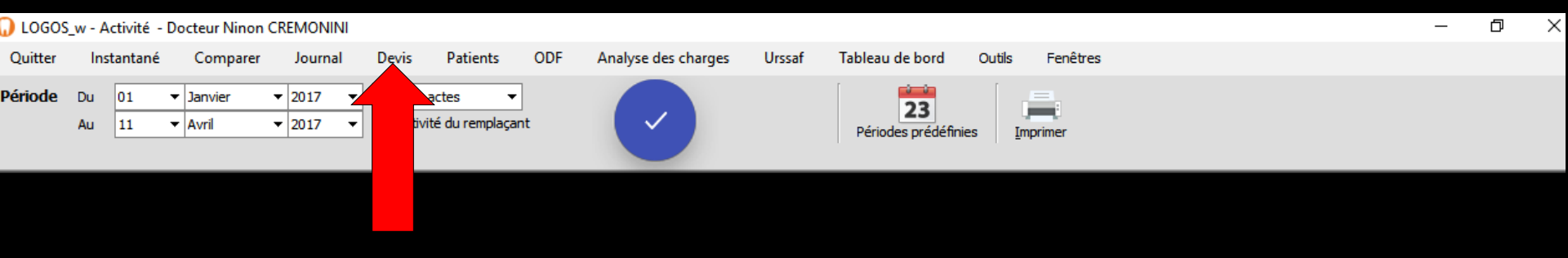

# Choisir une période Validation Puis clic sur Devis

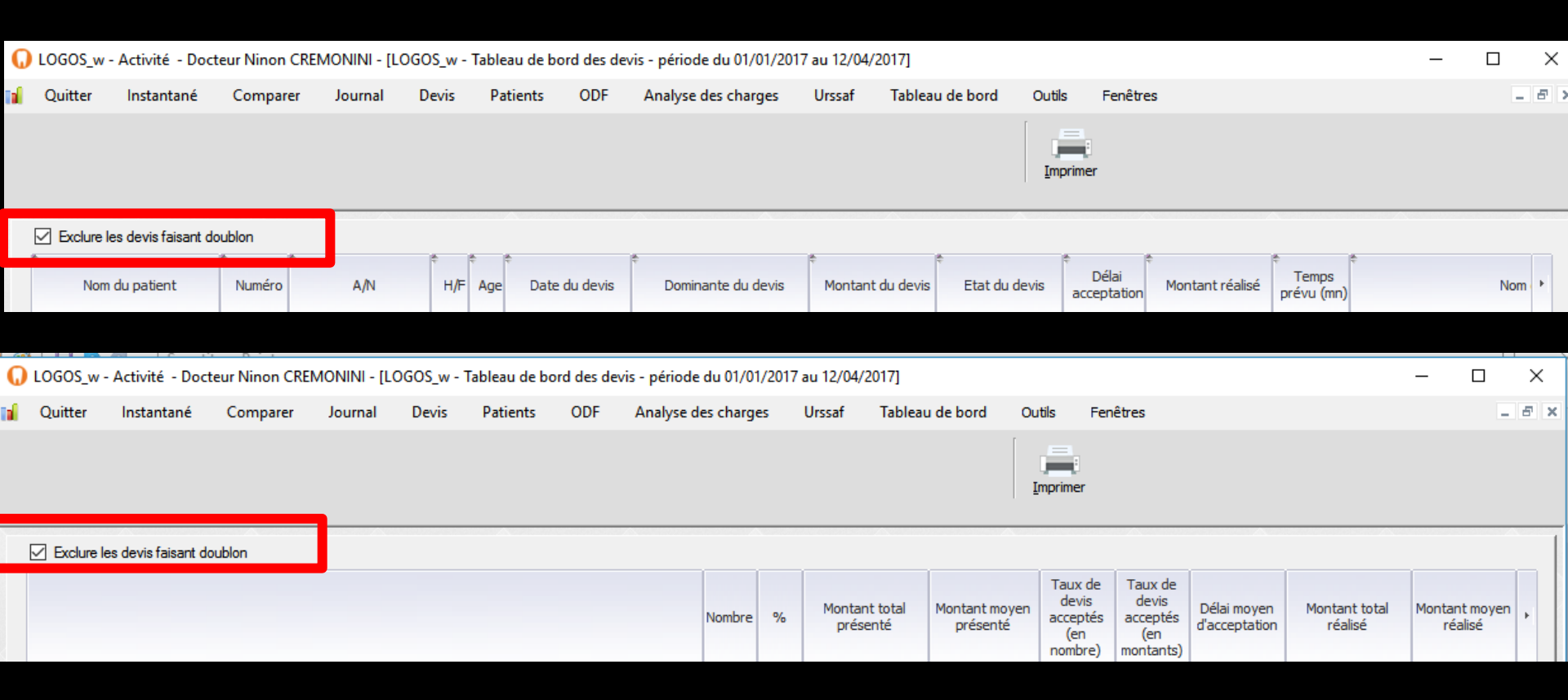

## Une case à cocher "Exclure les devis faisant doublon"

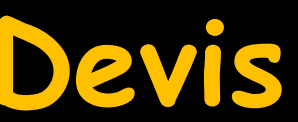

| er instantane         |      | compare | Journe          | Liens |     |               | Analyse des charges | UISSAI IAUREA         |                    | mprimer              | 3               |               |                           |
|-----------------------|------|---------|-----------------|-------|-----|---------------|---------------------|-----------------------|--------------------|----------------------|-----------------|---------------|---------------------------|
| Aure les devis faisan | doub | kon     |                 |       | -   |               |                     |                       |                    |                      |                 |               |                           |
| Nom du patient        | ſ    | Numéro  | A/N             | H/F   | Age | Date du devis | Dominante du devis  | *<br>Montant du devis | e<br>Etat du devis | Délai<br>acceptation | Montant réalisé | *<br>prévu (m | No                        |
|                       |      | 571     | Ancien patient  | P.    | 80  | 02/01/2017    |                     | 30                    | Devis accepté      | 171                  | .00             |               | RAJOUT 24 + CROCHET SL    |
|                       |      | 1405    | Ancien patient  | F.    | 60  | 02/01/2017    |                     | 30                    | Devis accepté      | 22 j                 | .00             |               | STELLITE BAS 3 DENTS      |
|                       |      | 304     | Ancien patient  | F     | 60  | 03/01/2017    |                     | 10                    | Devis accepté      | 21                   | .00             |               | RAJOUT 11 ET 24 SUR APP   |
|                       |      | 3288    | Ancien patient  | F     | 80  | 03/01/2017    |                     | 10                    | Devis accepté      | 0 j                  | .00             |               | APPAREIL RESINE HAUT 9    |
|                       | ant. | 199     | Ancien patient  | F     | 60  | 04/01/2017    |                     | 10                    | Devis accepté      | 01                   | .00             |               | CERAMO METAL NON PREC     |
|                       |      | 30      | Ancien patient  | . P   | 60  | 05/01/2017    |                     | 30                    | Devis accepté      | 61                   | .00             |               | CERAMO METAL NON PREC     |
|                       |      | 442     | Ancien patient  | н     | 60  | 10/01/2017    |                     | 10                    | Devis accepté      | 1j                   | .00             |               | RAJOUT 16 SUR APPAREIL    |
|                       |      | 3310    | Ancien patient  | F     | 60  | 10/01/2017    |                     | 10                    | Devis en attente   | 63                   | .00             |               | STELLITE BAS 4 DENTS ET : |
|                       |      | 28      | Ancien patient  | н     | 70  | 11/01/2017    |                     | 10                    | Devis en attente   | 1j                   | .00             |               |                           |
|                       |      | 552     | Ancien patient  | F     | 80  | 17/01/2017    |                     | 10                    | Devis accepté      | 01                   | .00             |               | FAUX MOLGNON NON PREC     |
|                       |      | 552     | Ancien patient  | F     | 80  | 17/01/2017    |                     | 30                    | Devis accepté      | 01                   | .00             |               | CERAMO METAL NON PREC     |
|                       |      | 204     | Ancien patient  | E.    | 60  | 18/01/2017    |                     | 10                    | Devis accepté      |                      | .00             |               | CERAMO METAL 23 21 11 1   |
|                       |      | 4040    | Nouveau patient | P     | 60  | 19/01/2017    |                     | 30                    | Devis accepté      | 27 j                 | .00             |               | FAUX MOLGNON NON PREC     |
|                       |      | 820     | Ancien patient  | н     | 70  | 23/01/2017    |                     | 10                    | Devis accepté      | 211                  | .00             |               | STELLITE BAS 7 DENTS + R  |
|                       |      | 194     | Ancien patient  | E.    | 60  | 05/02/2017    |                     | 10                    | Devis accepté      | 71                   | .00             |               | STELLITE BAS 2 DENTS      |
|                       | e    | 2667    | Ancien patient  | F     | 60  | 07/02/2017    |                     | 10                    | Devis accepté      | 71                   | .00             |               | COMPLET HAUT 14 DENTS     |
|                       |      | 4019    | Nouveau patient | P.    | -90 | 13/02/2017    |                     | 30                    | Devis accepté      | 0 1                  | .00             |               | STELLITE HAUT 5 DENTS     |
|                       |      | 143     | Ancien patient  | н     | 80  | 20/02/2017    |                     | 10                    | Devis accepté      | 0 j                  | .00             |               | RAJOUT DE 12 SUR APPAR    |
|                       |      | 552     | Ancien patient  | F     | 80  | 21/02/2017    |                     | 10                    | Devis accepté      | 0 j                  | .00             |               | FAUX MOLGNON NON PREC     |
|                       | arl  | 2744    | Ancien patient  | н     | 50  | 01/03/2017    |                     | 10                    | Devis accepté      | 7j                   | .00             |               | FAUX MOLGNON SUR 15 ET    |
|                       |      | 1733    | Ancien patient  | F     | 80  | 13/03/2017    |                     | 10                    | Devis accepté      | 01                   | .00             |               | REPARATION COMPLET BA     |
|                       |      | 2408    | Ancien patient  | . P   | 30  | 28/03/2017    |                     | 30                    | Devis en attente   | 01                   | .00             |               | FAUX MOLGNON 15 CERAM     |
|                       |      | 337     | Ancien patient  | P.    | 70  | 29/03/2017    |                     | 30                    | Devis accepté      | 51                   | .00             |               | GOUTTIERE                 |
|                       |      | 4060    | Nouveau patient | н     | 50  | 30/03/2017    |                     | 30                    | Devis en attente   | 0 5                  | .00             |               | FAUX MOLGNON 25 ET CER    |
|                       |      | 4062    | Nouveau patient | F     | 70  | 30/03/2017    |                     | 10                    | Devis accepté      | 0 j                  | .00             |               | COMPLET BAS 14 DENTS +    |
|                       | e    | 2667    | Ancien patient  | F     | 60  | 05/04/2017    |                     | 10                    | Devis accepté      | 01                   | .00             |               | REPARATION ANCIEN COM     |
|                       |      | 204     | Ancien patient  | F     | 60  | 06/04/2017    |                     | 10                    | Devis en attente   | 0 j                  | .00             |               | BRIDGE 25 26 INTER 27 +   |
|                       |      |         |                 |       |     |               |                     |                       |                    |                      |                 |               |                           |
|                       |      |         |                 |       |     |               |                     |                       |                    |                      |                 |               |                           |
|                       |      |         |                 |       |     |               |                     |                       |                    |                      |                 |               |                           |
|                       |      |         |                 |       |     |               |                     |                       |                    |                      |                 |               |                           |
|                       |      |         |                 |       |     |               |                     |                       |                    |                      |                 |               |                           |
|                       |      |         |                 |       |     |               |                     |                       |                    |                      |                 |               |                           |
|                       |      |         |                 |       |     |               |                     |                       |                    |                      |                 |               |                           |
|                       |      |         |                 |       |     |               |                     |                       |                    |                      |                 |               |                           |

| 😡 LOGOS_w - Activité - Docteur Ninon CREMONINI - [L          | DGOS_w - Tableau de bord d | es devis - période du 01 | /01/2017 | au 12/04/2017] |               |                |                  |                              |               | - 🗆           | >   |
|--------------------------------------------------------------|----------------------------|--------------------------|----------|----------------|---------------|----------------|------------------|------------------------------|---------------|---------------|-----|
| 👔 Quitter Instantané Comparer Journal                        | Devis Patients O           | DF Analyse des chi       | irges    | Urssaf Tablea  | u de bord 🛛 🔾 | utils Fer      | nêtres           |                              |               |               | . 0 |
|                                                              |                            |                          |          |                |               | <u>_</u>       |                  |                              |               |               |     |
|                                                              |                            |                          |          |                |               | mprimer        |                  |                              |               |               |     |
|                                                              |                            |                          |          |                |               |                |                  |                              |               |               |     |
| Exclure les devis faisant doublon                            |                            |                          |          |                |               |                |                  |                              |               |               |     |
|                                                              |                            |                          |          |                |               | Taux de        | Taux de          |                              |               |               |     |
|                                                              |                            | Nomb                     | re %     | Montant total  | Montant moyen | acceptés       | acceptés         | Délai moyen<br>d'accentation | Montant total | Montant moyer | ۱,  |
|                                                              |                            |                          |          | present        | presente      | (en<br>nombre) | (en<br>montants) | o occup to to .              |               |               |     |
| Femmes                                                       |                            |                          | 21 77.8% | 80             | 1             | 85.7%          | 71.2%            | 5,5 j                        |               |               | E ^ |
| Hommes                                                       |                            |                          | 6 22.2%  | 00             | 3             | 66.7%          | 29.0%            | 7,31                         |               |               | 1   |
| Nouveaux patients (devis à plus de 180iours du 1er RDV)      |                            |                          | 4 14.8%  | 00             | 0             | 75.0%          | 80.8%            | 9.01                         |               |               |     |
| Anciens patients                                             |                            |                          | 23 85.2% | 80             | 3             | 82.6%          | 54.9%            | 5,3 j                        |               |               |     |
|                                                              |                            |                          |          |                |               |                |                  |                              |               |               |     |
| Tranche d'age : 20 - 29<br>Tranche d'age : 30 - 39           |                            |                          | 1 3.7%   | 00             | 0             | 100.0%         | 0.0%             | 0.01                         |               |               |     |
| Tranche d'âge : 40 - 49                                      |                            |                          | 2 7.4%   | 00             | 0             | 50.0%          | 50.0%            | 7,0 j                        |               |               |     |
| Tranche d'âge : 50 - 59                                      |                            |                          | 12 44.4% | 00             | 3             | 83.3%          | 64.3%            | 8,0 j                        |               |               |     |
| Tranche d'âge : 60 - 69                                      |                            |                          | 4 14.8%  | 80             | 0             | 75.0%          | 37.4%            | 8,71                         |               |               | 5   |
| Tranche d'age : 70 - 79                                      |                            |                          | 7 25.9%  | 00             | 0             | 100.0%         | 100.0%           | 2,41                         |               | 2             | •   |
|                                                              |                            |                          |          |                |               |                |                  |                              |               |               |     |
| Montant proposé : 0-99                                       |                            |                          | 5 18.5%  | 00             | 0             | 100.0%         | 100.0%           | 0,6 j                        |               |               | τ   |
| Montant proposé : 100-699                                    |                            |                          | 7 25.9%  | 80             | 9             | 100.0%         | 100.0%           | 7,01                         |               |               | 5   |
| Montant propose 1 700-1 299<br>Montant proposé 1 1 300-1 899 |                            |                          | 2 7.4%   | 00             | 0             | 100.0%         | 100.0%           | 10.51                        |               |               |     |
| Montant proposé : 1 900-2 499                                |                            |                          | 1 3.7%   | 00             | 0             | 0.0%           | 0.0%             |                              |               | 0             |     |
| Montant proposé : 2 500-3 099                                |                            |                          | 2 7.4%   | 00             | 0             | 50.0%          | 52.9%            |                              |               |               |     |
| TOTAX                                                        |                            |                          | 7 100.05 | 80             |               | 81.5%          | 58 5%            | 5.81                         | _             |               |     |
| 101ADA                                                       |                            |                          | 10010    |                |               | 01.010         | 001016           | 0/03                         |               |               |     |
|                                                              |                            |                          |          |                |               |                |                  |                              |               |               |     |
|                                                              |                            |                          |          |                |               |                |                  |                              |               |               |     |
|                                                              |                            |                          |          |                |               |                |                  |                              |               |               |     |
|                                                              |                            |                          |          |                |               |                |                  |                              |               |               |     |
|                                                              |                            |                          |          |                |               |                |                  |                              |               |               |     |
|                                                              |                            |                          |          |                |               |                |                  |                              |               |               |     |
|                                                              |                            |                          |          |                |               |                |                  |                              |               |               |     |
|                                                              |                            |                          |          |                |               |                |                  |                              |               |               |     |
|                                                              |                            |                          |          |                |               |                |                  |                              |               |               |     |
|                                                              |                            |                          |          |                |               |                |                  |                              |               |               | v   |
| Davis Analyze                                                |                            |                          | -        |                |               |                |                  |                              |               |               | -   |
| Texa                                                         |                            |                          |          |                |               |                |                  |                              |               |               |     |

# Fournit des données concernant les devis Il s'agit exclusivement ici des devis graphiques

Vous avez accès aux patients pour lesquels pendant la période concernée ont été édités des devis avec une différenciation entre les devis réalisés ou non

## Devis

Est considéré comme réalisé un devis dont les actes ont été réalisés à partir de l'icône "panneau de chantier" et dont au moins une ligne du devis apparaît comme cochée

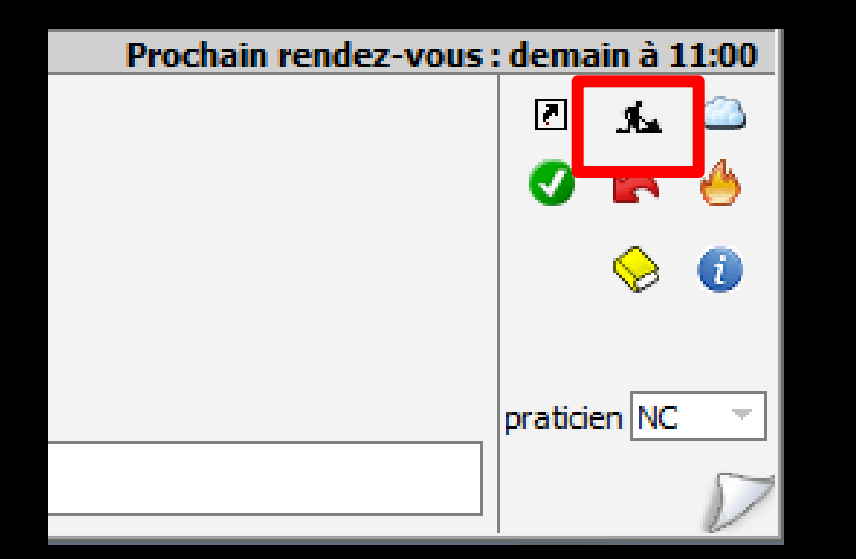

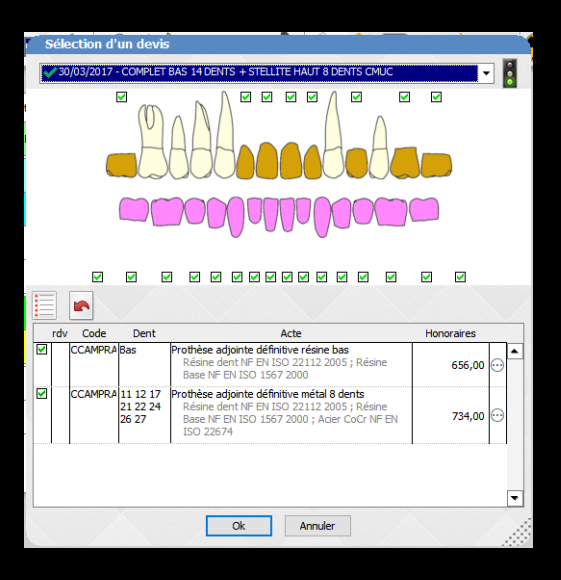

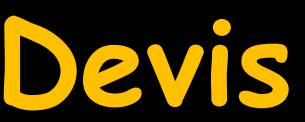

|                | Concerne       | Compare | Journal         | Devis | Pal | Jens OUP      | Analyse des charges | Urssaf Tablea    | u de bord Out    | s Fenetre   | 5               |           |                           |
|----------------|----------------|---------|-----------------|-------|-----|---------------|---------------------|------------------|------------------|-------------|-----------------|-----------|---------------------------|
| xclure les dev | is faisant dou | blon    |                 |       |     |               |                     |                  |                  |             |                 |           | *                         |
| Nom du pa      | tient          | Numéro  | A,İN            | H/F   | Age | Date du devis | Dominante du devis  | Montant du devis | Etat du devis    | acceptation | Montant réalisé | prévu (mr | No                        |
|                | -              | 571     | Ancien patient  |       | 80  | 02/01/2017    |                     | 10               | Devis accepté    | 171         | .00             |           | RAJOUT 24 + CROCHET SU    |
|                |                | 1405    | Ancien patient  | F.    | 60  | 02/01/2017    |                     | 10               | Devis accepté    | 221         | 00              |           | STELLITE BAS 3 DENTS      |
|                |                | 304     | Ancien patient  | F     | 60  | 03/01/2017    |                     | 10               | Devis accepté    | 25          | 00              |           | RAJOUT 11 ET 24 SUR APP/  |
|                |                | 3288    | Ancien patient  | F     | 80  | 03/01/2017    |                     | 10               | Devis accepté    | 01          | 00              |           | APPAREIL RESINE HAUT 9 D  |
|                | iqur           | 199     | Ancien patient  | F     | 60  | 04/01/2017    |                     | 10               | Devis accepté    | 01          | .00             |           | CERAMO METAL NON PREC     |
|                |                | 30      | Ancien patient  |       | 60  | 05/01/2017    |                     | 10               | Devis accepté    | 61          | 00              |           | CERAMO METAL NON PREC     |
|                |                | 442     | Ancien patient  | н     | 60  | 10/01/2017    |                     | 10               | Devis accepté    | 11          | 00              |           | RAJOUT 16 SUR APPAREIL    |
|                |                | 3310    | Ancien patient  | F     | 60  | 10/01/2017    |                     | 00               | Devis en attente | 63          | 00              |           | STELLITE BAS 4 DENTS ET S |
|                |                | 28      | Ancien patient  | н     | 70  | 11/01/2017    |                     | 00               | Devis en attente | 15          | 00              |           |                           |
|                |                | 552     | Ancien patient  | F     | 80  | 17/01/2017    |                     | 10               | Devis accepté    | 01          | 00              |           | FAUX MOLGNON NON PREC     |
|                |                | 552     | Ancien patient  | F     | 80  | 17/01/2017    |                     | 10               | Devis accepté    | 01          | .00             |           | CERAMO METAL NON PREC     |
|                |                | 204     | Ancien patient  | P     | 60  | 18/01/2017    |                     | 30               | Devis accepté    |             | 00              |           | CERAMO METAL 23 21 11 1   |
|                |                | 4040    | Nouveau patient | P     | 60  | 19/01/2017    |                     | 10               | Devis accepté    | 27 j        | .00             |           | FAUX MOLGNON NON PREC     |
|                |                | 820     | Ancien patient  | н     | 70  | 23/01/2017    |                     | 00               | Devis accepté    | 21j         | 00              |           | STELLITE BAS 7 DENTS + R  |
|                |                | 194     | Ancien patient  | F.    | 60  | 06/02/2017    |                     | 30               | Devis accepté    | 75          | .00             |           | STELLITE BAS 2 DENTS      |
|                | 10             | 2667    | Ancien patient  | F     | 60  | 07/02/2017    |                     | 10               | Devis accepté    | 71          | .00             |           | COMPLET HAUT 14 DENTS     |
|                | e              | 4019    | Nouveau patient | P.    | -40 | 13/02/2017    |                     | 30               | Devis accepté    | 01          | .00             |           | STELLITE HAUT 5 DENTS     |
|                |                | 143     | Ancien patient  | н     | 80  | 20/02/2017    |                     | 30               | Devis accepté    | 0 j         | 00              |           | RAJOUT DE 12 SUR APPARE   |
|                |                | 552     | Ancien patient  | F     | 80  | 21/02/2017    |                     | )0               | Devis accepté    | 0 j         | 00              |           | FAUX MOLGNON NON PREC     |
|                | hari           | 2744    | Ancien patient  | н     | 50  | 01/03/2017    |                     | 30               | Devis accepté    | 75          | .00             |           | FAUX MOLGNON SUR 15 ET    |
|                |                | 1733    | Ancien patient  | F     | 80  | 13/03/2017    |                     | 10               | Devis accepté    | 0 j         | .00             |           | REPARATION COMPLET BAS    |
|                |                | 2408    | Ancien patient  | . P.  | 30  | 28/03/2017    |                     | 00               | Devis en attente | 0 5         | .00             |           | FAUX MOLGNON 15 CERAM     |
|                |                | 337     | Ancien patient  | P.    | 70  | 29/03/2017    |                     | 30               | Devis accepté    | 5 j         | 00              |           | GOUTTIERE                 |
|                |                | 4060    | Nouveau patient | н     | 50  | 30/03/2017    |                     | 30               | Devis en attente | 05          | .00             |           | FAUX MOLGNON 25 ET CERU   |
|                |                | 4062    | Nouveau patient | F     | 70  | 30/03/2017    |                     | 30               | Devis accepté    | 0 j         | 00              |           | COMPLET BAS 14 DENTS +    |
|                | 10             | 2667    | Ancien patient  | F     | 60  | 05/04/2017    |                     | 30               | Devis accepté    | 05          | .00             |           | REPARATION ANCIEN COM     |
|                |                | 204     | Ancien patient  | P     | 60  | 06/04/2017    |                     | 30               | Devis en attente | 0 j         | .00             |           | BRIDGE 25 26 INTER 27 + 5 |
|                |                |         |                 |       |     |               |                     |                  |                  |             |                 |           |                           |
|                |                |         |                 |       |     |               |                     |                  |                  |             |                 |           |                           |
|                |                |         |                 |       |     |               |                     |                  |                  |             |                 |           |                           |
|                |                |         |                 |       |     |               |                     |                  |                  |             |                 |           |                           |
|                |                |         |                 |       |     |               |                     |                  |                  |             |                 |           |                           |
|                |                |         |                 |       |     |               |                     |                  |                  |             |                 |           |                           |
|                |                |         |                 |       |     |               |                     |                  |                  |             |                 |           |                           |

| LOGOS_w -     | Activité - Doc               | teur Ninon CRE    | MONINI - [L | OGOS_w - | Tableau de b | ord des devi | is - période du 01/0 | 1/2017 | au 12/04/2017]            |                           |                                                |                                                  |                              |                          | -               |                |   |
|---------------|------------------------------|-------------------|-------------|----------|--------------|--------------|----------------------|--------|---------------------------|---------------------------|------------------------------------------------|--------------------------------------------------|------------------------------|--------------------------|-----------------|----------------|---|
| Quitter       | Instantané                   | Comparer          | Journal     | Devis    | Patients     | ODF          | Analyse des charg    | es     | Urssaf Tableau            | u de bord O               | itis Fer                                       | êtres                                            |                              |                          |                 | -              | 4 |
| Exclure les   | s devis faisant d            | oubion            |             |          |              |              |                      | _      |                           |                           |                                                |                                                  |                              |                          |                 |                |   |
|               |                              |                   |             |          |              |              | Nombre               | %      | Montant total<br>présenté | Montant moyen<br>présenté | Taux de<br>devis<br>acceptés<br>(en<br>nombre) | Taux de<br>devis<br>acceptés<br>(en<br>montants) | Délai moyen<br>d'acceptation | Montant total<br>réalisé | Montant<br>réal | : moyen<br>Isé |   |
| Femmes        |                              |                   |             |          |              |              | 21                   | 77.8%  | 80                        | 1                         | 85.7%                                          | 71.2%                                            | 5,5 j                        | (                        | )               | e              |   |
| lommes        |                              |                   |             |          |              |              | 6                    | 22.2%  | 00                        | 3                         | 66.7%                                          | 29.0%                                            | 7,31                         |                          | ,               | e              |   |
| ouveaux pati  | ients (devis à pl            | us de 180jours de | u 1er RDV)  |          |              |              | 4                    | 14.8%  | 00                        | 0                         | 75.0%                                          | 80.8%                                            | 9,0 j                        |                          | 0               | e              |   |
| nciens patien | lts -                        |                   |             |          |              |              | 23                   | 85.2%  | 80                        | 3                         | 82.6%                                          | 54.9%                                            | 5,3 j                        | 0                        | )               | 6              |   |
| anche d'âge   | : 20 - 29                    |                   |             |          |              |              | 1                    | 3.7%   | 00                        | 0                         | 0.0%                                           | 0.0%                                             |                              |                          | >               |                |   |
| anche d'âge   | : 30 - 39                    |                   |             |          |              |              | 1                    | 3.7%   | 00                        | 0                         | 100.0%                                         | 100.0%                                           | 0,0 j                        | 0                        | 0               |                |   |
| anche d'âge   | : 40 - 49                    |                   |             |          |              |              | 2                    | 7.4%   | 00                        | 0                         | 50.0%                                          | 50.0%                                            | 7,0 j                        | 0                        | 0               |                |   |
| ranche d'âge  | : 50 - 59                    |                   |             |          |              |              | 12                   | 44.4%  | 00                        | 3                         | 83.3%                                          | 64.3%                                            | 8,0 j                        |                          |                 | -              |   |
| ranche d'âge  | : 70 - 79                    |                   |             |          |              |              | 7                    | 25.9%  | 00                        | 0                         | 100.0%                                         | 100.0%                                           | 2,41                         |                          | 5               |                |   |
|               |                              |                   |             |          |              |              |                      |        |                           |                           |                                                |                                                  |                              |                          |                 |                |   |
| fontant propo | xsé : 0-99                   |                   |             |          |              |              | 5                    | 18.5%  | 00                        | 0                         | 100.0%                                         | 100.0%                                           | 0,61                         | 0                        | 2               | •              |   |
| fontant propo | xsé: 100-699                 |                   |             |          |              |              | 7                    | 25.9%  | 80                        | 9                         | 100.0%                                         | 100.0%                                           | 7,01                         |                          |                 | 5              |   |
| ioniani propo | we: 700-1299<br>wé: 1300-189 | 0                 |             |          |              |              | 2                    | 7.4%   | 00                        | 3                         | 100.0%                                         | 100.0%                                           | 10.51                        |                          |                 |                |   |
| fontant propo | sé : 1 900-2 49              | 9                 |             |          |              |              | 1                    | 3.7%   | 00                        | 0                         | 0.0%                                           | 0.0%                                             | 10,01                        |                          |                 |                |   |
| fontant propo | osé: 2 500-3 09              | 9                 |             |          |              |              | 2                    | 7.4%   | 00                        | 0                         | 50.0%                                          | 52.9%                                            |                              |                          | ,<br>,          | •              |   |
| DTALK         |                              |                   |             |          |              |              | 27                   | 100.04 | 80                        | 3                         | 81.5%                                          | 58.5%                                            | 5,8 j                        |                          |                 | -              |   |
|               |                              |                   |             |          |              |              |                      |        |                           |                           |                                                |                                                  |                              |                          |                 |                |   |
|               |                              |                   |             |          |              |              |                      |        |                           |                           |                                                |                                                  |                              |                          |                 |                |   |
|               |                              |                   |             |          |              |              |                      |        |                           |                           |                                                |                                                  |                              |                          |                 |                |   |
|               |                              |                   |             |          |              |              |                      |        |                           |                           |                                                |                                                  |                              |                          |                 |                |   |
|               |                              |                   |             |          |              |              |                      |        |                           |                           |                                                |                                                  |                              |                          |                 |                |   |
| is Analyse    |                              |                   |             |          |              |              |                      |        |                           |                           |                                                |                                                  |                              |                          |                 |                |   |

# La fenêtre comporte deux onglets "Devis" qui présente la liste détaillée de ces devis "Analyse" qui présente des ratios permettant d'en assurer le suivi

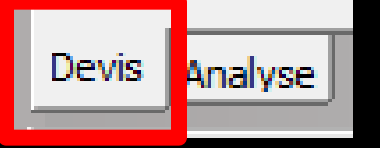

# **Onglet** Devis

| <b>(</b> ) I | LOGOS_w - / | Activité - Doct  | teur Ninon Cf | Remonini - [log | iOS_w -             | Tablea     | u de bord des dev | /is - période du 01/01/2017 | au 12/04/2017]        |                 |                      |                      |                          | _ |     | ×   |
|--------------|-------------|------------------|---------------|-----------------|---------------------|------------|-------------------|-----------------------------|-----------------------|-----------------|----------------------|----------------------|--------------------------|---|-----|-----|
|              | Quitter     | Instantané       | Comparer      | Journal         | Devis               | Pat        | ients ODF         | Analyse des charges         | Urssaf Tablea         | au de bord Ou   | tils Fenêtr          | es                   |                          |   | -   | 8 > |
|              |             |                  |               |                 |                     |            |                   |                             |                       | L.              | nprimer              |                      |                          |   |     |     |
|              | Exclure les | devis faisant do | oublon        |                 |                     |            |                   |                             |                       |                 |                      |                      |                          |   |     |     |
| ά¢.          | Nom d       | u patient        | * *<br>Numéro | A/N             | <sup>≉</sup><br>H/F | e e<br>Age | Date du devis     | ¢<br>Dominante du devis     | *<br>Montant du devis | * Etat du devis | Délai<br>acceptation | *<br>Montant réalisé | *<br>Temps<br>prévu (mn) | • | Nom | ••• |

## Liste détaillée des devis

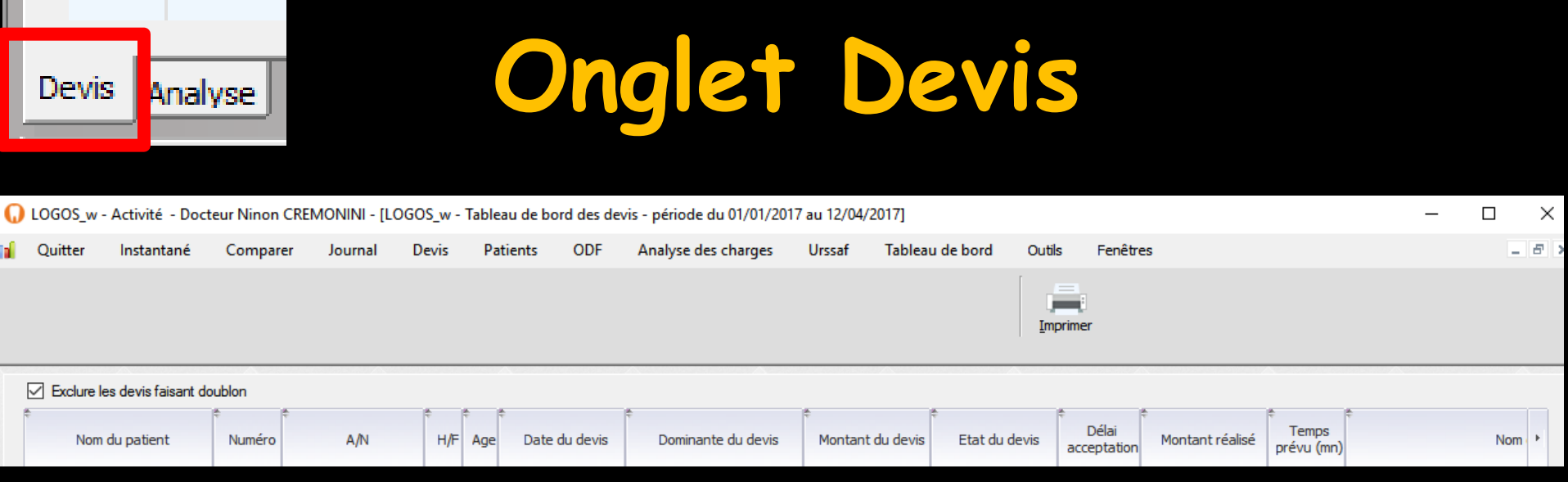

- Liste détaillée des devis ⇒Nom du patient
- ⇒Numéro de dossier du patient
- Ancien ou nouveau patient
- Sexe du patient
- ⇒Tranche d'âge du patient
- ⇒Date du devis

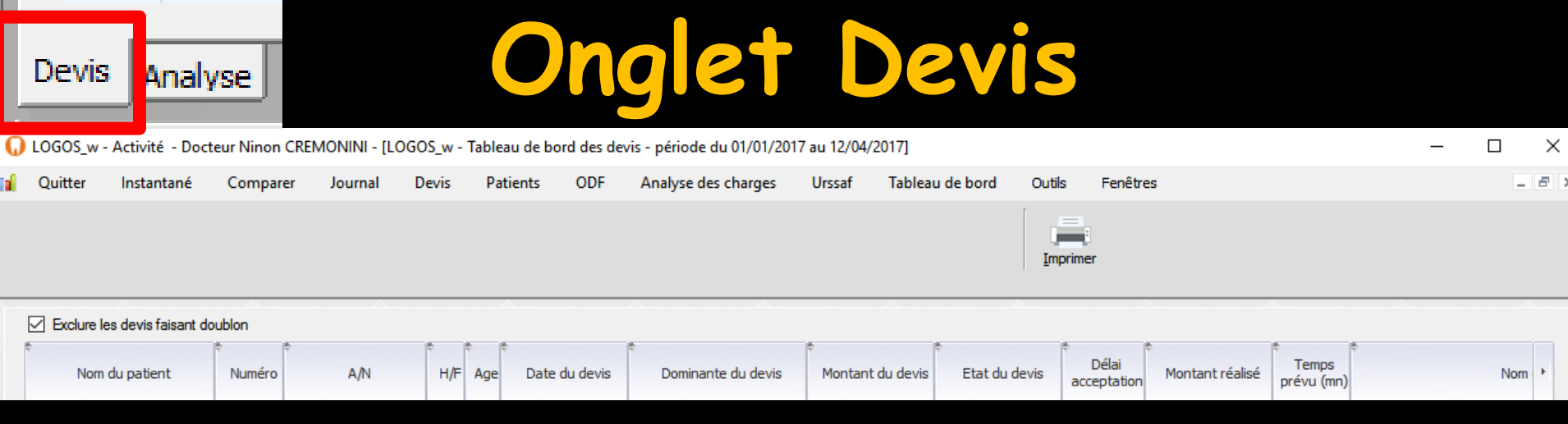

## Liste détaillée des devis

Dominante du devis (conjointe, adjointe) → Montant du devis ⇒État du devis (en attente, accepté, refusé) Délai d'acceptation en jours entiers →Montant du devis réalisé Temps de réalisation prévu en minutes Nom du devis

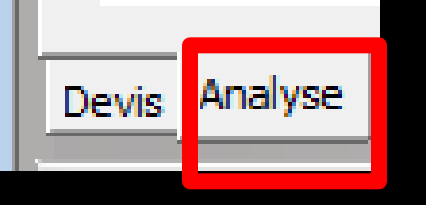

# Onglet Analyse

| 🕡 Lo            | OGOS_w -             | Activité - Doc         | teur Ninon CRE  | MONINI - [L  | OGOS_w - | Tableau de bo | ord des de | vis - période | du 01/01 | /2017 | au 12/04/2017]            |                           |                                                |                                                  |                              |                          | - 0                    | ×   | < |
|-----------------|----------------------|------------------------|-----------------|--------------|----------|---------------|------------|---------------|----------|-------|---------------------------|---------------------------|------------------------------------------------|--------------------------------------------------|------------------------------|--------------------------|------------------------|-----|---|
| <b>1</b> (      | Quitter              | Instantané             | Comparer        | Journal      | Devis    | Patients      | ODF        | Analyse d     | es charg | es    | Urssaf Tablea             | u de bord 🛛 O             | utils Fer                                      | nêtres                                           |                              |                          |                        | - 8 | × |
|                 |                      |                        |                 |              |          |               |            |               |          |       |                           |                           | Imprimer                                       |                                                  |                              |                          |                        |     |   |
|                 | Exclure le           | es devis faisant d     | oublon          |              |          |               |            |               |          |       |                           |                           |                                                |                                                  |                              |                          |                        |     | 1 |
|                 |                      |                        |                 |              |          |               |            |               | Nombre   | %     | Montant total<br>présenté | Montant moyen<br>présenté | Taux de<br>devis<br>acceptés<br>(en<br>nombre) | Taux de<br>devis<br>acceptés<br>(en<br>montants) | Délai moyen<br>d'acceptation | Montant total<br>réalisé | Montant moy<br>réalisé | /en |   |
| Homm            | es                   |                        |                 |              |          |               |            |               |          |       |                           |                           |                                                |                                                  |                              |                          |                        |     |   |
| Nouve<br>Ancier | aux patient          | ents (devis à p<br>ts  | lus de 180jour: | s du 1er RD\ | 0        |               |            |               |          |       |                           |                           |                                                |                                                  |                              |                          |                        |     |   |
| Trand           | ne d'âge             | :0-9                   |                 |              |          |               |            |               | D)       |       | ting                      |                           | 20                                             |                                                  | >++                          | ont                      |                        |     |   |
| Trand           | ne d'âge             | : 20 - 29              |                 |              |          |               |            |               |          |       |                           |                           |                                                |                                                  |                              |                          |                        |     |   |
| Trand           | ne d'âge<br>ne d'âge | : 30 - 39<br>: 40 - 49 |                 |              |          |               |            |               |          |       |                           |                           |                                                |                                                  |                              |                          |                        |     |   |
| Trand           | ne d'âge             | : 50 - 59              |                 |              |          |               |            |               |          |       | 1221                      | 100                       |                                                |                                                  | RII                          |                          |                        |     |   |
| Trand           | ne d'âge             | : 60 - 69              |                 |              |          |               |            |               |          |       | 1991                      |                           | JU                                             |                                                  | JUL                          |                          |                        |     |   |
| Trand           | ne d'âge             | : 70 - 79              |                 |              |          |               |            |               |          |       |                           |                           |                                                |                                                  |                              |                          |                        |     |   |
| Trand           | ne d'âge             | : 80 - 89              |                 |              |          |               |            |               | d        | 2     | s de                      | zvis                      |                                                |                                                  |                              |                          |                        |     |   |
| Monta           | nt propo             | sé : 0-99              |                 |              |          |               |            |               |          |       |                           |                           |                                                |                                                  |                              |                          |                        |     |   |

Montant proposé : 00-599 Montant proposé : 100-599 Montant proposé : 600-1 099 Montant proposé : 1 100-1 599 Montant proposé : 1 600-2 099 Montant proposé : 2 100-2 599 Montant proposé : 3 100-3 599 Montant proposé : 3 600-4 099

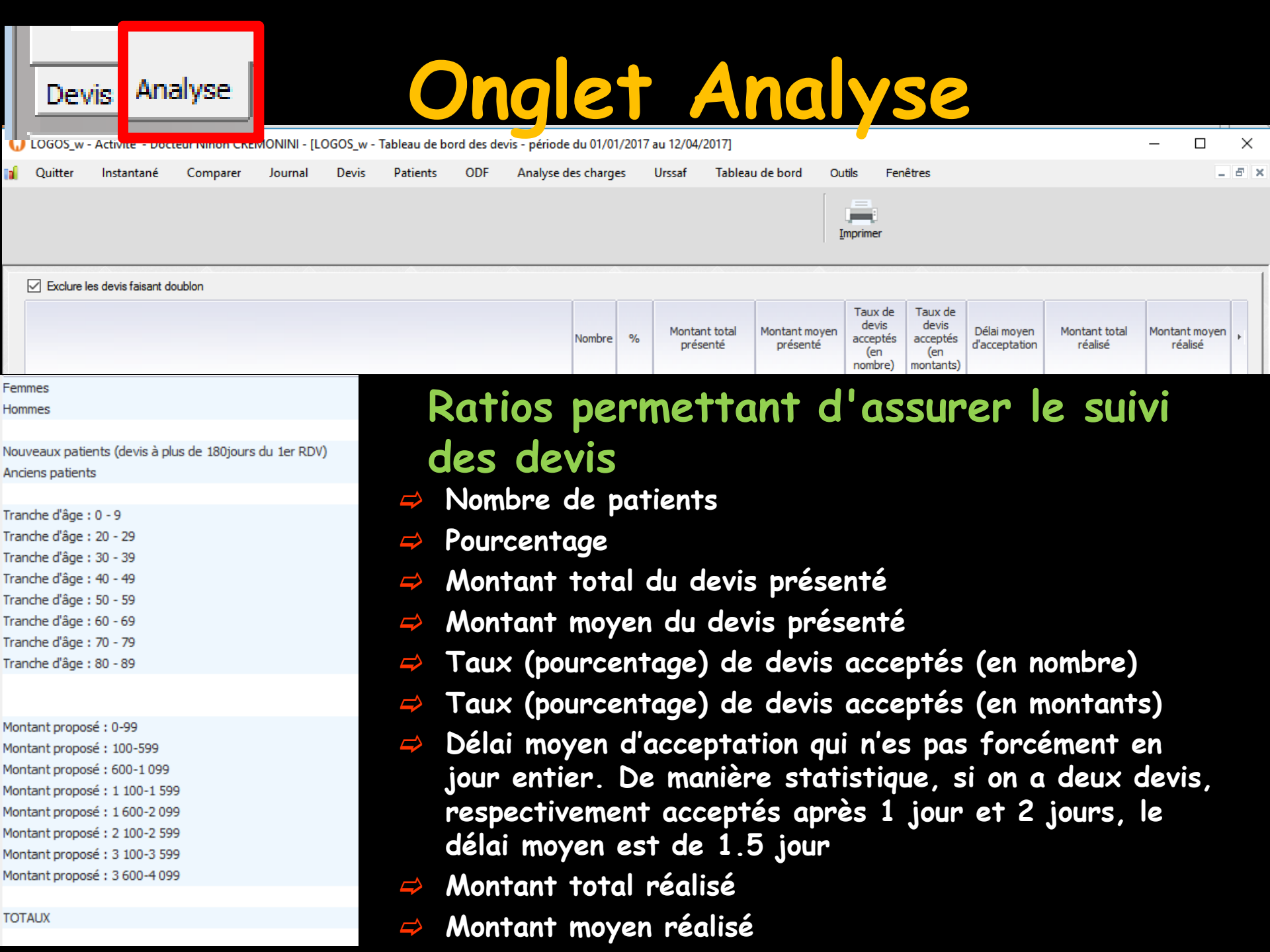

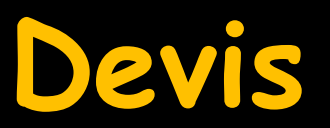

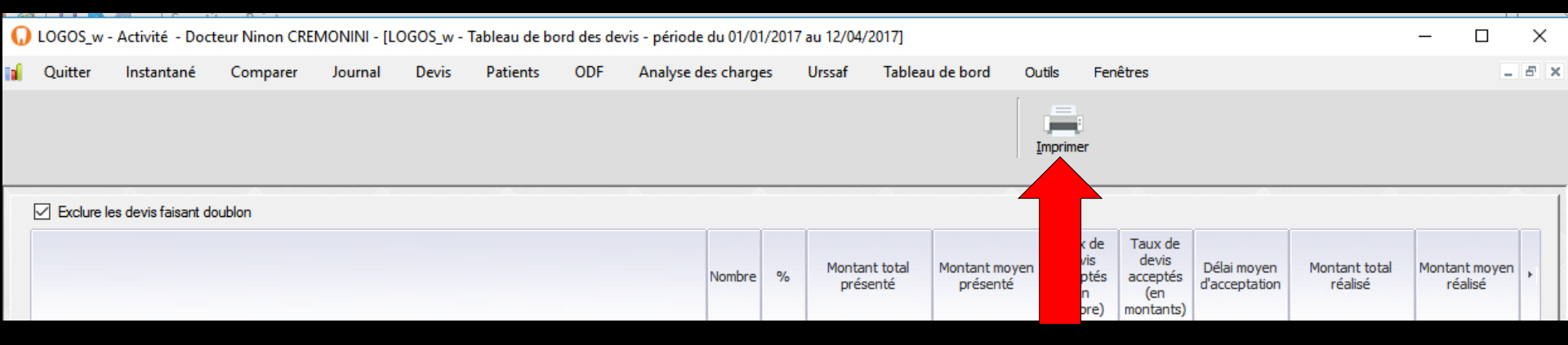

# ✓ Icône "Imprimante" pour imprimer les données de l'onglet désiré ✓ Devis ✓ Ou Analyse

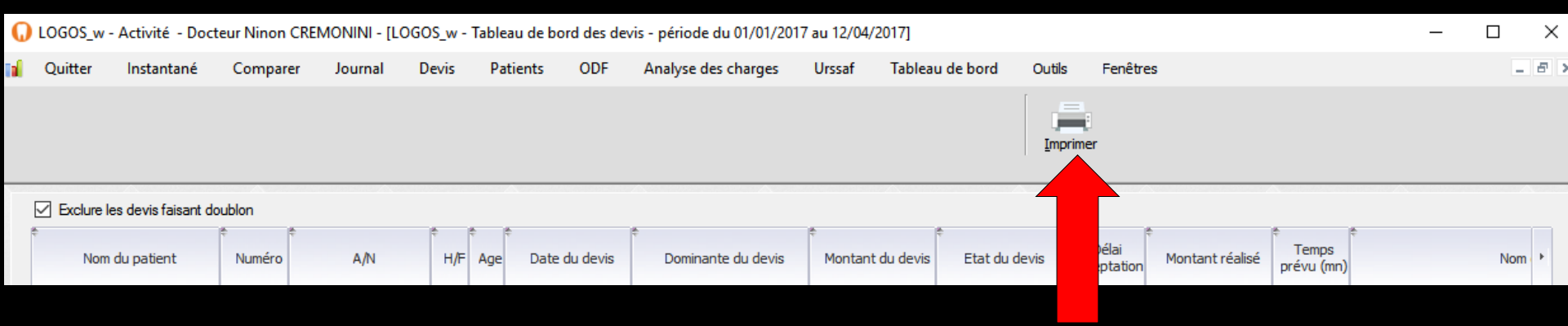

## Clic droit sur imprimante pour avoir une prévisualisation avant impression

| Prévisualisation de l'état D            | /evis_Etat1           |                  |                           |          |                |        |      |               |                     |                   |                 |                   |                                        | -                                | 0             | ×         |
|-----------------------------------------|-----------------------|------------------|---------------------------|----------|----------------|--------|------|---------------|---------------------|-------------------|-----------------|-------------------|----------------------------------------|----------------------------------|---------------|-----------|
| 🛞 Aperçu 👘                              | Imprimer              | Exporter         | O <sub>6</sub> Rechercher | 🖋 Anr    | noter          |        |      |               |                     |                   |                 |                   |                                        |                                  |               | 100 %     |
| Largeur     Dage entière     Deux pages | Déplacement           | TT.<br>Sélection | Mire Annotation           | Zoom     | 2 Dein         |        | Va   | plet          | 1/2<br>☆ ^ ❤ ≫      |                   |                 |                   |                                        |                                  |               |           |
|                                         |                       |                  | Mode                      | IGaaro   | /              | Affict | age  | LUI CO        |                     |                   |                 |                   |                                        |                                  |               |           |
|                                         |                       | ſ                |                           |          | Docteur N      | íinoi  | n CF | REMONIN       | VI - tableau de     | e bord dei        | s devis po      | sur la péri       | ode du                                 | 01/01/2017 au 12/0               | 4/2017        | ^         |
| 0                                       |                       | 4                | Nom du palleri            | A Number | AN             | HEF (  | Age  | Dele du devis | Dominante du devits | Word and do devis | Elati du devita | No elant realizat | Temps de<br>réalisation<br>prévuipino) |                                  | Nom du devis  | ÷         |
|                                         |                       |                  | •                         | 671      | Arden patient  |        | 90   | 05/042047     |                     |                   | Devisioncepte   |                   |                                        | RAIDUTS4 - OROCHET BUR 23        |               |           |
|                                         |                       |                  | ·                         | 905      | Arcler paters  | ۶      | 60   | 02/01/2017    |                     | יך                | Devisionspitt   | í !               |                                        | STELLITE BASIS DENTS             |               |           |
|                                         |                       |                  | •                         | 304      | Arden patient  | •      | 60   | 05012017      |                     | ſ                 | Devisionalitie  | í J               |                                        | RADUTILETS BUR APPREL            |               |           |
|                                         |                       | 4                | •                         | 3255     | Arcer paters   | •      | 80   | 05012017      |                     | ſ                 | Devisionstell   | í J               |                                        | APPAREL RESINE HAUT SCIENTS      |               |           |
|                                         |                       |                  | ŀ                         | 4 199    | And en patient |        | **   | 04012017      |                     | [ 1               | Devisionage     | í 7               |                                        | CERNIC METAL NON PRECIEVX SUR    | 46            |           |
|                                         |                       |                  |                           | 30       | Arcer paters   | •      | 60   | 05012017      | ,                   | F 1               | Devisionspile   | 1 7               |                                        | CERNIC METAL NON PRECIELS, BUR   | 12872         | _         |
| e                                       |                       |                  | •                         | 442      | Arcer paters   | н      | 60   | 10/012017     | · · · ·             |                   | Devision        | í 7               |                                        | RADUT 16 BURAFFAREL              |               |           |
|                                         | and the second second |                  |                           | 210      | Arder patent   | •      | 60   | \$0012017     | ,                   | r ٦               | Delsenatoris    | í 7               |                                        | STELLITE BASH DENTS ET STELLITE  |               |           |
|                                         |                       |                  |                           |          | And an patient | н      | 70   | 11012017      |                     | 1                 | Delectropic     | f 7               |                                        |                                  |               | _         |
|                                         |                       |                  | ī                         | 562      | Ander patient  | •      | 80   | 17/042017     | [ ]                 | F T               | Devisionspit    | í 7               |                                        | FAUXIOIONON NON PREDIBLICOUR     | 25            |           |
|                                         |                       |                  | •                         | 662      | Arcen paters   |        | 80   | 17/012017     | · · · · ·           | F 1               | Devisionagent   | 1 7               |                                        | CERNIC METAL NON PRECIEVA SUR    | 25            | _         |
|                                         |                       |                  | ī                         | 204      | And an patient |        | 60   | 96012017      | !                   |                   | Devisionagent   | í 7               |                                        | CERNIC META, 21 21 11 12 IE FAUX | IOSIONBUR/    |           |
|                                         |                       |                  |                           | 60       | Noveevpatient  |        | 60   | 9612017       | []                  | ۲ T               | Devisionspill   | í 7               |                                        | FAUXIO IGNON NON PRECIRIX SUR    | 25 ET COURON  | AN INSTAL |
|                                         |                       |                  |                           | 820      | Arderpaten     | н      | 70   | 25/012017     |                     | [ '               | Devision        | í Z               |                                        | STELLITE BAST DENTS - RAJOUT HA  | NUT 25 87 17  | _         |
|                                         |                       |                  | •                         | 194      | Arden patient  | •      | 60   | 06/022017     |                     | 1                 | DevisionUngile  | í 7               |                                        | STELL/TE BASI DENTS              |               | _         |
|                                         |                       |                  |                           | * 207    | Arderpatent    | •      | 00   | 07/022017     |                     | 1                 | Devision:grift  | f 7               |                                        | CONFLET HAUT HOENTS              |               | _         |
|                                         |                       |                  | 1                         | : 40     | Noveevpatent   | •      | *    | 10/022017     | ( )                 | 1                 | Devision:split  | f 7               |                                        | STELLITE HAUT SCENTS             |               | _         |
|                                         |                       |                  |                           | 142      | Arder patent   | н      | 80   | 2/022017      |                     | F 1               | Devisionsplit   | f 7               |                                        | RAJOUT DE 12 BUR APRIMEL         |               | _         |
|                                         |                       |                  | 1                         | 562      | Arcier patient | =      | 90   | 21/022017     |                     | f 1               | Devisionspit    | [ 7               |                                        | FAUXIOIGNON NON PRECIEUX SUR     | 26            | _         |
|                                         |                       |                  | 1                         | . 24     | Arcler paters  | н      | 80   | 01032017      | ,                   | F 1               | Devisionspill   | 1 7               |                                        | FALKINGIONON SUR 15ET CERALI N   | ON PRECISIONS | JUR 15    |
|                                         |                       |                  |                           | 733      | Arder paters   |        | 80   | 19493047      | ,                   | F 1               | Devisionalite   | 1 7               |                                        | REPRATION COMPLET BAS 14 DENT    |               | _         |
|                                         |                       |                  |                           | 201      | Ander patient  |        | 30   | 20092017      |                     | f 1               | Delsenaterie    | f 7               |                                        | FAUXIOIONON 15 CERMID II ETA, N  | P 8/8 15      | _         |
|                                         |                       |                  | 0.000                     |          |                |        | _    |               |                     |                   |                 |                   |                                        |                                  |               |           |

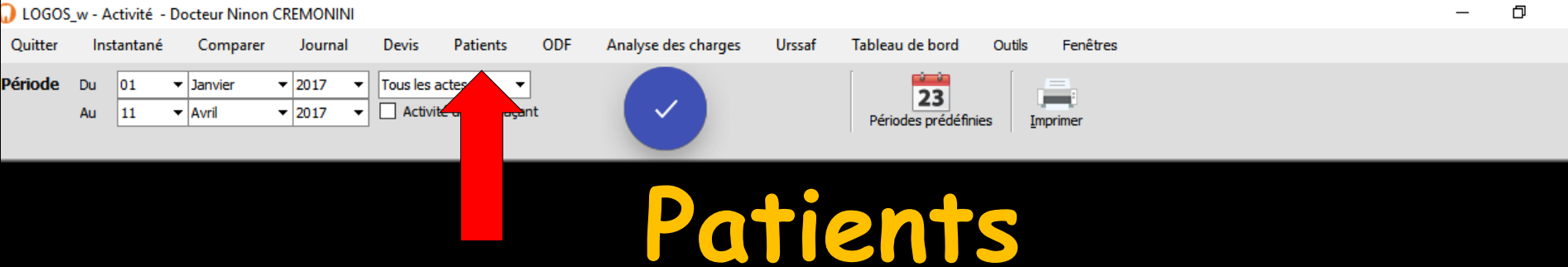

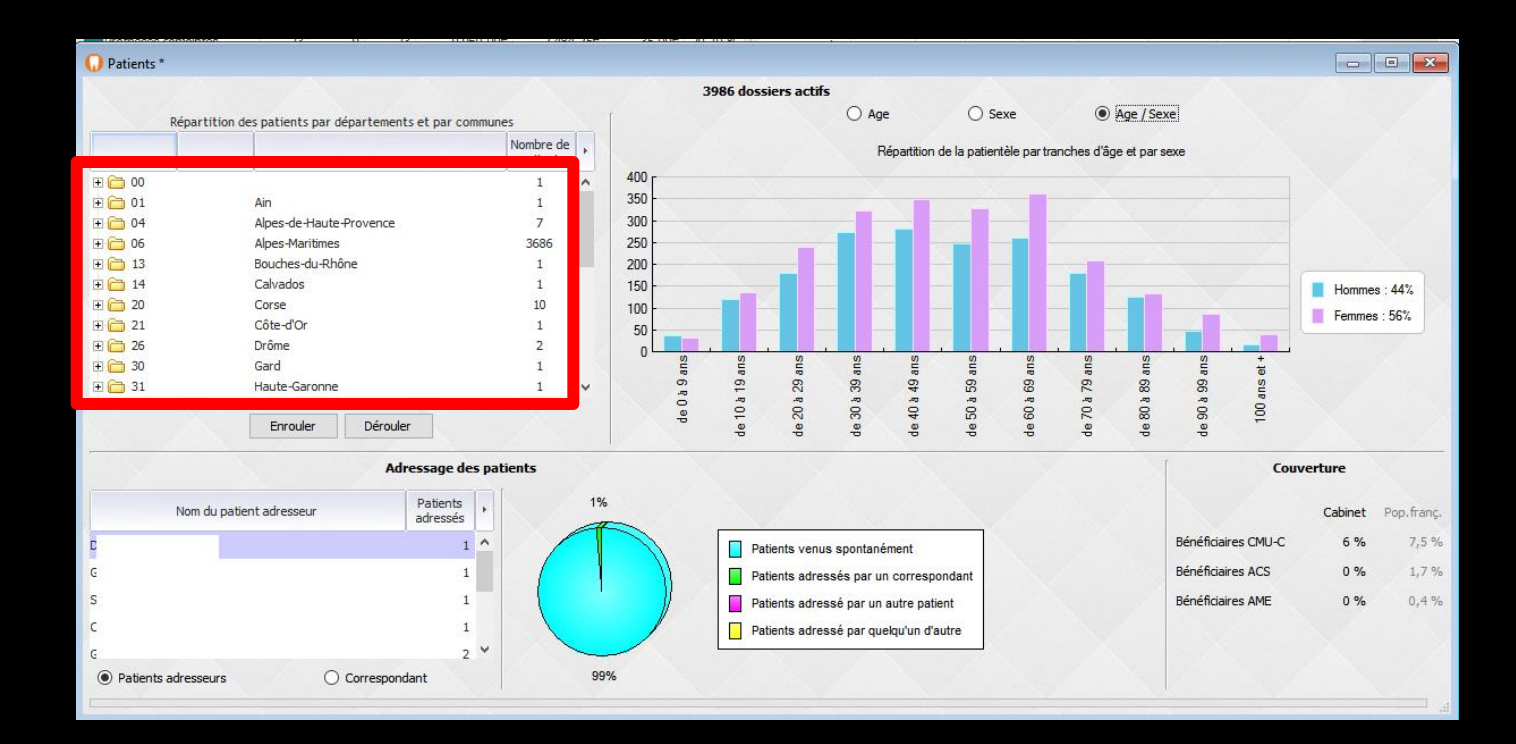

Une première table affiche la répartition des patients par départements

Х

## Le bouton "Dérouler" permet d'affiner la répartition par communes

E

F

F

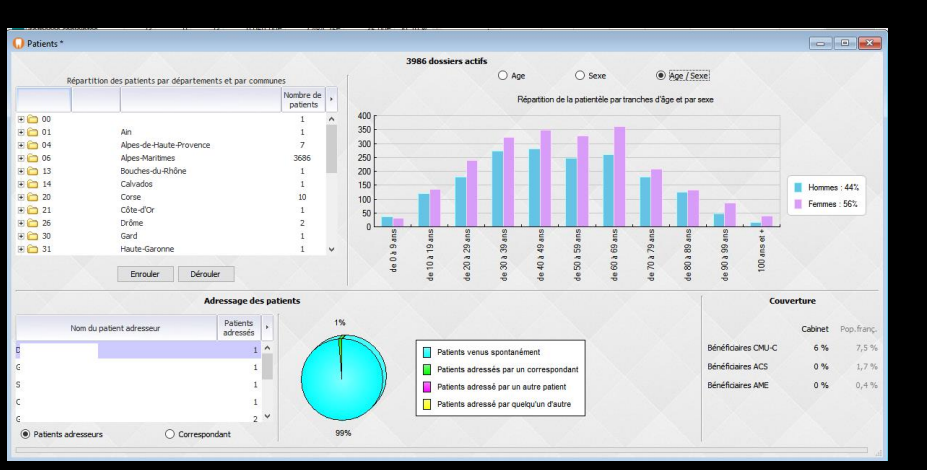

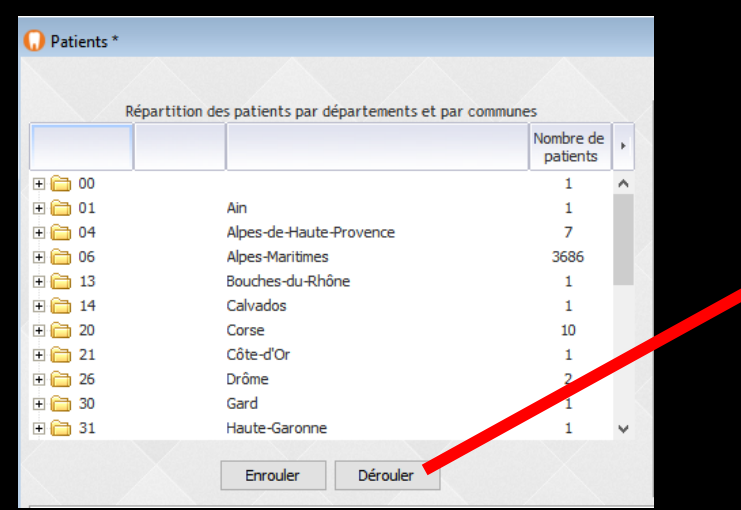

|      |             |                                      | 3966                  | dos |
|------|-------------|--------------------------------------|-----------------------|-----|
|      | Répartition | des patients par départements et par | communes              |     |
|      |             |                                      | Nombre de<br>patients | F   |
| 00 🧰 |             |                                      | 1                     | ^   |
| 6    | 00595       | ARMEE                                | 1                     |     |
| 01 🧁 |             | Ain                                  | 1                     |     |
| 6    | 01640       | BOYEUX SAINT JEROME                  | 1                     |     |
| 6 🔁  |             | Alpes-de-Haute-Provence              | 7                     |     |
| 6    | 04000       | DIGNE LES BAINS                      | 5                     |     |
| 6    | 04100       | MANOSQUE                             | 1                     |     |
| 6    | 04120       | CASTELLANE                           | 1                     |     |
| 60 🥣 |             | Alpes-Maritimes                      | 3668                  |     |
| 6    | 06000       | NICE                                 | 107                   |     |
| 6    | 06100       | NICE                                 | 73                    | ¥   |

A droite s'affiche la répartition des patients selon trois critères

⇒L'âge
⇒Le sexe
⇒L'âge et le sexe

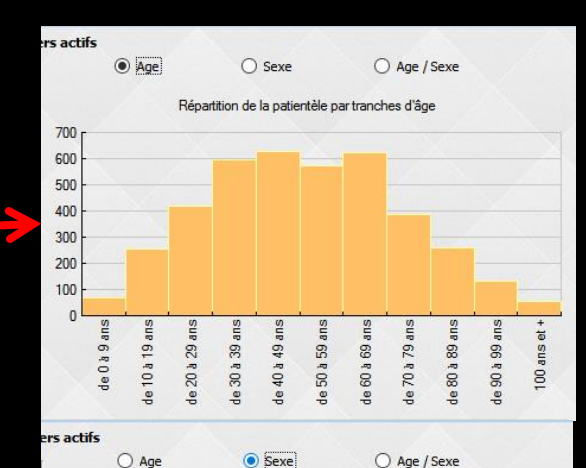

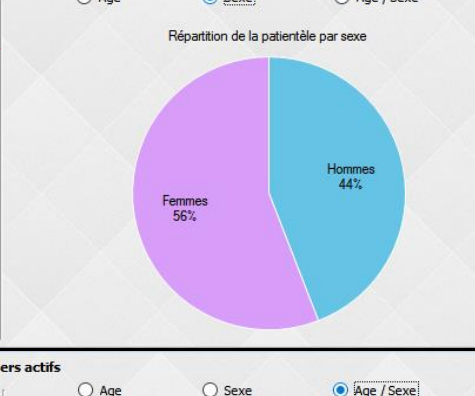

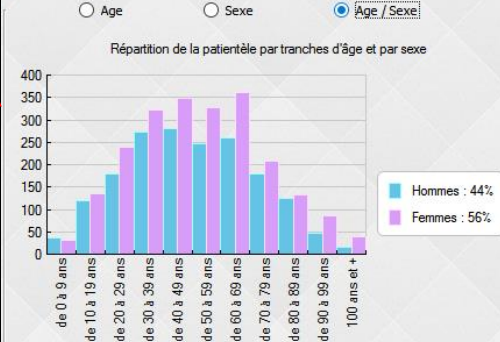

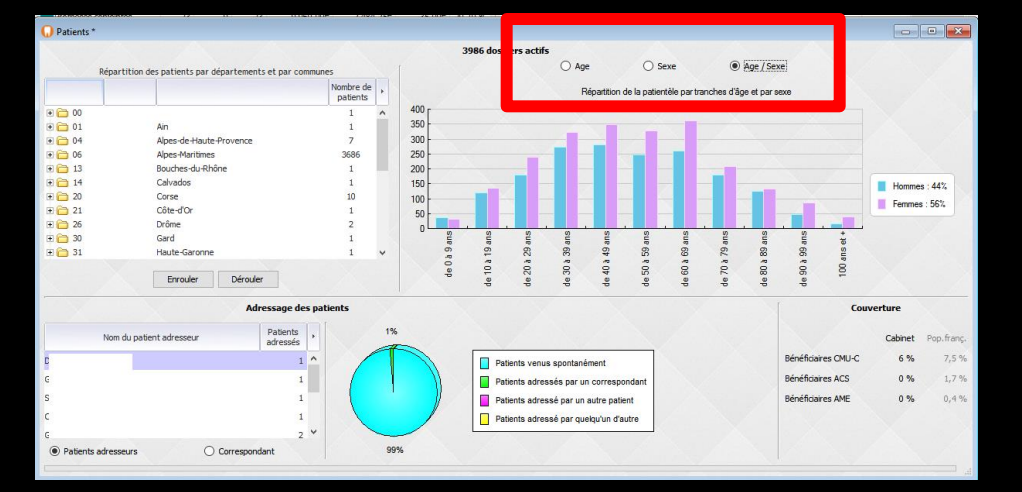

#### ⇒Dans la partie basse

- Le nombre de patients adressés par un patient ou un correspondant
- La représentation graphique de l'adressage des patients
- →Le pourcentage de patients avec couverture
   →CMU-C
   →ACS

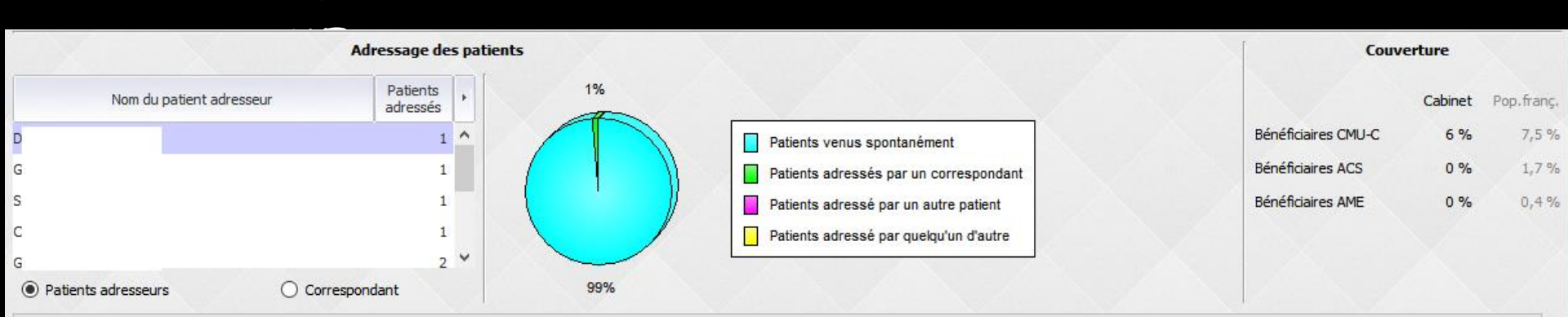

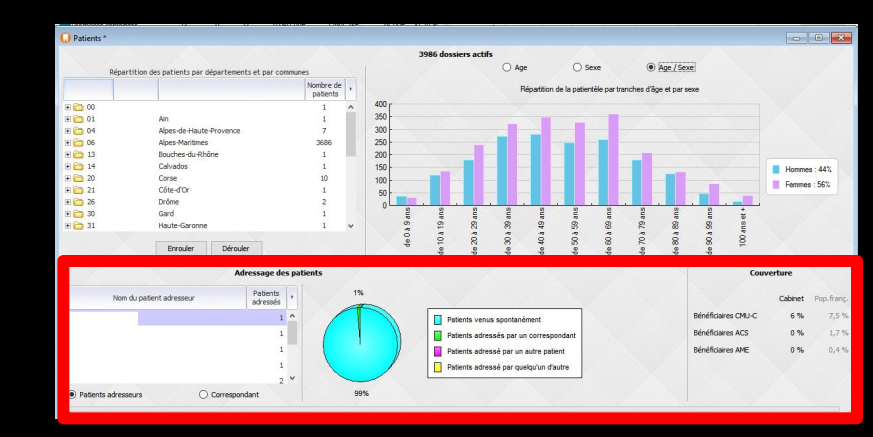

Dans la partie basse, si le graphe de répartition de l'adressage des patients n'apparaît pas, il suffit d'élargir la fenêtre

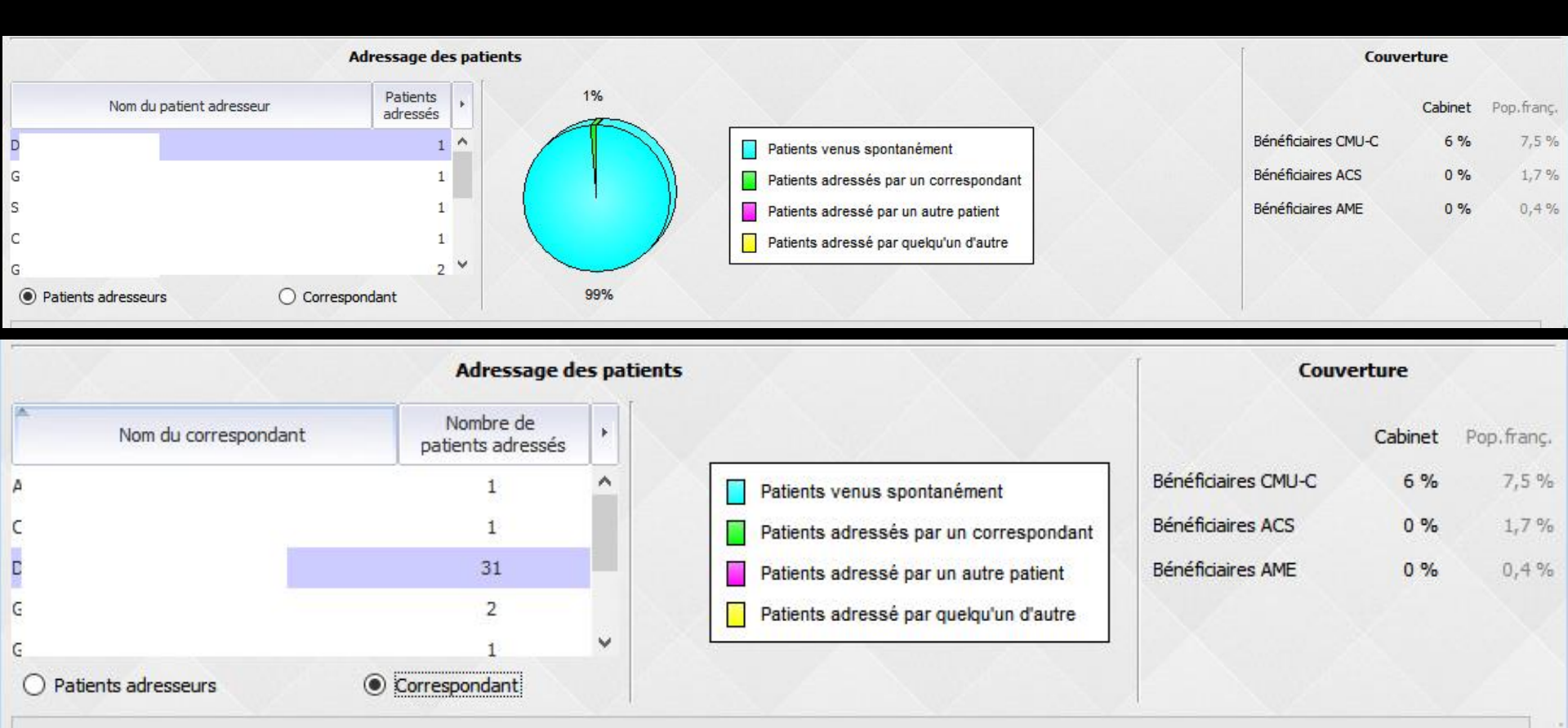

LOGOS\_w - Activité - Docteur Ninon CREMONINI

Avril

01

11

Du

Quitter

Période

Ē

X

Instantané Comparer Journal Devis Patients ▼ 2017 Tous les actes Janvier .

▼ 2017

Analyse des charges Urssaf

Tableau de bord Outils

23

D.F.

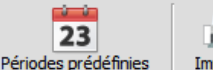

Imprimer

Fenêtres

⇒Le menu "ODF" n'apparaît ici que lorsque la fiche ODF est utilisée

ODF

Activité du remplacar

- ⇒Il permet d'accéder à une fenêtre dédiée à l'activité et aux prévisions ODF
- →Les résultats fournis sont obtenus à partir des données des devis ODF et de l'onglet "synthèse" des fiches ODF

| T                     | aitements |     |  |
|-----------------------|-----------|-----|--|
|                       | Dossiers  | e + |  |
| En cours multi-bagues | 0         | ■ ^ |  |
| En cours interception | 0         |     |  |
| Suspendu              | 0         |     |  |
| En contention         | 0         |     |  |
| Différé               | 0         |     |  |
| Positionneur          | 0         |     |  |
| Attente               | 0         |     |  |
| Surveillance          | 0         |     |  |
| Pas encore commencé   | 0         |     |  |
|                       |           | ~   |  |
| 1                     | Périodes  |     |  |
|                       | Dossiers  | •   |  |
| Semestre 1            | 0         | ~   |  |
| Semestre 2            | 0         |     |  |
| Semestre 3            | 0         |     |  |
| Semestre 4            | 0         |     |  |
| Semestre 5            | 0         |     |  |
| Semestre 6            | 0         |     |  |
| Contention 1º année   | 0         |     |  |
| Contention 2º année   | 0         |     |  |
|                       |           |     |  |
|                       |           |     |  |
|                       |           | ~   |  |

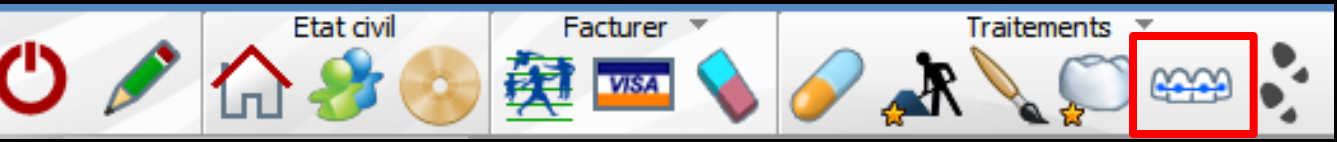

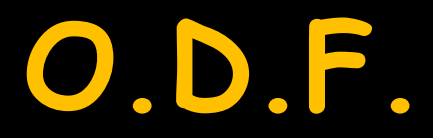

Traitements ODF Débuts de traitements Abandons de traitements Devis Prévisions

⇒La fenêtre comporte cinq onglets Traitements ODF : types de traitements et périodes de traitements (nombre de dossiers et pourcentages) avec deux diagrammes en visualisant les répartitions ⇒Débuts de traitements : un histogramme en visualise l'évolution dans le temps, l'échelle de temps choisie peut être le mois, le trimestre ou l'année

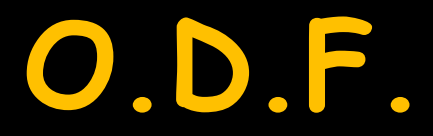

Traitements ODF Débuts de traitements Abandons de traitements Devis Prévisions

⇒La fenêtre comporte cing onglets Abandons de traitements : histogramme des abandons ⇒Devis : histogramme des devis réalisés et non réalisés Prévisions : à partir des données des devis ODF, vous y trouverez une prévision des recettes des mois à venir

# O.D.F. Onglet Traitements O.D.F. État des traitements en cours

#### Partie supérieure

#### ⇒ Les traitements

- Nombre de dossiers par type de traitement, pourcentage et couleur prédéfinie
- À droite le diagramme correspondant

#### Partie inférieure ⇒ Les périodes

- Nombre de dossiers par type de période, pourcentage et couleur prédéfinie
- ⇒ À droite le diagramme correspondant

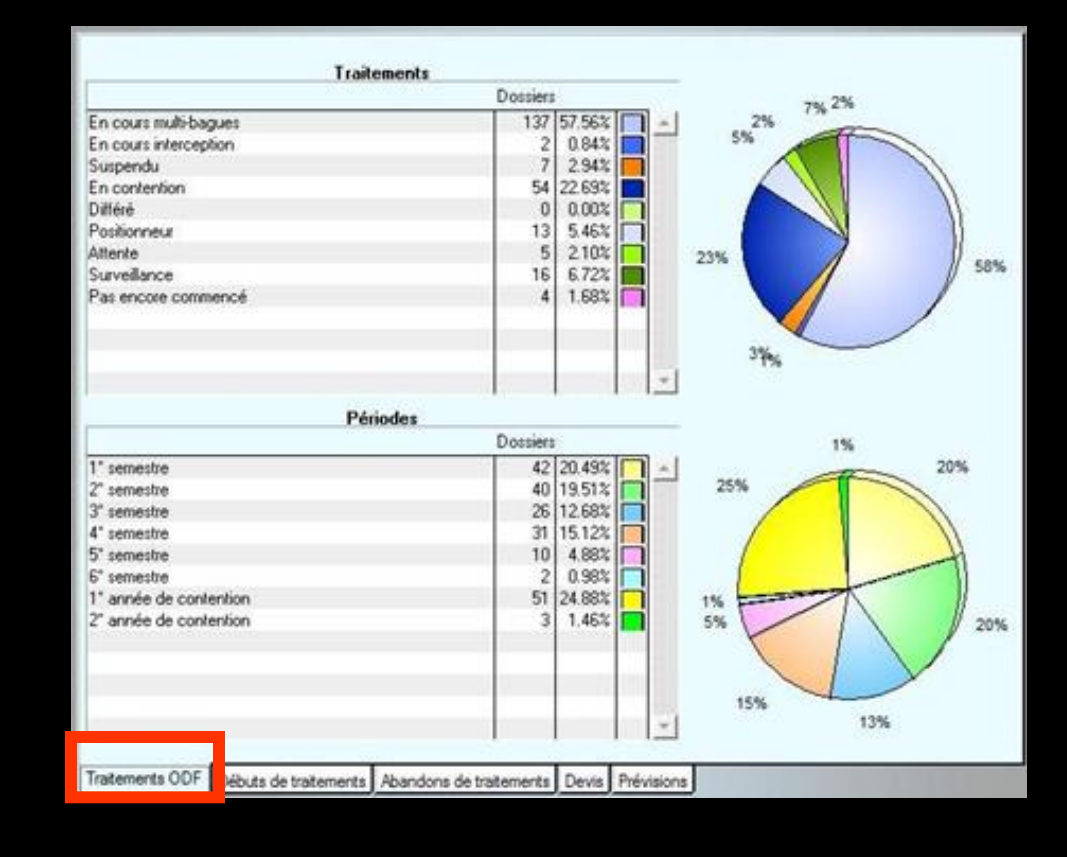

# O.D.F. Onglet Débuts de traitement Évolution des nouveaux traitements

|                                                       | 🗋 Activité      | et prév | ision        | s OD         | Fau       | ı 30/(     | 07/2     | 015       |              |           |                |              |               |               |              |              |           |            |          |           |              |           |                |              |               |               | × |
|-------------------------------------------------------|-----------------|---------|--------------|--------------|-----------|------------|----------|-----------|--------------|-----------|----------------|--------------|---------------|---------------|--------------|--------------|-----------|------------|----------|-----------|--------------|-----------|----------------|--------------|---------------|---------------|---|
|                                                       | Echelle<br>Mois |         | Evo          | olutio       | on (      | du r       | nom      | nbre      | e d          | le d      | léb            | uts          | de            | tra           | iter         | mei          | nts       |            |          |           |              |           |                |              |               | _             |   |
| i <b>chelle</b><br>Mois<br>Mois<br>Trimestro<br>Année | e               | E       | vol          | uti          | or        | n d        | łu       | nc        | on           | nb        | re             | e d          | e             | de            | éb           | ut           | s (       | de         | e tr     | ai        | te           | m         | er             | nts          | ;             |               |   |
|                                                       | C               | )       | Janvier 2014 | Février 2014 | Mars 2014 | Avril 2014 | Mai 2014 | Juin 2014 | Juillet 2014 | Aout 2014 | Septembre 2014 | Octobre 2014 | Novembre 2014 | Décembre 2014 | Janvier 2015 | Février 2015 | Mars 2015 | Avril 2015 | Mai 2015 | Juin 2015 | Juillet 2015 | Aout 2015 | Septembre 2015 | Octobre 2015 | Novembre 2015 | Décembre 2015 |   |
|                                                       | Traitement      | s ODF   | Débu         | ts de        | trai      | teme       | nts      | Aba       | ando         | ons d     | le tra         | aiten        | nent          | s D           | evis         | Pré          | visio     | ons        |          |           |              |           |                |              |               |               |   |

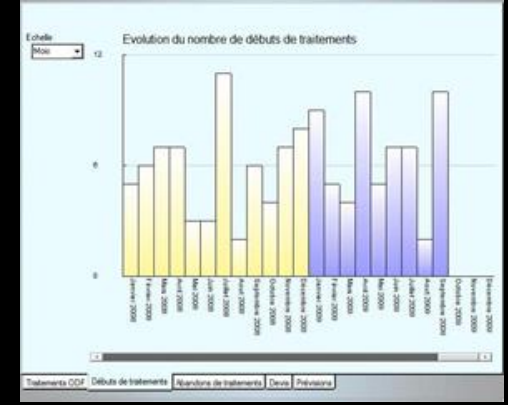

 Histogramme de l'évolution du nombre de débuts de traitements
 Par mois
 Par trimestre
 Par année

# O.D.F. Onglet Abandons de traitement Évolution des abandons de traitements

| O Activité et prévisions | ODF au 12/04/2017                                                                                                    |                                                                               |
|--------------------------|----------------------------------------------------------------------------------------------------|-------------------------------------------------------------------------------|
| Echelle<br>Mois          | Evolution du nombre d'abandons de traitements                                                                                                    |                                                                               |
|                          | Juillet 2017<br>Juin 2017<br>Mai 2017<br>Avril 2017<br>Sanvier 2017<br>Février 2016<br>Octobre 2016<br>Octobre 2016<br>Septembre 2016<br>Septembre 2016<br>Avril 2016<br>Juin 2016<br>Mai 2016<br>Mai 2016<br>Février 2016<br>Février 2016 | Décembre 2017<br>Novembre 2017<br>Octobre 2017<br>Septembre 2017<br>Aout 2017 |
| Traitements ODF Débu     | de traitements Abandons de traitements Devis Prévisions                                                                                                    |                                                                               |

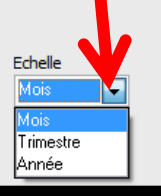

Evolution du nombre d'abandons de traitements

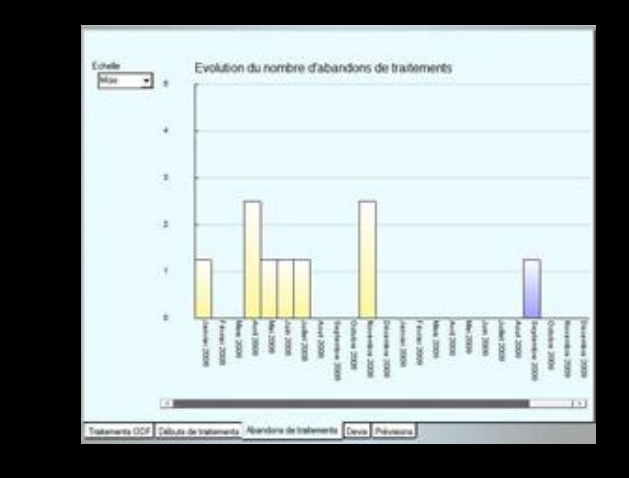

Histogramme de l'évolution du nombre d'abandons de traitements

- ⇒Par mois
- ⇒Par trimestre
- ⇒Par année
## O.D.F. Onglet Devis Évolution des devis réalisés et non réalisés

| Act            | ivité         | et pr            | évisio        | ons O      | DF au       | 12/04          | 4/201           | 17               |                |           |             |                |               |                  |               |           |           |               |                 |                |              |           |            | x |   |                 |     |      |            |              |           |          |           |             |                |                               |               |              |                           |            |                       |             |                  |                               |
|----------------|---------------|------------------|---------------|------------|-------------|----------------|-----------------|------------------|----------------|-----------|-------------|----------------|---------------|------------------|---------------|-----------|-----------|---------------|-----------------|----------------|--------------|-----------|------------|---|---|-----------------|-----|------|------------|--------------|-----------|----------|-----------|-------------|----------------|-------------------------------|---------------|--------------|---------------------------|------------|-----------------------|-------------|------------------|-------------------------------|
| Eche           | lle           | Mois             |               | ~          |             |                | Evo             | olution          | ı du n         | ombre     | e de d      | evis r         | éalisé        | is et n          | on ré         | alisés    |           |               |                 |                |              |           |            |   |   |                 |     |      |            |              |           |          |           |             |                |                               |               |              |                           |            |                       |             |                  |                               |
|                |               |                  |               | I          |             |                |                 |                  |                |           |             |                |               |                  |               |           |           |               |                 |                |              |           |            |   |   |                 |     |      |            |              |           |          |           |             |                |                               |               |              |                           |            |                       |             |                  |                               |
|                |               |                  |               | I          |             |                |                 |                  |                |           |             |                |               |                  |               |           |           |               |                 |                |              |           |            |   |   | Echelle<br>Mois | -   |      | E          | volut        | ion d     | lu no    | ombi      | re de       | e de           | vis re                        | éalis         | sés          | et no                     | on ré      | alisé                 | s           | ]Devis<br>]Devis | non réalis<br>réalisés        |
|                |               |                  |               | I          |             |                |                 |                  |                |           |             |                |               |                  |               |           |           |               |                 |                |              |           |            |   |   |                 |     | 21   |            |              |           |          |           |             |                |                               |               |              |                           |            |                       |             |                  |                               |
|                |               |                  |               |            |             |                |                 |                  |                |           |             |                |               |                  |               |           |           |               |                 |                |              |           |            |   |   |                 |     | 14   |            |              |           |          |           |             |                |                               |               |              |                           |            |                       |             | F                |                               |
| ▲ Janvier 1998 | Novembre 1998 | Septembre 1999 - | Juillet 2000- | Mai 2001 - | Mars 2002 - | Janvier 2003 - | Novembre 2003 - | Septembre 2004 - | Juillet 2005 - | Mai 2006- | Mars 2007 - | Janvier 2008 - | Novembre 2008 | Septembre 2009 - | Juillet 2010- | Mai 2011- | Mars 2012 | Janvier 2013- | Novembre 2013 - | Septembre 2014 | Juillet 2015 | Mai 2016- | Mars 2017- |   |   |                 |     | 7    |            |              |           |          |           |             |                |                               |               |              |                           |            |                       |             |                  |                               |
| <              |               |                  |               |            |             | D              | evis p          | oréser           | ntés, r        | non ré    | alisés      | ;              | Dev           | is pré           | senté         | s et a    | ccept     | tés           |                 |                |              |           |            | > |   |                 |     | 0    | anti-anti- | Fewtier 2006 | Mars 2006 | Mai 2005 | Juin 2006 | Jullet 2006 | Septemble 2006 | Novembre 2006<br>Octobre 2006 | Decembre 2005 | Janviet 2007 | Mars 2007<br>Fevrier 2007 | Avril 2007 | Juin 2007<br>Mai 2007 | Jullet 2007 | Septembre 2007   | Novembre 2007<br>Octobre 2007 |
| Traite         | men           | ts ODF           |               | buts o     | le trai     | temen          | its A           | band             | ons d          | le trai   | temer       | nts C          | )evis         | Prév             | ision:        | 5         |           |               |                 |                |              |           |            |   | 1 | Traitements     | ODF | Débu | ts de t    | atem         | ents /    | Aband    | ions d    | le traite   | em te          | Dev                           | ra [          | ivisi        | ons                       |            |                       |             | _                |                               |

Evolution du nombre de devis réalisés et non réalisés

Echelle

Trimestre Année

# O.D.F. Onglet Prévisions

|                     | Périodes                                                                                                    | Monta    | ants 🕨 |         |
|---------------------|----------------------------------------------------------------------------------------------------|----------|--------|---------|
| vril 2017           |                                                                                                    |          | 0€ ∧   |         |
| lai 2017            |                                                                                                    |          | 0€     |         |
| uin 2017            |                                                                                                    |          | 0€     |         |
| uillet 2017         |                                                                                                    |          | 0€     |         |
| oût 2017            |                                                                                                    |          | 0 €    |         |
| entembre 2017       |                                                                                                    |          | 06     |         |
| ctobre 2017         |                                                                                                    |          | 06     |         |
| ovembre 2017        |                                                                                                    |          | 0.6    |         |
| écembre 2017        |                                                                                                    |          | 06     |         |
| anvier 2018         |                                                                                                    |          | 06     |         |
| évrier 2018         |                                                                                                    |          | 0.6    |         |
| lare 2019           |                                                                                                    |          | 06     |         |
| uril 2019           |                                                                                                    |          | 06     |         |
|                     |                                                                                                    |          | 06     |         |
| uia 2010            |                                                                                                    |          | 06     |         |
| uin 2018            |                                                                                                    |          | UE     |         |
| ullet 2018          |                                                                                                    |          | UE     |         |
| out 2018            |                                                                                                    |          | 0 E    |         |
| eptembre 2018       |                                                                                                    |          | 0 €    |         |
| ictobre 2018        |                                                                                                    |          | 0€     |         |
| ovembre 2018        |                                                                                                    |          | 0€     |         |
| écembre 2018        |                                                                                                    |          | 0€     |         |
| anvier 2019         |                                                                                                    |          | 0€     |         |
| évrier 2019         |                                                                                                    |          | 0€     |         |
| lars 2019           |                                                                                                    |          | 0€     |         |
|                     |                                                                                                    | Philader | Max    | d and a |
|                     | Septembre 2007                                                                                                    |          |        |         |
| Debuts de traitemen | Octobre 2007                                                                                                    |          |        |         |
|                     | Novembre 2007<br>Décembre 2007                                                                                                    |          |        |         |
|                     | Janvier 2008                                                                                                    |          |        |         |
|                     | Février 2008                                                                                                    |          |        |         |
|                     |                                                                                                    |          |        |         |
|                     | Mars 2008                                                                                                    |          |        |         |
|                     | Avril 2008<br>Mai 2008                                                                                                    |          |        |         |
|                     | Mair 2008<br>Avril 2008<br>Mai 2000<br>Juin 2000                                                                                                    |          |        |         |
|                     | Mar 2008<br>Anii 2008<br>Juin 2008<br>Julin 2008<br>Julin 2008<br>Anii 2008                                                                                                    |          |        |         |
|                     | Mai: 2008<br>Anii 2008<br>Juin 2008<br>Julie 2000<br>Julie 2000<br>Soglenstve 2008                                                                                                    |          |        |         |
|                     | Mar 2008<br>Anil 2008<br>Juin 2008<br>Juin 2008<br>Juin 2008<br>Juin 2008<br>Aoliz 2008<br>September 2008<br>Detabler 2008                                                                                                    |          |        |         |
|                     | Mari 2008<br>Mai 2008<br>Juin 2008<br>Juin 2008<br>Juine 2008<br>Aoit 2008<br>Collabor 2008<br>October 2008<br>Movember 2008                                                                                                    |          |        |         |
|                     | Man 2008<br>Mai 2008<br>Juan 2008<br>Juan 2008<br>Juan 2008<br>Juan 2008<br>September 2008<br>October 2008<br>December 2008<br>December 2008<br>Janvier 2009                                                                                                    |          |        |         |
|                     | Mari 2008<br>Mai 2008<br>Julia 2008<br>Julia 2008<br>Julia 2008<br>Andri 2008<br>Gratembre 2008<br>Ortote 2008<br>Drécembre 2008<br>Drécembre 2008<br>Janvier 2009<br>Férvier 2009                                                                                         |          |        |         |
|                     | Mari 2008<br>Mai 2008<br>Julie 2008<br>Julie 2008<br>Julier 2008<br>Aoiz 2008<br>Cetabere 2008<br>Décembre 2008<br>Décembre 2008<br>Décembre 2008<br>Décembre 2008<br>Férvier 2005<br>Mari 2009<br>Mari 2009<br>Aniel 2009                                                 |          |        |         |
|                     | Mar 2008<br>Mai 2008<br>Juin 2008<br>Juin 2008<br>Juine 2008<br>Aoit 2008<br>Cestime 2008<br>October 2008<br>October 2008<br>December 2008<br>Janvier 2009<br>Fervier 2009<br>Mar 2009<br>Avai 2009<br>Mar 2009                                                            |          |        |         |
|                     | Man 2008<br>Mai 2008<br>Mai 2008<br>Julie 2008<br>Julie 2008<br>Gestenber 2008<br>Gestenber 2008<br>Gestenber 2008<br>Jannier 2009<br>Févrie 2009<br>Févrie 2009<br>And 2009<br>And 2009<br>Julie 2009<br>Julie 2009                                                       |          |        |         |
|                     | Mari 2008<br>Mai 2008<br>Julia 2008<br>Julia 2008<br>Julia 2008<br>Ania 2008<br>Gutube 2008<br>Outube 2008<br>Oriente 2008<br>December 2008<br>December 2008<br>Ferrie 2008<br>Mari 2008<br>Mari 2008<br>Mari 2009<br>Julia 2009<br>Julia 2009<br>Julia 2009               |          |        |         |
|                     | Mari 2008<br>Mai 2008<br>Julie 2008<br>Julie 2008<br>Juliet 2008<br>Grutore 2008<br>October 2008<br>December 2008<br>December 2008<br>December 2008<br>December 2008<br>Férvier 2009<br>Mari 2009<br>Mari 2009<br>Juliet 2009<br>Juliet 2009<br>Juliet 2009<br>Juliet 2009 |          |        |         |
|                     | Man 2008<br>Mai 2008<br>Julie 2008<br>Julie 2008<br>Julie 2008<br>Octuber 2008<br>Octuber 2008<br>Octuber 2008<br>December 2008<br>Ferne 2009<br>Ferne 2009<br>Aval 2009<br>Aval 2009<br>Julie 2009<br>Julie 2009<br>Julie 2009<br>Julie 2009                              |          |        |         |
|                     | Man 2008<br>Mai 2008<br>Julie 2008<br>Julie 2008<br>Aoi2 2008<br>Septembre 2008<br>October 2008<br>October 2008<br>December 2008<br>Jannier 2009<br>Forinie 2009<br>Aniel 2009<br>Aniel 2009<br>Julie 2009<br>Julie 2009<br>Julie 2009<br>Julie 2009<br>Julie 2009         |          |        |         |
|                     | Mari 2008<br>Mai 2008<br>Julia 2008<br>Julia 2008<br>Aoia 2009<br>Cutilore 2008<br>October 2008<br>October 2008<br>December 2008<br>December 2008<br>Jannier 2009<br>Mari 2009<br>Mari 2009<br>Julia 2009<br>Julia 2009<br>Julia 2009<br>Julia 2009                        |          |        |         |

⇒A partir des données des devis ODF → prévisions des recettes des mois à venir (recensement de l'ensemble des honoraires que les patients auront à verser dans les mois qui suivent)

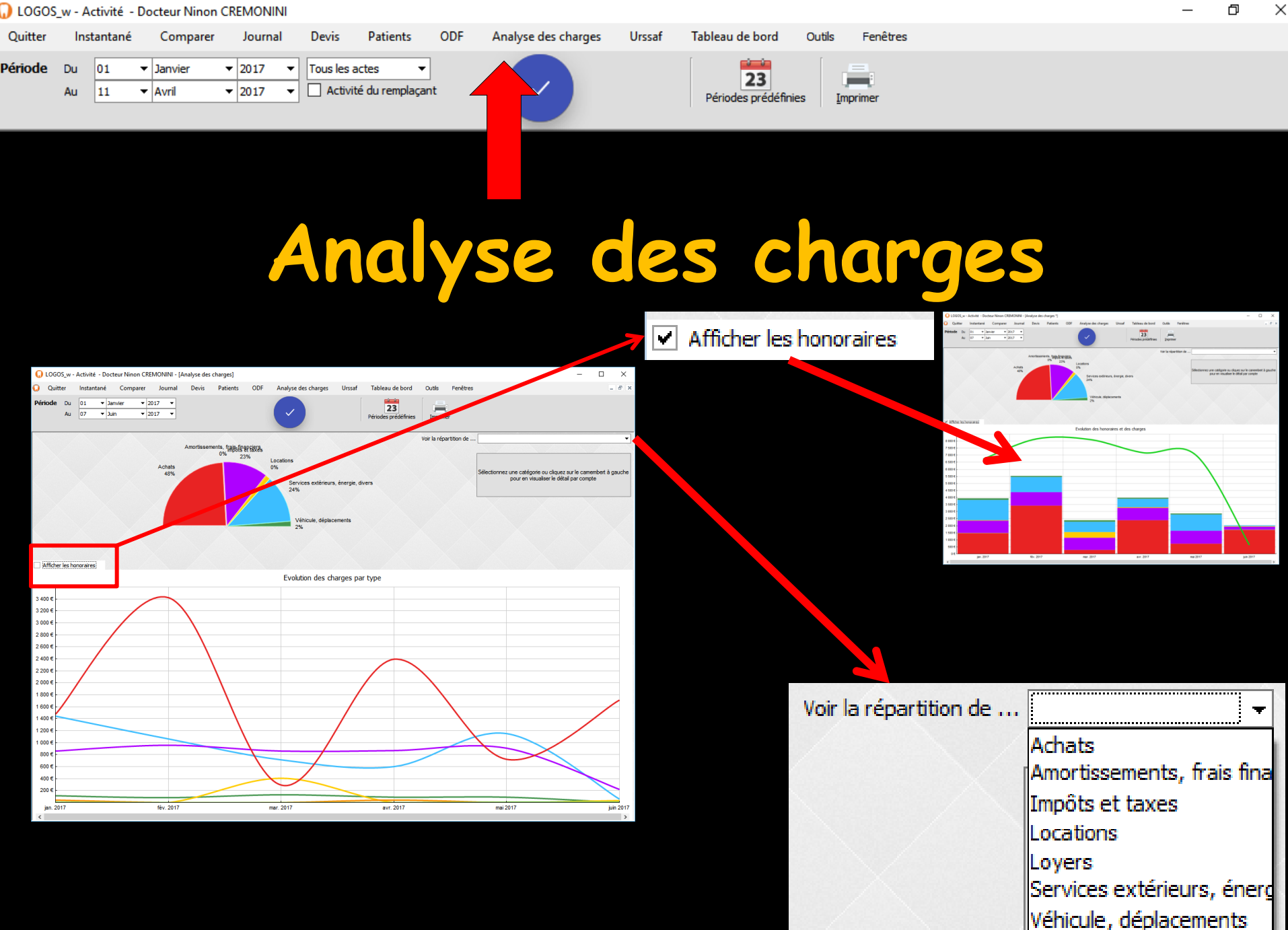

Ð

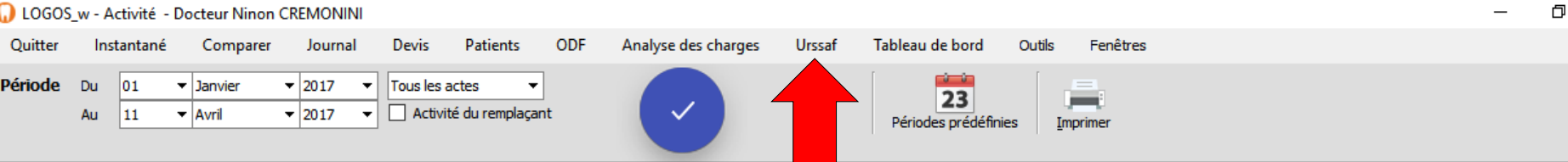

### URSSAF

| Totaux Lettres-clé      | s         |                                                                                                    |                                    |             |  |
|-------------------------|-----------|----------------------------------------------------------------------------------------------------|------------------------------------|-------------|--|
| Lettre dé / Coefficient | total / , | Dépassements - monta<br>Taux URSSAF =                                                                                                    | ints remboursés des forfaits CMUC  | X           |  |
| C                       | 1 ^       | montants remboursables des acte                                                                                                    | s + montants remboursés des forfai | its CMUC    |  |
|                         | 1         |                                                                                                    |                                    |             |  |
| /                       | 60        |                                                                                                    | €                                  |             |  |
| DC                      | 1         | Taux URSSAF =                                                                                                    |                                    |             |  |
| D                       | 6         |                                                                                                    | e                                  |             |  |
| ic .                    | 1         |                                                                                                    |                                    |             |  |
| VE                      | 3         |                                                                                                    |                                    |             |  |
|                         |           | Taux pratiden = 0,<br>Taux caisses = 0,<br>Nombre de feulles de soins électroniques :<br>Nombre de feulles de soins papier :<br>Nombre de duplicata/copies de feuilles de so | ins :                              | 0<br>3<br>2 |  |

⇒A gauche une table permet de vérifier le relevé Assurance Maladie ⇒Y figure le détail des lettres-clés et leurs coefficients (NGAP) et les codes de regroupements (CCAM), correspondants aux actes encaissés

×

|           |                  | l                                         | JR                                                    | 25         | S                       | AF      |                     |        | ⇒Ad<br>tau                | lroi<br>x c    | ite,<br>ľUr: | s'af<br>ssaf | fich<br>qui | e le<br>sera |  |
|-----------|------------------|-------------------------------------------|-------------------------------------------------------|------------|-------------------------|---------|---------------------|--------|---------------------------|----------------|--------------|--------------|-------------|--------------|--|
| Période   | Du 01<br>Au 11   | <ul><li>Janvier</li><li>✓ Avril</li></ul> | <ul> <li>▼ 2017</li> <li>▼ 2017</li> <li>▼</li> </ul> | Tous les a | ctes ▼<br>é du remplaça | ]<br>nt | ~                   |        | 23<br>Périodes prédéfinie | es <u>I</u> mp | primer       |              |             |              |  |
| Quitter   | Instantané       | Comparer                                  | Journal                                               | Devis      | Patients                | ODF /   | Analyse des charges | Urssaf | Tableau de bord           | Outils         | Fenêtres     |              |             |              |  |
| 🜙 LOGOS_\ | v - Activité - I | Docteur Ninon                             | CREMONINI                                             |            |                         |         |                     |        |                           |                |              |              |             | —            |  |

| 🕡 Chiffres assur | ance maladie pour la péri    | e du 01/01/2017 au 07/06/2017                                            |  |
|------------------|------------------------------|--------------------------------------------------------------------------|--|
| Totaux           | Lettres-clés                 |                                                                          |  |
| Lettre dé /      | Coefficient total / , nombre | Dépassements - montants remboursés des forfaits CMUC<br>Taux URSSAF =    |  |
| BDC              | 1 ^                          | montants remboursables des actes + montants remboursés des forfaits CMUC |  |
| С                | 1                            |                                                                          |  |
| DV               | 60                           | ε                                                                        |  |
| ADC              | 1                            | Taux URSSAF =                                                            |  |
| AXI              | 6                            | e                                                                        |  |
| ICO              | 1                            |                                                                          |  |
| PFC              | 5                            |                                                                          |  |
| SDE              | 3                            |                                                                          |  |
|                  |                              | Taux URSSAF = 0,                                                         |  |
|                  |                              |                                                                          |  |
|                  |                              | Taux praticien = 0,                                                      |  |
|                  |                              | Taux caisses = 0,                                                        |  |
|                  |                              |                                                                          |  |
|                  |                              |                                                                          |  |
|                  |                              | Nombre de feuilles de soins electroniques : U                            |  |
|                  |                              | Nombre de feuilles de soins papier : 3                                   |  |
|                  |                              | Nombre de duplicata/copies de feuilles de soins : 2                      |  |
|                  |                              |                                                                          |  |
|                  |                              |                                                                          |  |
|                  |                              |                                                                          |  |
|                  |                              |                                                                          |  |
|                  |                              |                                                                          |  |
|                  |                              |                                                                          |  |
|                  |                              |                                                                          |  |
|                  | ~                            |                                                                          |  |
|                  |                              |                                                                          |  |

A droite, s'affiche le taux d'Urssaf qui sera appliqué pour vos cotisations sociales au regard de la période retenue đ

 $\times$ 

Les éléments pris en compte pour ce calcul sont indiqués

Figurent également le taux de participation du praticien et le taux de participation des Caisses

LOGOS\_w - Activité - Docteur Ninon CREMONINI Quitter Instantané Comparer Journal Devis Patients ODF Analyse des charges Urssaf Tableau de bord Outils Fenêtres Période ▼ 2017 Tous les actes 01 Janvier Du 23 Activité du remplaçant 11 Avril ▼ 2017 Au Périodes prédéfinies Imprimer

## URSSAF

| TOLUUX     | Lettres-cies          |                                                                          |                                                                                                    |
|------------|-----------------------|--------------------------------------------------------------------------|----------------------------------------------------------------------------------------------------|
| groupement | Coefficient total / , | Dépassements - montants remboursés des forfaits CMUC                     |                                                                                                    |
|            | 1 ^                   | montants remboursables des actes + montants remboursés des forfaits CMUC |                                                                                                    |
|            | 1                     |                                                                          |                                                                                                    |
|            | 60                    | E                                                                        |                                                                                                    |
|            | 1                     | Taux URSSAF =                                                            |                                                                                                    |
|            | 6                     | e                                                                        |                                                                                                    |
|            | 1                     |                                                                          |                                                                                                    |
|            | 5                     |                                                                          |                                                                                                    |
|            |                       |                                                                          |                                                                                                    |
|            |                       | Taux URSSAF = 0,                                                         |                                                                                                    |
|            |                       | Taux praticien = 0                                                       |                                                                                                    |
|            |                       |                                                                          |                                                                                                    |
|            |                       | Taux caisses = 0,                                                        |                                                                                                    |
|            |                       |                                                                          |                                                                                                    |
|            |                       | Nombre de feuilles de soins électroniques : 0                            |                                                                                                    |
|            |                       |                                                                          |                                                                                                    |
|            |                       | Nombre de feulles de soins papier : 3                                    |                                                                                                    |
|            |                       | Nombre de duplicata/copies de feuilles de soins : 2                      |                                                                                                    |
|            |                       |                                                                          |                                                                                                    |
|            |                       |                                                                          |                                                                                                    |
|            |                       |                                                                          | A DECEMBER OF A DECEMBER OF A DECEMBER OF A DECEMBER OF A DECEMBER OF A DECEMBER OF A DECEMBER OF A DECEMBER OF |
|            |                       |                                                                          |                                                                                                    |
|            |                       |                                                                          |                                                                                                    |
|            |                       |                                                                          |                                                                                                    |
|            |                       |                                                                          |                                                                                                    |

⇒Enfin, vous trouverez dans la partie inférieure pour la période étudiée ⇒Le nombre de FSE émises ⇒Le nombre de feuilles de soins papier effectuées ⇒Et, le cas échéant, le nombre de duplicata de

feuilles de soins réalisés

– 0 ×

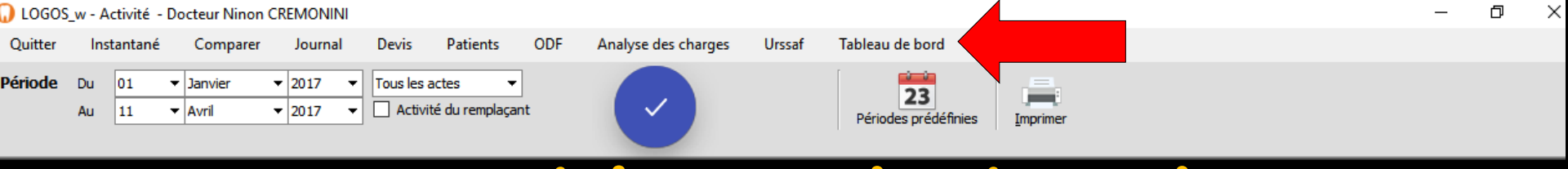

| Tableau de bord *                                                      |        |                                                                 |
|------------------------------------------------------------------------|--------|-----------------------------------------------------------------|
| Définition des objectifs pour l'année 2017                             |        | Evaluation de la réalisation de vos objectifs pour l'année 2017 |
| Bénéfice que vous désirez réaliser                                     | ιe     | Nombre de rendez-vous manqués depuis le début de l'année        |
| Nombre de semaines de vacances prévues                                 | ] sem. | Nombre de devis présentés depuis le début de l'année            |
| Nombre d'heures de travail hebdomadaire prévues                        | h/sem. | Montant moyen des devis présentés cette année                   |
| Calcul du temps de travail prévu                                       | h/an   | Taux d'acceptation des devis (en montant) cette année           |
| Données à renseigner à partir de l'année 2016                          |        | Honoraires totaux encaissés                                     |
| Temps de travail effectif au fauteuil :                                | h/an   | Records of the local stands                                     |
| hors fauteuil :                                                        | h/an   | Pourcentage de realisation des objectits                        |
| total :                                                                | h/an   |                                                                 |
| Honoraires totaux encaissés                                            | ]€     |                                                                 |
| Total des dépenses professionnelles                                    | ]€     | RDV manqués                                                     |
| Dotations aux amortissements                                           | ]€     | 100                                                             |
| Productivité au fauteuil                                               | ] € /h | 80                                                              |
| Productivité globale                                                   | €/h    | 60                                                              |
|                                                                        |        | Honoraires 40 Devis présentés                                   |
| Jonnees issues de l'annee 2016                                         |        | 20                                                              |
| Nombre de rendez-vous manques au cours de l'annee 2016                 |        |                                                                 |
| Nombre de devis présentés au cours de l'année 2016                     | 1      |                                                                 |
| Montant moyen des devis présentés au cours de l'année 2016             | ]€     |                                                                 |
| Taux d'acceptation des devis (en montant) au cours de l'année 2016     | ]      |                                                                 |
| ossibilité de réalisation vos objectifs pour l'année 2017              |        | Taux de réalisation des devis Montant des devis                 |
| Montant d'honoraires théorique nécessaire pour atteindre les objectifs | e      |                                                                 |
| Temps de travail théorique nécessaire pour atteindre les objectifs     | h      |                                                                 |
| Nombre de devis à réaliser pendant l'année                             |        |                                                                 |
|                                                                        |        |                                                                 |

Le tableau de bord est un outil de gestion du cabinet en temps réel

Il s'adresse aux praticiens qui ont une activité orientée soins et prothèses et qui utilisent systématiquement les devis graphiques

La condition nécessaire à sa bonne marche est la tenue rigoureuse des créations de devis graphiques et de leur taux d'acceptation, une année entière précédant l'année de son utilisation

Tout au long de l'année, la consultation de cette fenêtre permet de savoir si vous êtes dans la bonne voie pour atteindre vos objectifs financiers préalablement définis

| 🕠 Tableau de bord *                                     |                   |        |                                                                 |
|---------------------------------------------------------|-------------------|--------|-----------------------------------------------------------------|
| Définition des objectifs pour l'année 2017              |                   |        | Evaluation de la réalisation de vos objectifs pour l'année 2017 |
| Bénéfice que vous désirez réaliser                      |                   | €      | Nombre de rendez-vous manqués depuis le début de l'année        |
| Nombre de semaines de vacances prévues                  |                   | sem.   | Nombre de devis présentés depuis le début de l'année            |
| Nombre d'heures de travail hebdomadaire prévues         |                   | h/sem. | Montant moyen des devis présentés cette année                   |
| Calcul du temps de travail prévu                        |                   | h/an   | Taux d'acceptation des devis (en montant) cette année           |
| Données à renseigner à partir de l'année 2016           |                   |        | Honoraires totaux encaissés 7 €                                 |
| Temps de travail effectif                               | au fauteuil :     | h/an   |                                                                 |
|                                                         | hors fauteuil :   | h/an   | Pourcentage de réalisation des objectifs                        |
|                                                         | total :           | h/an   |                                                                 |
| Honoraires totaux encaissés                             |                   | e      |                                                                 |
| Total des dépenses professionnelles                     |                   | e      | PDV manuals                                                     |
| Dotations aux amortissements                            |                   | e      | 100                                                             |
| Productivité au fauteuil                                |                   | ) € /h | 80                                                              |
| Productivité globale                                    |                   | ]€/h   | 60                                                              |
| Données issues de l'année 2016                          |                   |        | Honoraires 40 Devis présentés                                   |
| Nombre de rendez-vous manqués au cours de l'année :     | 2016              | Ŧ      |                                                                 |
| Nombre de devis présentés au cours de l'année 2016      |                   | 3      |                                                                 |
| Montant moyen des devis présentés au cours de l'anné    | ée 2016           | ĵ€     |                                                                 |
| Taux d'acceptation des devis (en montant) au cours de   | e l'année 2016    | 3      |                                                                 |
| Possibilité de réalisation vos objectifs pour l'ann     | née 2017          |        | Taux de réalisation des devis Montant des devis                 |
| Montant d'honoraires théorique nécessaire pour attein   | dre les objectifs | E      |                                                                 |
| Temps de travail théorique nécessaire pour atteindre le | es objectifs      | h      |                                                                 |
| Nombre de devis à réaliser pendant l'année              |                   |        |                                                                 |

#### Le logiciel sans objectif ne peut restituer que certaines données

### La partie gauche (uniquement les cases roses) devra être renseignée préalablement par vos soins

#### Tableau de bord \*

#### Définition des objectifs pour l'année 2017 Bénéfice que vous désirez réaliser € Nombre de semaines de vacances prévues **sem.** Nombre d'heures de travail hebdomadaire prévues **h/sem.** Calcul du temps de travail prévu **h/an**

Données à renseigner à partir de l'année 2016 Temps de travail effectif au fauteuil : h/an hors fauteuil : h/an total : h/an Honoraires totaux encaissés Total des dépenses professionnelles € € Dotations aux amortissements Productivité au fauteuil € /h Productivité globale €/h Données issues de l'année 2016 Nombre de rendez-vous mangués au cours de l'année 2016 Nombre de devis présentés au cours de l'année 2016 Montant moyen des devis présentés au cours de l'année 2016 )€ Taux d'acceptation des devis (en montant) au cours de l'année 2016 Possibilité de réalisation vos objectifs pour l'année 2017 Montant d'honoraires théorique nécessaire pour atteindre les objectifs

Temps de travail théorique nécessaire pour atteindre les objectifs Nombre de devis à réaliser pendant l'année

### Tout d'abord vos objectifs doivent être définis

#### 🕡 Tableau de bord \*

#### Définition des objectifs pour l'année 2017 Bénéfice que vous désirez réaliser € Nombre de semaines de vacances prévues **sem.** Nombre d'heures de travail hebdomadaire prévues **h/sem.** Calcul du temps de travail prévu

Données à renseigner à partir de l'année 2016 Temps de travail effectif au fauteuil : h/an hors fauteuil : h/an total : h/an Honoraires totaux encaissés € Total des dépenses professionnelles € Dotations aux amortissements € Productivité au fauteuil ) € /h Productivité globale €/h Données issues de l'année 2016 Nombre de rendez-vous manqués au cours de l'année 2016 Nombre de devis présentés au cours de l'année 2016 Montant moyen des devis présentés au cours de l'année 2016 )€ Taux d'acceptation des devis (en montant) au cours de l'année 2016 Possibilité de réalisation vos objectifs pour l'année 2017

Montant d'honoraires théorique nécessaire pour atteindre les objectifs Temps de travail théorique nécessaire pour atteindre les objectifs Nombre de devis à réaliser pendant l'année

# Le premier objectif est le bénéfice souhaité de l'année en cours

| Tableau de bord *                                |                        |          |
|--------------------------------------------------|------------------------|----------|
| Définition des objectifs pour l'année 2017       |                        |          |
| Bénéfice que vous désirez réaliser               |                        | e        |
| Nombre d'heures de travail hebdomadaire prévue   | s                      | h/ser    |
| Calcul du temps de travail prévu                 |                        | h/an     |
| Données à renseigner à partir de l'année 20      | 16                     | 100      |
| Temps de travail effectif                        | au fauteuil :          | h/an     |
|                                                  | hors fauteuil :        | h/an     |
|                                                  | total :                | h/an     |
| Honoraires totaux encaissés                      |                        | €        |
| Total des dépenses professionnelles              |                        | €        |
| Dotations aux amortissements                     |                        | €        |
| Productivité au fauteuil                         |                        | )<br>€/h |
| Productivité globale                             |                        | ] € /h   |
| Données issues de l'année 2016                   |                        |          |
| Nombre de rendez-vous manqués au cours de l'an   | née 2016               | Ð        |
| Nombre de devis présentés au cours de l'année 20 | 016                    | 3        |
| Montant moyen des devis présentés au cours de l  | année 2016             | )]€      |
| Taux d'acceptation des devis (en montant) au cou | irs de l'année 2016    | 2        |
| Possibilité de réalisation vos objectifs pour    | année 2017             |          |
| Montant d'honoraires théorique nécessaire pour a | tteindre les objectifs | €        |

Temps de travail théorique nécessaire pour atteindre les objectifs

Nombre de devis à réaliser pendant l'année

⇒Celui-ci dépendant de vos jours de présence au cabinet, il est nécessaire de renseigner le nombre de semaines de vacances que vous envisagez de prendre ainsi que votre nombre d'heures hebdomadaires de travail Ces deux chiffres vous donneront le nombre d'heures annuelles passées au cabinet

| Définition des objectifs nour l'année 2017         |                       |         |
|----------------------------------------------------|-----------------------|---------|
| Demittion des objectits pour l'année 2017          | 1 - 1 - 1             |         |
| Bénéfice que vous désirez réaliser                 |                       | €       |
| Nombre de semaines de vacances prévues             |                       | sem.    |
| Nombre d'heures de travail hebdomadaire prévues    |                       | h/sem.  |
| Calcul du temps de travail prévu                   |                       | h/an    |
| Données à renseigner à partir de l'année 20        | 16                    |         |
| Temps de travail effectif                          | au fauteuil :         | h/an    |
|                                                    | hors fauteuil :       | h/an    |
|                                                    | total :               | h/an    |
| Honoraires totaux encaissés                        |                       | €       |
| Total des dépenses professionnelles                |                       | €       |
| Dotations aux amortissements                       |                       | €       |
| Productivité au fauteuil                           |                       | )] € /h |
| Productivité globale                               |                       | ] € /h  |
| Données issues de l'année 2016                     |                       |         |
| Nombre de rendez-vous manqués au cours de l'an     | née 2016              | Ð       |
| Nombre de devis présentés au cours de l'année 20   | 16                    | 3       |
| Montant moyen des devis présentés au cours de l'   | année 2016            | ]€      |
| Taux d'acceptation des devis (en montant) au cou   | rs de l'année 2016    | 3       |
| Possibilité de réalisation vos objectifs pour l'   | année 2017            |         |
| Montant d'honoraires théorique nécessaire pour at  | teindre les objectifs | €       |
| Temps de travail théorique nécessaire pour atteine | dre les objectifs     | h       |
| Nombre de devis à réaliser pendant l'appée         |                       |         |

#### ⇒L'exercice de chacun étant spécifique/personnel, tant au niveau de la structure du cabinet que de la nature des actes et des temps nécessaires pour effectuer chacun d'eux, il va vous falloir renseigner des données qui représentent votre activité de l'année précédente

#### Tableau de bord \* Définition des objectifs pour l'année 2017 Bénéfice que vous désirez réaliser € Nombre de semaines de vacances prévues sem. Nombre d'heures de travail hebdomadaire prévues h/sem. Calcul du temps de travail prévu h/an Données à renseigner à partir de l'année 2016 Temps de travail effectif au fauteuil : h/an hors fauteuil : h/an total : h/an Honoraires totaux encaissés € Total des dépenses professionnelles € Dotations aux amortissements € Productivité au fauteuil ) € /h Productivité globale €/h Données issues de l'année 2016 Nombre de rendez-vous mangués au cours de l'année 2016 Nombre de devis présentés au cours de l'année 2016 Montant moyen des devis présentés au cours de l'année 2016 )€ Taux d'acceptation des devis (en montant) au cours de l'année 2016 Possibilité de réalisation vos objectifs pour l'année 2017 Montant d'honoraires théorique nécessaire pour atteindre les objectifs Temps de travail théorique nécessaire pour atteindre les objectifs Nombre de devis à réaliser pendant l'année

Heures de présence au cabinet, au fauteuil et hors fauteuil et données relevées à partir de votre déclaration 2035

Logosw calcule alors vos chiffres de production en temps fauteuil et en temps cabinet

#### Tableau de bord \* Définition des objectifs pour l'année 2017 Bénéfice que vous désirez réaliser € Nombre de semaines de vacances prévues sem. Nombre d'heures de travail hebdomadaire prévues h/sem. Calcul du temps de travail prévu h/an Données à renseigner à partir de l'année 2016 h/an Temps de travail effectif au fauteuil : hors fauteuil : h/an total : h/an Honoraires totaux encaissés € Total des dépenses professionnelles € Productivité au fauteuil €/h Productivité globale €/h Données issues de l'année 2016 Nombre de rendez-vous mangués au cours de l'année 2016 Nombre de devis présentés au cours de l'année 2016 Montant moyen des devis présentés au cours de l'année 2016 ) € Taux d'acceptation des devis (en montant) au cours de l'année 2016 Possibilité de réalisation vos objectifs pour l'année 2017 Montant d'honoraires théorique nécessaire pour atteindre les objectifs Temps de travail théorique nécessaire pour atteindre les objectifs Nombre de devis à réaliser pendant l'année

 $\Rightarrow$ Les autres données (rendezvous et données sur les devis) sont automatiquement remplies à partir des devis réalisés l'année précédente

#### Tableau de bord \*

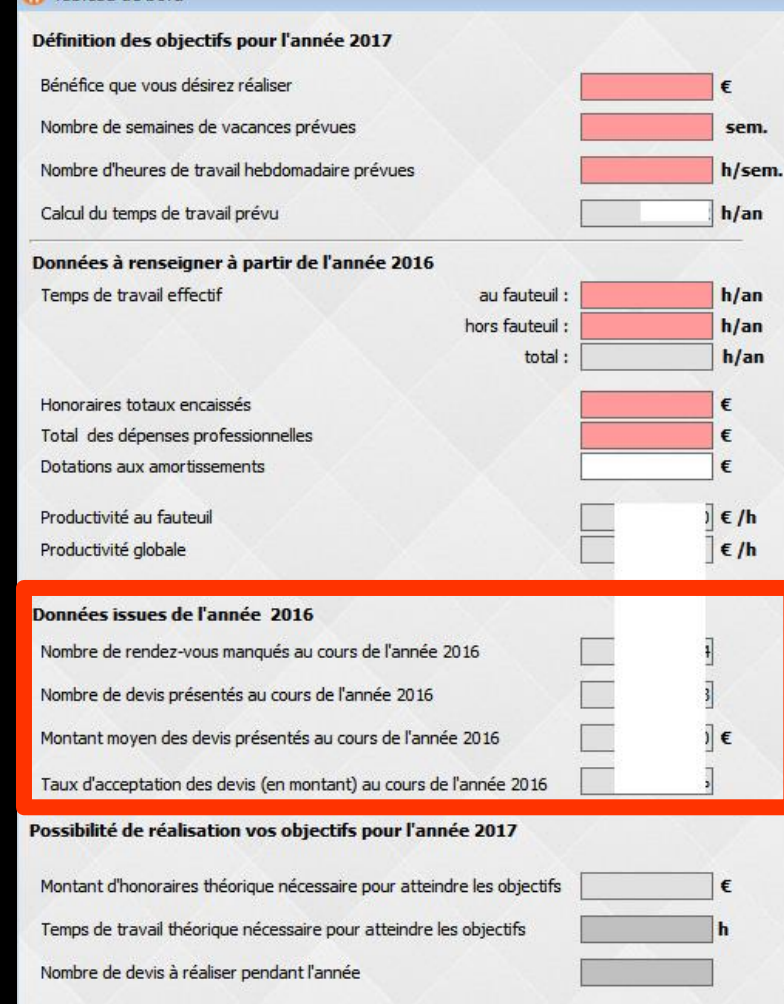

⇒La dernière section fournit des indications sur la possibilité de réaliser vos objectifs Honoraires nécessaires → Temps de travail au cabinet

#### Tableau de bord \*

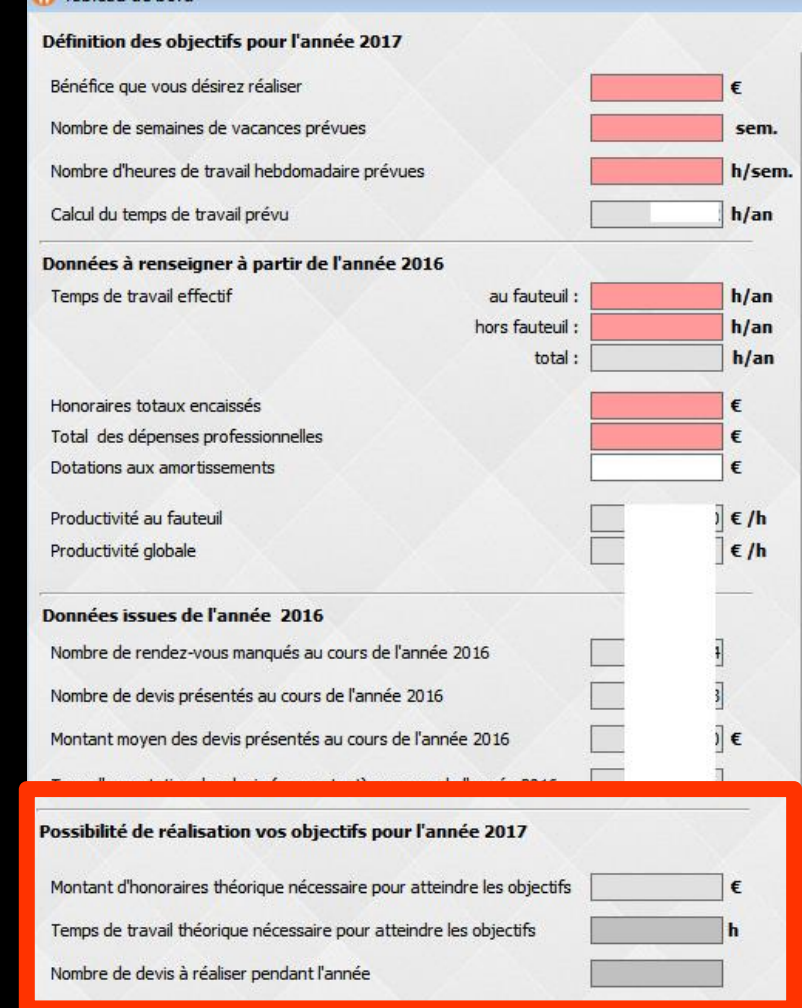

⇒Les cases se présenteront sur fond vert si vos objectifs sont réalisables ou sur fond rouge s'il est nécessaire de les reconsidérer, soit en bénéfice escompté soit en temps de travail

| Tableau de bord                                                        |             |
|------------------------------------------------------------------------|-------------|
| Définition des objectifs pour l'année 2017                             |             |
| Bénéfice que vous désirez réaliser                                     | €           |
| Nombre de semaines de vacances prévues                                 | sem.        |
| Nombre d'heures de travail hebdomadaire prévues                        | h/sem       |
| Calcul du temps de travail prévu                                       | h/an        |
| Données à renseigner à partir de l'année 2016                          |             |
| Temps de travail effectif au fauteuil :                                | h/an        |
| hors fauteuil :                                                        | h/an        |
| total :                                                                | h/an        |
| Honoraires totaux encaissés                                            | €           |
| Total des dépenses professionnelles                                    | €           |
| Dotations aux amortissements                                           | €           |
| Productivité au fauteuil                                               | )] € /h     |
| Productivité globale                                                   | ] € /h      |
| Données issues de l'année 2016                                         |             |
| Nombre de rendez-vous manqués au cours de l'année 2016                 | Ð           |
| Nombre de devis présentés au cours de l'année 2016                     | 3           |
| Montant moyen des devis présentés au cours de l'année 2016             | <u>)</u> ]€ |
| Taux d'acceptation des devis (en montant) au cours de l'année 2016     | 3           |
| Possibilité de réalisation vos objectifs pour l'année 2017             |             |
| Montant d'honoraires théorique nécessaire pour atteindre les objectifs | E           |
| Temps de travail théorique nécessaire pour atteindre les objectifs     | h           |
| Nombre de devis à réaliser pendant l'année                             |             |
|                                                                        |             |

| Définition des objectifs pour l'année 2017                             |        | Définition des objectifs pour l'année 2017                             |        |
|------------------------------------------------------------------------|--------|------------------------------------------------------------------------|--------|
| Bénéfice que vous désirez réaliser                                     | ] e    | Bénéfice que vous désirez réaliser                                     | ]€     |
| Nombre de semaines de vacances prévues                                 | ] sem. | Nombre de semaines de vacances prévues                                 | se     |
| Nombre d'heures de travail hebdomadaire prévues                        | h/sem. | Nombre d'heures de travail hebdomadaire prévues                        | ] h/s  |
| Calcul du temps de travail prévu                                       | ] h/an | Calcul du temps de travail prévu                                       | ] h/a  |
| Données à renseigner à partir de l'année 2016                          |        | Données à renseigner à partir de l'année 2016                          |        |
| Temps de travail effectif au fauteuil :                                | h/an   | Temps de travail effectif au fauteuil :                                | h/a    |
| hors fauteuil :                                                        | h/an   | hors fauteul :                                                         | h/a    |
| total :                                                                | h/an   | total :                                                                | h/a    |
| Honoraires totaux encaissés                                            | ile    | Honoraires totaux encaissés                                            | ]e     |
| Total des dépenses professionnelles                                    | iε     | Total des dépenses professionnelles                                    | - 6    |
| Dotations aux amortissements                                           | j€     | Dotations aux amortissements                                           | (e     |
| Productivité au fauteui                                                | ]€/h   | Productivité au fauteuil                                               | ] € /I |
| Productivité globale                                                   | ]€/h   | Productivité globale                                                   | ]€/    |
| Données issues de l'année 2016                                         |        | Données issues de l'année 2016                                         |        |
| Nombre de rendez-vous manqués au cours de l'année 2016                 | ]      | Nombre de rendez-vous manqués au cours de l'année 2016                 |        |
| Nombre de devis présentés au cours de l'année 2016                     | ]      | Nombre de devis présentés au cours de l'année 2016                     |        |
| Montant moyen des devis présentés au cours de l'année 2016             | ] e    | Montant moyen des devis présentés au cours de l'année 2016             | ]e     |
|                                                                        | 1      |                                                                        | 1      |
| Possibilité de réalisation vos objectifs pour l'année 2017             |        | Possibilité de réalisation vos objectifs pour l'année 2017             |        |
| Montant d'honoraires théorique nécessaire pour atteindre les objectifs | ] e    | Montant d'honoraires théorique nécessaire pour atteindre les objectifs | ]€     |
| Temps de travail théorique nécessaire pour atteindre les objectifs     | h      | Temps de travail théorique nécessaire pour atteindre les objectifs     | h      |
| Nombre de devis à réaliser pendant l'année                             | 1.     | Nombre de devis à réaliser pendant l'année                             |        |

🕠 Tableau de b

⇒La partie droite présente votre activité telle que réalisée depuis le début de l'année (rendez-vous et données sur les devis) Chiffres sur fond vert si l'orientation est bonne ⇒Chiffres sur fond rouge si elle doit être corrigée

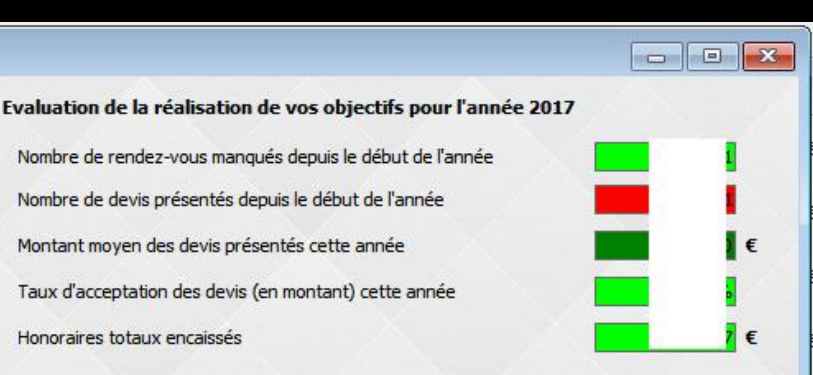

Pourcentage de réalisation des objectifs

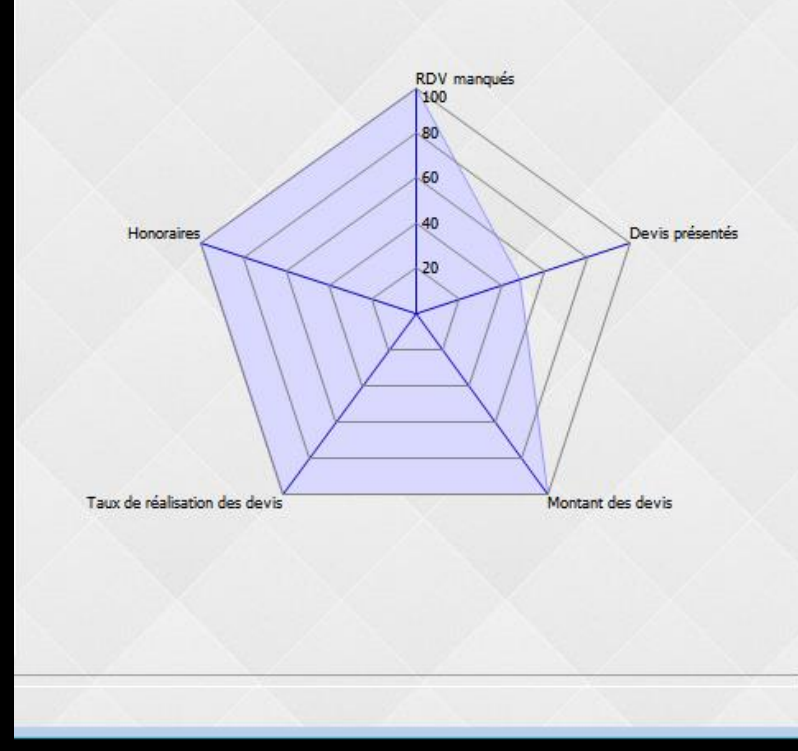

- Dessous, un graphe du type radar permet de visualiser les cinq principales variables
   Chaque variable se trouve sur un rayon échelonné de 1 (centre du disque) à 100, 100 étant le but à atteindre
- Pour chacune de ces variables vous pourrez alors facilement repérer les points faibles de votre activité et les corriger pour parvenir au graphe idéal répondant à vos objectifs souhaités

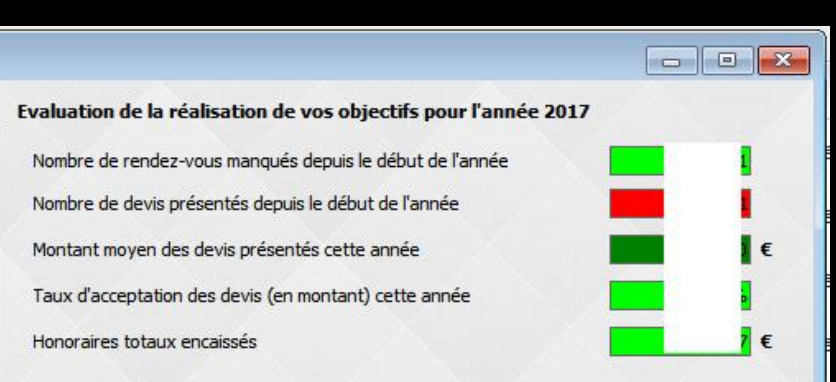

Pourcentage de réalisation des objectifs

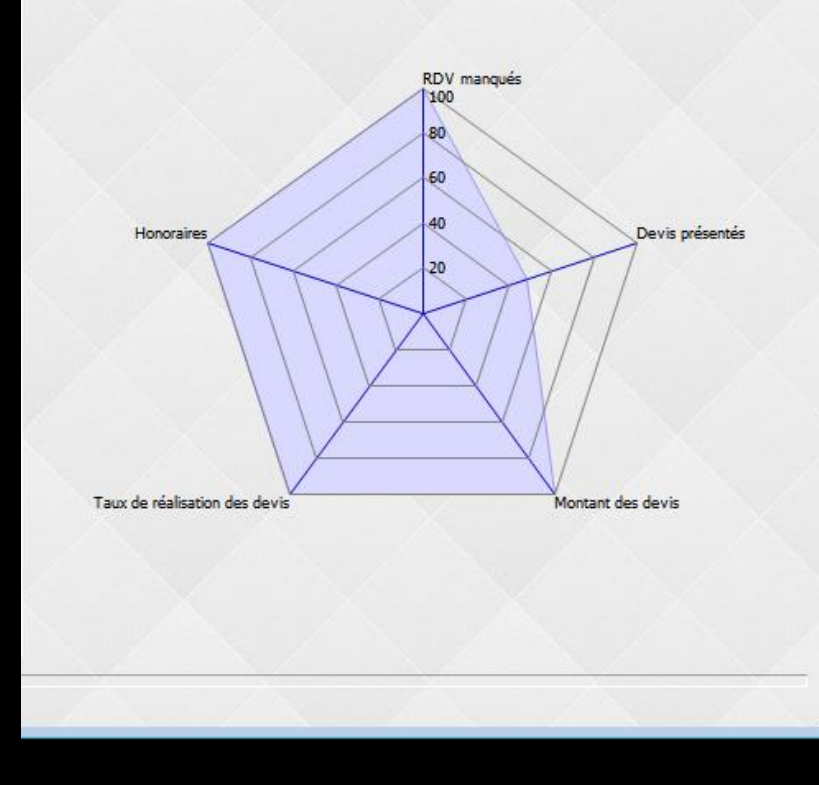

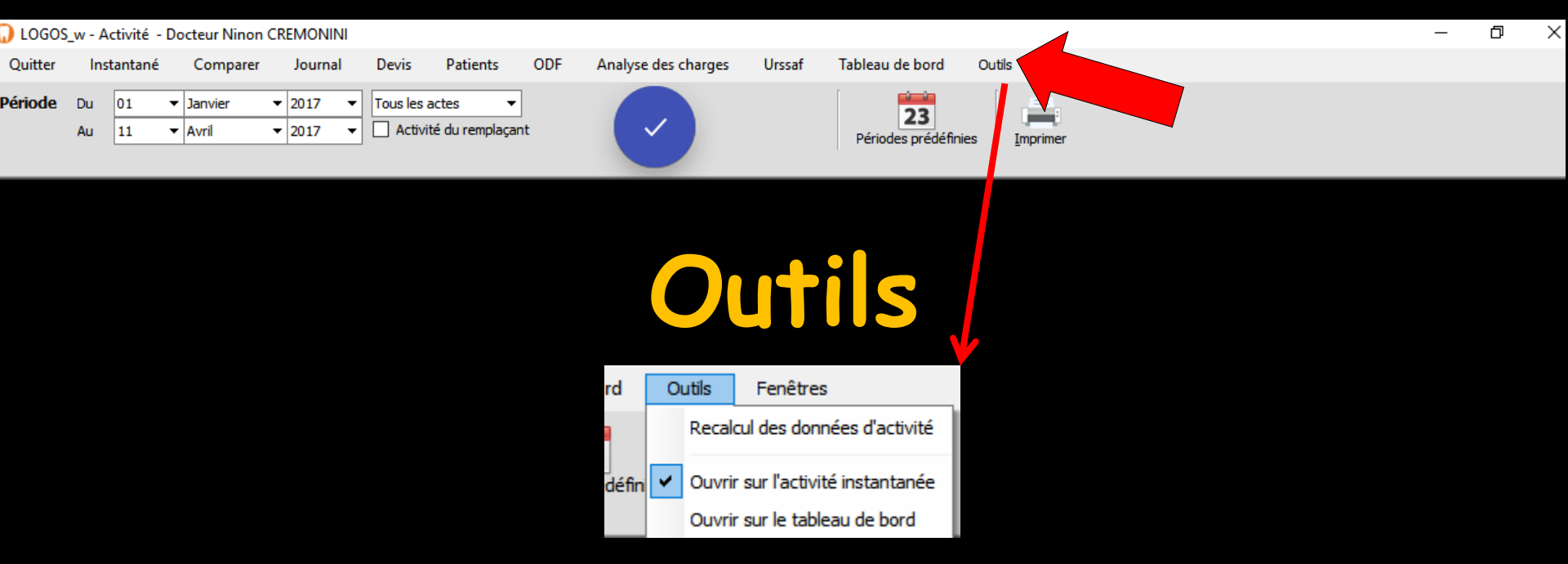

Cette option permet d'accéder au recalcul des données de l'activité

Elle décide également de la priorité d'apparition à l'écran, lors de l'ouverture du module d'activité

Soit de l'activité instantanée

⇒Soit du tableau de bord

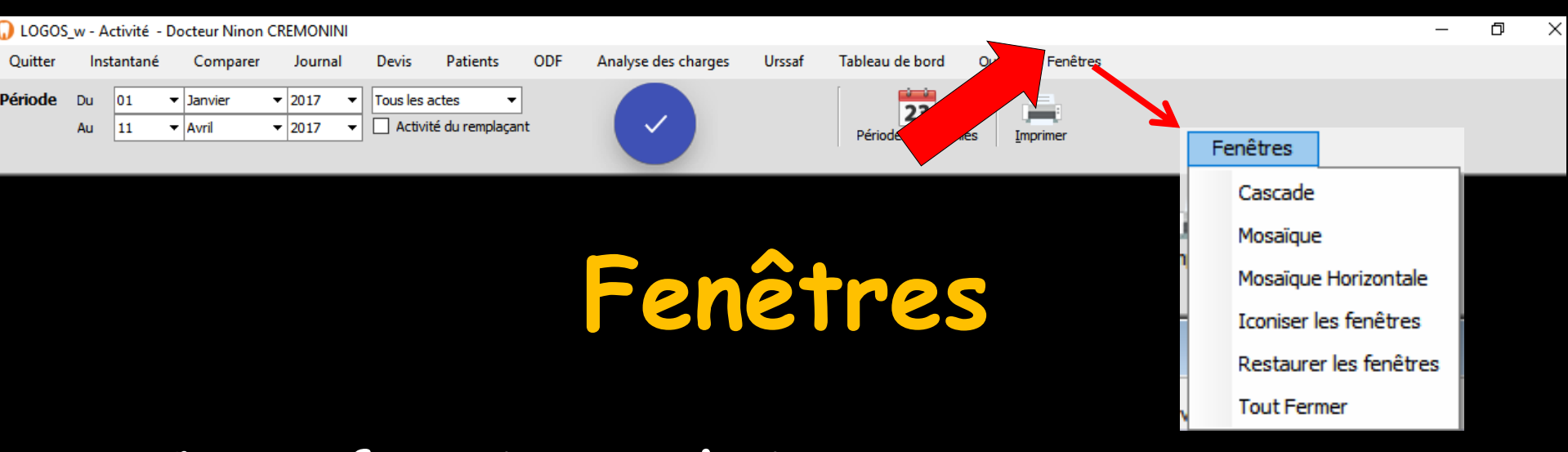

- Cette fonction technique permet, en cours de consultation des données d'activité, de réorganiser la position à l'écran des diverses fenêtres consultées à des fins de comparaison
- Elles restent ainsi toutes accessibles, même en grand nombre, sans avoir à les redéfinir, en formations cascade, mosaïque verticale, horizontale ou iconisées